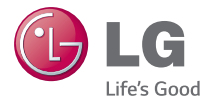

### DEUTSCH

### **Benutzerhandbuch**

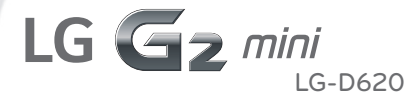

MFL68260701 (1.0)

www.lg.com

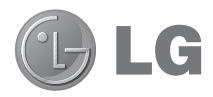

# Benutzerhandbuch

- Die Displays und Abbildungen können von denen auf Ihrem Telefon abweichen.
- Der Inhalt dieser Anleitung kann je nach Modell variieren, abhängig von der Software des Mobiltelefons oder dem Dienstanbieter.
   Alle Informationen in diesem Dokument können ohne vorherige Ankündigung geändert werden.
- Dieses Gerät wird wegen seiner Touchscreen-Tastatur f
  ür Sehbehinderte nicht empfohlen.
- Copyright ©2014 LG Electronics, Inc. Alle Rechte vorbehalten. LG und das LG-Logo sind eingetragene Marken der LG Group und deren zugehöriger Unternehmen. Alle anderen Marken sind Eigentum ihrer jeweiligen Inhaber.
- Google™, Google Maps™, Gmail™, YouTube™, Hangouts™ und Play Store™ sind Marken von Google, Inc.

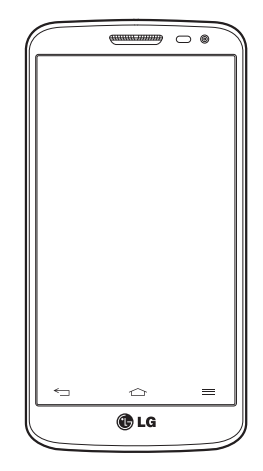

## Inhaltsverzeichnis

| Richtlinien für den sicheren und effizienten<br>Gebrauch5 |   |
|-----------------------------------------------------------|---|
| Wichtiger Hinweis16                                       |   |
| Ihr neues Mobiltelefon21                                  |   |
| Telefonübersicht21                                        |   |
| Einsetzen der Micro-SIM-Karte und des                     |   |
| Akkus23                                                   |   |
| Mobiltelefon aufladen25                                   |   |
| Speicherkarte verwenden                                   |   |
| Bildschirm sperren und entsperren28                       |   |
| Ihr Homescreen29                                          | I |
| Touchscreen-Tipps29                                       |   |
| Homescreen                                                |   |
| Erweiterter Homescreen                                    |   |
| Homescreen anpassen31                                     |   |
| Zu den zuletzt verwendeten Anwendungen                    |   |
| zurückkehren32                                            |   |
| Benachrichtigungs-Panel                                   |   |
| Offnen des Benachrichtigungs-Panels                       |   |
| Anzeigesymbole auf der Statusielste                       |   |
| Biluschill Illastatur                                     |   |
| Ducitstaben mit Anzent eingeben                           |   |
| Google-Konto einrichten36                                 | i |
| Mit Netzwerken und Geräten verbinden                      |   |
| Wi-Fi                                                     |   |
| Verbindung zu Wi-Fi-Netzwerken herstellen37               |   |
| Wi-Fi aktivieren und eine Verbindung zu einem             |   |
| Wi-Fi-Netzwerk herstellen37                               |   |
| Bluetooth38                                               |   |
| Mobildatenverbindung Ihres Telefons                       |   |
| freigeben                                                 |   |
|                                                           |   |

| Wi-Fi Direct                            | 40       |
|-----------------------------------------|----------|
| SmartShare                              | 41       |
| Nutzen von Inhalten auf Geräten in der  |          |
| Umgebung                                | 41       |
| PC-Verbindungen mit einem USB-Kabel     | 42       |
| Anrufe                                  | 43       |
| Sprachanruf tätigen                     | 43       |
| Kontakte anrufen                        | 43       |
| Annehmen oder Abweisen eines Anrufs     |          |
| Hörerlautstärke anpassen                |          |
| Neuer Anruf                             | 44       |
| Anruflisten anzeigen                    | 44       |
| Anrufeinstellungen                      | 45       |
|                                         |          |
| Kontakte                                | 46       |
| Kontakte suchen                         | 46       |
| Neuen Kontakt hinzufügen                | 46       |
| Favoritenliste                          | 46       |
| Eine Gruppe erstellen                   | 47       |
| Nachrichten                             | 48       |
| Nachrichten senden                      | 48       |
| Gruppiert                               | 49       |
| Nachrichteneinstellungen ändern         | 49       |
| F M-3                                   | -0       |
| E-Mail                                  | 50       |
| E-Mail-Konto verwalten                  | 50       |
| Arbeiten mit Kontoordnern               | 50       |
| E-Mail-Nachrichten verfassen und sender | 50       |
| Kamera                                  | 52       |
| Der Sucher                              | 52       |
| Erweiterte Einstellungen                | 53       |
| Ein Foto machen                         | 54       |
| Verwenden der Time Catch-Aufnahmefunl   | ktion 54 |
| Nach der Aufnahme des Fotos             | 55       |

| Aus Ihrer Galerie                                                                                                    | 56                                                                                     |
|----------------------------------------------------------------------------------------------------|----------------------------------------------------------------------------------------|
| Videokamera                                                                                                    | 57                                                                                     |
| Der Sucher                                                                                                    | 57                                                                                     |
| Frweiterte Einstellungen                                                                                                    | 58                                                                                     |
| Fin Video aufnehmen                                                                                                    | 58                                                                                     |
| Nach der Aufnahme des Videos                                                                                                    | 59                                                                                     |
| Aus Ihrer Galerie                                                                                                    | 59                                                                                     |
|                                                                                                    |                                                                                        |
| Funktionen                                                                                                    | 60                                                                                     |
| Gästemodus                                                                                                    | 60                                                                                     |
| Knock Code                                                                                                    | 60                                                                                     |
| KnockON                                                                                                    | 60                                                                                     |
| Plug & Pop                                                                                                    | 61                                                                                     |
| QuickMemo                                                                                                    | 62                                                                                     |
| Verwendung der QuickMemo-Optionen                                                                                                    | 63                                                                                     |
| Anzeige der gespeicherten QuickMemos                                                                                                    | 63                                                                                     |
| OSlido                                                                                                    | C 4                                                                                    |
| Q0110C                                                                                                    | 64                                                                                     |
| QuickRemote                                                                                                    | 64<br>65                                                                               |
| QuickRemote                                                                                                    | 65<br>65<br>67                                                                         |
| QuickRemote                                                                                                    | 64<br>65<br><b>67</b><br>67                                                            |
| QuickRemote                                                                                                    | 64<br>65<br><b>67</b><br>67                                                            |
| QuickRemote<br>Muttimedia<br>Galerie<br>Anzeigen von Bildern<br>Wiederaabe von Videos                                                                                                    | 64<br>65<br>67<br>67<br>67                                                             |
| QuickRemote<br>Multimedia<br>Galerie<br>Anzeigen von Bildern.<br>Wiedergabe von Videos<br>Fotos bearbeiten                                                                                                    | 64<br>65<br>67<br>67<br>67<br>67                                                       |
| QuickRemote<br>Multimedia<br>Galerie<br>Anzeigen von Bildern<br>Wiedergabe von Videos<br>Fotos bearbeiten<br>Fotos Videos löschen                                                                                                    | 64<br>65<br>67<br>67<br>67<br>67<br>67<br>67                                           |
| QuickRemote<br>QuickRemote<br>Multimedia<br>Galerie<br>Anzeigen von Bildern<br>Wiedergabe von Videos<br>Fotos bearbeiten<br>Fotos Videos löschen<br>Fotos/Videos löschen<br>Festlegen als Hintergrund                                                                                                    | 64<br>65<br>67<br>67<br>67<br>67<br>67<br>67<br>67                                     |
| QuickRemote<br>QuickRemote<br>Multimedia<br>Galerie<br>Anzeigen von Bildern<br>Wiedergabe von Videos<br>Fotos bearbeiten<br>Fotos/Videos löschen<br>Festlegen als Hintergrund.<br>Videos                                                                                                    | 64<br>65<br>67<br>67<br>67<br>67<br>67<br>67<br>68<br>68                               |
| QuickRemote         Muttimedia         Galerie         Anzeigen von Bildern.         Wiedergabe von Videos         Fotos bearbeiten.         Fotos/Videos löschen         Festlegen als Hintergrund.         Videos.         Videos widergeben                                                                                                    | 64<br>65<br>67<br>67<br>67<br>67<br>67<br>68<br>68<br>68                               |
| QuickRemote         Muttimedia         Galerie         Anzeigen von Bildern.         Wiedergabe von Videos         Fotos bearbeiten         Fotos/Videos löschen         Festlegen als Hintergrund.         Video wiedergeben         Video wiedergeben         Musik                                                                                                    | 64<br>65<br>67<br>67<br>67<br>67<br>67<br>68<br>68<br>68<br>68<br>69                   |
| QuickRemote         Multimedia         Galerie         Anzeigen von Bildern.         Wiedergabe von Videos         Fotos bearbeiten.         Fotos/Videos löschen         Festlegen als Hintergrund.         Video wiedergeben         Video wiedergeben         Musikt.                                                                                                    | 64<br>65<br>67<br>67<br>67<br>67<br>67<br>67<br>68<br>68<br>68<br>68<br>69<br>69       |
| QuickRemote         Multimedia         Galerie         Anzeigen von Bildern.         Wiedergabe von Videos         Fotos bearbeiten         Fotos /Videos löschen         Festlegen als Hintergrund.         Video wiedergeben         Musik.         Musikkittel abspielen         Musikkateien auf dem Telefon hinzufügen .                                                                     | 64<br>65<br>67<br>67<br>67<br>67<br>67<br>67<br>68<br>68<br>68<br>68<br>69<br>69<br>71 |
| QuickRemote         Multimedia         Galerie         Anzeigen von Bildern         Wiedergabe von Videos         Fotos bearbeiten         Fotos Videos löschen         Festlegen als Hintergrund         Videos         Videos         Wiedergaben         Musik         Musikdateien auf dem Telefon hinzufügen         Übertragen von Musik mit                                                | 64<br>65<br>67<br>67<br>67<br>67<br>67<br>68<br>68<br>68<br>68<br>69<br>71             |
| QuickRemote         Multimedia         Galerie         Anzeigen von Bildern         Wiedergabe von Videos         Fotos bearbeiten         Fotos bearbeiten         Fotos Videos löschen         Festlegen als Hintergrund         Videos         Video wiedergeben         Musik         Musikdateien auf dem Telefon hinzufügen         Übertragen von Musik mit<br>Mediensynchronisation (MTP) | 64<br>65<br>67<br>67<br>67<br>67<br>68<br>68<br>68<br>68<br>69<br>71                   |

| Dienstprogramme                                                                                                    | 73                                                                                                    |
|----------------------------------------------------------------------------------------------------|----------------------------------------------------------------------------------------------------|
| Wecker einstellen                                                                                                    | 73                                                                                                    |
| Taschenrechner                                                                                                    | 73                                                                                                    |
| Hinzufügen eines neuen Termins                                                                                                    | 73                                                                                                    |
| Sprach-Memo                                                                                                    | 74                                                                                                    |
| Ton- und Sprachaufnahme                                                                                                    | 74                                                                                                    |
| Laufende Anwendungen                                                                                                    | 74                                                                                                    |
| Aufgaben                                                                                                    | 74                                                                                                    |
| ThinkFree Viewer                                                                                                    | 75                                                                                                    |
| Google+                                                                                                    | 75                                                                                                    |
| Sprachsuche                                                                                                    |                                                                                                    |
| LC SmortWorld                                                                                                    | 70                                                                                                    |
| So gelangen Sie von Ihrem Telefon zu LG                                                                                                    | 70                                                                                                    |
| SmartWorld                                                                                                    | 76                                                                                                    |
| So verwenden Sie I G SmartWorld                                                                                                    | 77                                                                                                    |
|                                                                                                    |                                                                                                    |
| Das Internet                                                                                                    | 78                                                                                                    |
|                                                                                                    |                                                                                                    |
| Internet                                                                                                    | 78                                                                                                    |
| Internet<br>Verwenden der Internet-Symbolleiste                                                                                                    | <b>78</b><br>78                                                                                                    |
| Internet<br>Verwenden der Internet-Symbolleiste<br>Anzeigen von Webseiten                                                                                                    | <b>78</b><br>78<br>78                                                                                                    |
| Internet<br>Verwenden der Internet-Symbolleiste<br>Anzeigen von Webseiten<br>Öffnen einer Seite                                                                                                    | <b>78</b><br>78<br>78<br>78<br>78                                                                                                    |
| Internet<br>Verwenden der Internet-Symbolleiste<br>Anzeigen von Webseiten<br>Öffnen einer Seite<br>Surfen im Internet per Spracheingabe                                                                                                    | 78<br>78<br>78<br>78<br>78<br>79                                                                                                    |
| Internet<br>Verwenden der Internet-Symbolleiste<br>Anzeigen von Webseiten<br>Öffnen einer Seite<br>Surfen im Internet per Spracheingabe<br>Lesezeichen                                                                                                    | 78<br>78<br>78<br>78<br>79<br>79<br>79<br>79                                                                                                    |
| Internet                                                                                                    | 78<br>78<br>78<br>78<br>79<br>79<br>79<br>79<br>79<br>79                                                                                                    |
| Internet                                                                                                    | 78<br>78<br>78<br>78<br>78<br>79<br>79<br>79<br>79<br>79<br>79                                                                                                    |
| Internet                                                                                                    | 78<br>78<br>78<br>78<br>79<br>79<br>79<br>79<br>79<br>79<br>79<br>79                                                                                                    |
| Internet                                                                                                    | 78<br>78<br>78<br>78<br>78<br>79<br>79<br>79<br>79<br>79<br>79<br>79<br>79<br>79<br>79<br>78                                                                                                    |
| Internet                                                                                                    | 78<br>78<br>78<br>79<br>79<br>79<br>79<br>79<br>79<br>79<br>79<br>79<br>79<br>79<br>79<br>79<br>                                                                                                    |
| Internet                                                                                                    | <b>78</b><br>78<br>78<br>78<br>79<br>79<br>79<br>79<br>79<br>79<br>79<br>79<br>79<br>80<br>81                                                                                                    |
| Internet                                                                                                    | 78<br>78<br>78<br>78<br>79<br>79<br>79<br>79<br>79<br>79<br>79<br>79<br>79<br>79<br>79<br>79<br>79<br>79<br>79<br>79<br>79<br>79<br>79<br>79<br>79<br>79<br>79<br>79<br>79<br>79<br>79<br>79<br>79<br>79<br>79<br>79<br>79<br>79<br>79<br>79<br>79<br>79<br>79<br>79<br>79<br>79<br> |
| Internet<br>Verwenden der Internet-Symbolleiste<br>Anzeigen von Webseiten<br>Öffnen einer Seite<br>Surfen im Internet per Spracheingabe<br>Lesezeichen<br>Verlauf.<br>Chrome<br>Anzeigen von Webseiten<br>Öffnen einer Seite<br>Synchronisieren mit anderen Geräten<br>Einstellungen<br>Netzwerke<br>Töne | 78<br>78<br>78<br>79<br>79<br>79<br>79<br>79<br>79<br>79<br>79<br>79<br>79<br>79<br>79<br>79<br>79<br>79<br>79<br>79<br>79<br>79<br>79<br>79<br>79<br>79<br>79<br>79<br>79<br>79<br>79<br>79<br>79<br>79<br>79<br>79<br>79<br>79<br>79<br>79<br>79<br>79<br>79<br>79<br>             |
| Internet Verwenden der Internet-Symbolleiste Anzeigen von Webseiten Öffnen einer Seite Surfen im Internet per Spracheingabe Lesezeichen Verlauf Chrome Anzeigen von Webseiten Öffnen einer Seite Öffnen einer Seite Synchronisieren mit anderen Geräten Einstellungen                                     | 78<br>78<br>78<br>79<br>79<br>79<br>79<br>79<br>79<br>79<br>79<br>79<br>79<br>79<br>80<br>81<br>81<br>83<br>84                                                                                                    |

# Inhaltsverzeichnis

| PC-Software (LG PC Suite)91            |     |  |
|----------------------------------------|-----|--|
| Software-Update für das Mobiltelefon94 |     |  |
| Software-Update für das Mobiltelefon   | 94  |  |
| Info zu diesem Benutzerhandbuch        | 95  |  |
| Info zu diesem Benutzerhandbuch        | 95  |  |
| Marken                                 | 95  |  |
| DivX HD                                | 95  |  |
| Dolby Digital Plus                     | 96  |  |
| Zubehör                                | 97  |  |
| Fehlerbehebung                         | 98  |  |
| Häufig gestellte Fragen                | 102 |  |

## Richtlinien für den sicheren und effizienten Gebrauch

| Symbol                                  | Beschreibung                                                                                                    |  |  |  |
|-----------------------------------------|----------------------------------------------------------------------------------------------------|--|--|--|
|                                         | Lesen Sie diese Hinweise zum sicheren Gebrauch dieses drahtlosen Geräts.                                                                                                    |  |  |  |
| A                                       | Fahren Sie immer äußerst vorsichtig, um die Unfallgefahr zu minimieren. Verwenden Sie Ihr drahtloses Gerät nicht während der Fahrt.                                                                                                    |  |  |  |
|                                         | Des Weiteren wurde das Gerät für die Nutzung mit einem Abstand von 1,5 cm zwischen<br>dem Körper des Nutzers und der Rückseite des Telefons getestet. Gemäß der FCC-<br>Richtlinie für HF-Signale muss ein Mindestabstand von 1 cm zwischen dem Körper des<br>Nutzers und der Rückseite des Telefons eingehalten werden. Weitere Informationen dazu<br>finden Sie im Benutzerhandbuch. |  |  |  |
|                                         | Bewahren Sie dieses Gerät oder dazugehörige Zubehörteile außerhalb der Reichweite<br>von Kindern auf, und lassen Sie sie nicht damit spielen. Das Gerät enthält Kleinteile mit<br>scharfen Kanten, die Verletzungen verursachen oder abbrechen und eine Erstickungsgefahr<br>darstellen können.                                                                                        |  |  |  |
| AND AND AND AND AND AND AND AND AND AND | Das Gerät kann laute Töne erzeugen.                                                                                                    |  |  |  |
|                                         | Hersteller von Herzschrittmachern empfehlen, dass ein Mindestabstand von 15 cm<br>zwischen anderen Geräten und einem Herzschrittmacher eingehalten wird, um mögliche<br>Störungen zu vermeiden.                                                                                                    |  |  |  |
| 22                                      | Schalten Sie Ihr Telefon in Krankenhäusern, Kliniken und Gesundheitseinrichtungen<br>aus, wenn Sie dazu aufgefordert werden. Dies soll mögliche Störungen empfindlicher<br>medizinischer Geräte verhindern.                                                                                                    |  |  |  |
|                                         | Schalten Sie Ihr drahtloses Gerät aus, wenn Sie vom Flughafenpersonal oder an Bord<br>eines Flugzeuges dazu aufgefordert werden. Für weitere Informationen zur Verwendung<br>von drahtlosen Geräten an Bord eines Flugzeuges, fragen Sie das Flugzeugpersonal. Falls<br>das Gerät über einen "Flugmodus" verfügt, muss dieser vor dem Einsteigen ins Flugzeug<br>aktiviert werden.     |  |  |  |

### Richtlinien für den sicheren und effizienten Gebrauch

| Symbol | Beschreibung                                                                                                    |  |  |  |
|--------|----------------------------------------------------------------------------------------------------|--|--|--|
| ***    | Schalten Sie das (drahtlose) Gerät aus, wenn Sie ein Gebiet betreten, in dem Explosionen<br>auftreten können, oder in dem es Anweisungen gibt, "Funksprechgeräte" oder<br>"elektronische Geräte" auszuschalten, um Störungen bei der Auslösung von Explosionen<br>zu verhindern.               |  |  |  |
|        | Beispiele für explosionsgefährdete Orte inklusive jeder Art von Tankstellen sind<br>Schiffsräume, Einrichtungen für den Transport oder die Speicherung von Treibstoff und<br>Chemikalien und Orte, an dem die Luft Chemikalien oder Partikel wie Körnchen, Staub<br>oder Metallpulver enthält. |  |  |  |
| بې     | Das Gerät kann hell aufleuchten oder blinken.                                                                                                    |  |  |  |
| *      | Setzen Sie Ihr Gerät oder dazugehörige Zubehörteile nicht offenem Feuer aus.                                                                                                    |  |  |  |
| Ċ      | Setzen Sie Ihr Gerät oder dazugehörige Zubehörteile nicht magnetischen Medien (Disketten, Kreditkarten usw.) aus.                                                                                                    |  |  |  |
| J      | Setzen Sie Ihr Gerät oder dazugehörige Zubehörteile nicht extremen Temperaturen.                                                                                                    |  |  |  |
| Ŧ      | Setzen Sie Ihr Gerät oder dazugehörige Zubehörteile nicht Flüssigkeiten oder Feuchtigkeit aus.                                                                                                    |  |  |  |
| ĭ      | Versuchen Sie nicht, das Gerät oder dazugehörige Zubehörteile auseinanderzunehmen.<br>Wenden Sie sich hierfür an autorisiertes Personal.                                                                                                    |  |  |  |
|        | Dieses Gerät verwendet wie jedes andere drahtlose Gerät Radiosignale, die<br>natürlicherweise nicht immer eine einwandfreie Verbindung garantieren können. Vertrauen<br>Sie daher für Notrufe nie ausschließlich auf drahtlose Geräte.                                                         |  |  |  |
|        | Verwenden Sie ausschließlich zugelassenes Zubehör.                                                                                                    |  |  |  |

Lesen Sie diese einfachen Richtlinien sorgfältig durch. Die Nichtbeachtung dieser Richtlinien kann gefährlich oder gesetzeswidrig sein.

Sollte eine Störung auftreten, sorgt ein in Ihrem Gerät integriertes Software-Tool dafür, dass ein Fehlerprotokoll erstellt wird. Dieses Tool erfasst nur Informationen über die aufgetretene Störung wie z. B. Signalstärke, Cell ID Position bei plötzlichem Gesprächsabbruch und geladene Anwendungen. Das Protokoll dient ausschließlich dazu, die Ursache der Störung zu bestimmen. Die Protokolle sind verschlüsselt und können nur von einem autorisierten LG-Reparaturzentrum abgerufen werden, falls Sie Ihr Gerät zur Reparatur geben müssen.

# Sicherheitshinweis über die Einwirkung elektromagnetischer Energie im Radiofrequenzbereich

# DIESES GERÄT ENTSPRICHT DEN INTERNATIONALEN RICHTLINIEN HINSICHTLICH DER EINWIRKUNG ELEKTROMAGNETISCHER FELDER

Dieses mobile Gerät sendet und empfängt Frequenzsignale. Es wurde so entworfen und hergestellt, dass es die internationalen Richtlinien (ICNIRP) für Grenzwerte für die Abgabe elektromagnetischer Felder (Funkfrequenzen) nicht überschreitet. Diese Grenzwerte sind Bestandteil eines umfassenden Regelwerks und legen die Grenzwerte für die Belastung der allgemeinen Bevölkerung durch elektromagnetische Felder in den Funkfrequenzen fest. Die Richtlinien wurden von unabhängigen Wissenschaftsinstituten durch die regelmäßige und gründliche Auswertung wissenschaftlicher Studien entwickelt. Diese Grenzwerte beinhalten einen großen Sicherheitsspielraum, um eine gesundheitliche Gefährdung von Personen (unabhängig von Alter und allgemeinem Gesundheitsustand) auszuschließen.

Die Normen für die Abgabe elektromagnetischer Felder durch mobile Geräte basieren auf einer Maßeinheit, die als Spezifische Absorptionsrate (SAR) bezeichnet wird. Der SAR-Grenzwert beträgt in den internationalen Richtlinien 2,0 W/kg\*. Der SAR-Wert wird mit standardisierten Testmethoden ermittelt, bei denen das Gerät in allen getesteten Frequenzbändern mit der höchsten zulässigen Sendeleistung betrieben wird. Obwohl die SAR bei der höchsten zulässigen Sendeleistung ermittelt wird, können die tatsächlichen SAR-Werte beim Bedienen des Geräts weit unter dem Maximalwert liegen. Dies ist der Fall, weil das Gerät so konstruiert ist, dass es mit verschiedenen Sendeleistungen arbeiten kann; es wird jeweils nur die Sendeleistung verwendet, die zum Zugriff auf das Netz erforderlich ist. Allgemein gesagt ist die benötigte Sendeleistung umso niedriger, je näher Sie der Antennenstation sind.

Bevor ein Telefonmodell öffentlich verkauft werden kann, muss die Erfüllung der Europäischen R&TTE-Richtlinie nachgewiesen werden. Die Hauptanforderung dieser Richtlinie ist der Schutz von Gesundheit und Sicherheit der Benutzer und anderer Personen.

Der höchste SAR-Wert, der beim Testen dieses Geräts am Ohr gemessen wurde, betrug 0,540 W/kg.

### Richtlinien für den sicheren und effizienten Gebrauch

Dieses Gerät entspricht den Sicherheitsstandards hinsichtlich der Strahlenbelastung bei normaler Verwendung am Ohr oder wenn der Abstand vom Körper mindestens 1,5 cm beträgt. Tragetaschen, Gürtelclips oder Vorrichtungen zum Tragen des mobilen Geräts am Körper dürfen kein Metall enthalten und müssen das Gerät in einem Abstand von mindestens 1,5 cm vom Körper halten. Um Dateien oder Nachrichten übertragen zu können, benötigt dieses Gerät eine gute Netzverbindung. In einigen Fällen wird die Übertragung von Dateien und Nachrichten verzögert, bis die Netzverbindung entsprechend gut ist. Stellen Sie sicher, dass der oben genannte Abstand eingehalten wird, bis die Übertragung abgeschlossen ist.

Der höchste SAR-Wert, der beim Testen dieses Geräts am Körper gemessen wurde, betrug 0,424 W/kg. \* Der empfohlene SAR-Grenzwert beträgt 2,0 Watt/Kilogramm (W/kg) gemittelt über zehn Gramm Gewebe. Dieser Grenzwert enthält einen großen Sicherheitsspielraum für den Schutz von Personen und zur Berücksichtigung etwaiger Messabweichungen. SAR-Werte können aufgrund von nationalen Anforderungen an Berichterstattung und aufgrund von Netzfrequenzen schwanken.

### FCC SAR-Information

Ihr Mobilgerät wurde außerdem so konzipiert, dass es die Anforderungen seitens der Federal Communications Commission (USA) und Industry Canada zum Kontakt mit Radiowellen erfüllt.

Diese Anforderungen legen einen SAR-Grenzwert von 1,6 W/kg gemittelt über 1 Gramm Gewebe fest. Der höchste SAR-Wert, der unter dieser Norm während der Produktzertifizierung gemessen wurde, liegt bei 0,87 W/ kg am Ohr und 0,66 W/kg beim ordnungsgemäßen Tragen am Körper.

Des Weiteren wurde das Gerät für die typische Nutzung am Körper getestet, mit einem Abstand von 1.0 cm (0.39 inches) zwischen dem Körper des Nutzers und der Rückseite des Telefons.

Gemäß der FCC-Richtlinie über RF-Signale muss ein Mindestabstand von 1.0 cm (0.39 inches) zwischen dem Körper des Benutzers und der Rückseite des Telefons bestehen.

#### \* FCC-Hinweis & Warnung

#### Hinweis!

Dieses Gerät wurde geprüft und erfüllt die Grenzwerte gemäß Teil 15 der Richtlinien der amerikanischen Bundesbehörde für das Fernmeldewesen FCC (Federal Communications Commission). Beim Betrieb müssen demnach folgende Bedingungen erfüllt werden:

(1) Das Gerät darf keine schädlichen Funkstörungen verursachen.

(2) Dieses Gerät muss empfangene Störungen aufnehmen, die unerwünschten Betrieb verursachen können. Achtung!

Jegliche Änderungen, die nicht ausdrücklich vom Hersteller gestattet wurden, können zum Verlust der Nutzungsberechtigung für das Gerät führen.

### Pflege und Wartung des Telefons

#### 

Verwenden Sie ausschließlich Akkus, Ladegeräte und Zubehörteile, die für die Verwendung mit diesem Mobiltelefon zugelassen sind. Die Verwendung anderer Teile kann zum Erlöschen der Zulassungen oder Garantien für dieses Mobiltelefon führen und kann gefährlich sein.

- Öffnen Sie dieses Mobiltelefon nicht. Sollten Reparaturen erforderlich sein, wenden Sie sich an einen qualifizierten Kundendienstmitarbeiter.
- LG ist berechtigt, bei Reparaturen im Rahmen der Garantie neue oder überholte Ersatzteile oder Platinen zu verwenden, sofern diese über den gleichen Funktionsumfang verfügen wie die zu ersetzenden Teile.
- Bewahren Sie dieses Mobiltelefon nicht in der Nähe elektrischer Geräte auf (z. B. Fernsehgeräte, Radios, PCs).
- · Halten Sie das Telefon von Wärmequellen wie Heizungen oder Herdplatten fern.
- · Lassen Sie das Telefon nicht fallen.
- Setzen Sie das Telefon keinen starken Erschütterungen oder Stößen aus.
- · Schalten Sie das Telefon aus, wenn dies aufgrund von jeweils geltenden Bestimmungen erforderlich ist.
- Die Beschichtung des Mobiltelefons kann durch Folien, Klebestreifen u. Ä. beschädigt werden.
- Fassen Sie das Telefon während des Ladevorgangs nicht mit nassen Händen an. Dadurch kann es zu einem elektrischen Schock oder einer schweren Beschädigung des Telefons kommen.
- Laden Sie das Telefon nicht in der N\u00e4he von entflammbarem Material auf, da das Telefon hei
  ß werden kann
  und somit eine Brandgefahr darstellt.
- · Legen Sie das Telefon beim Aufladen nicht auf Polstermöbel.
- · Das Telefon sollte in einer gut belüfteten Umgebung aufgeladen werden.
- · Bewahren Sie das Telefon nicht in sehr verrauchten oder staubigen Umgebungen auf.
- Bewahren Sie das Telefon nicht in der N\u00e4he von Gegenst\u00e4nden mit Magnetstreifen (Kreditkarten, Flugscheine usw.) auf, da andernfalls die auf dem Magnetstreifen gespeicherten Informationen besch\u00e4digt werden k\u00f6nnten.
- Berühren Sie das Display nicht mit spitzen oder scharfen Gegenständen; andernfalls kann das Telefon beschädigt werden.
- Setzen Sie das Mobiltelefon keiner Feuchtigkeit, Luftfeuchtigkeit oder Nässe aus.

### Richtlinien für den sicheren und effizienten Gebrauch

- Verwenden Sie Zubehörteile (wie z. B. Kopfhörer) immer mit der erforderlichen Sorgfalt. Berühren Sie die Antenne nicht unnötig.
- Verwenden Sie Gerät und Zubehör nicht an Orten mit hoher Luftfeuchtigkeit, wie z. B. Swimmingpools, Gewächshäusern, Solarien oder tropischer Umgebung, andernfalls kann dies zu Beschädigung des Telefons und zum Erlöschen der Garantie führen.
- Berühren, entfernen oder reparieren Sie nicht zerbrochenes oder gesprungenes Glas. Schäden am Glas-Display aufgrund von Missbrauch fallen nicht unter die Garantiebedingungen.
- Ihr Telefon ist ein elektronisches Gerät, das sich bei normalem Betrieb erhitzt. Besteht anhaltender, direkter Hautkontakt ohne angemessene Belüftung, kann es zu Beschwerden oder leichten Verbrennungen kommen. Gehen Sie daher während und direkt nach dem Betrieb vorsichtig mit Ihrem Telefon um.

### Effiziente Verwendung des Telefons

#### Elektronische und medizinische Geräte

Bei Mobiltelefonen kann es zu Interferenzen kommen, die die Leistung beeinträchtigen können.

- Verwenden Sie das Mobiltelefon nicht unerlaubt in der N\u00e4he medizinischer Ger\u00e4te. Bitte besprechen Sie mit Ihrem Arzt, ob die Verwendung Ihres Telefons St\u00f6rungen Ihres medizinischen Ger\u00e4ts verursachen kann.
- Einige Hörhilfen können durch Mobiltelefone beeinträchtigt werden.
- Bei Fernsehgeräten, Radios, PCs usw. können ebenfalls leichte Interferenzen auftreten.
- Verwenden Sie Ihr Telefon nur bei Temperaturen zwischen 0 °C und 40 °C. Die Verwendung bei besonders niedrigen oder hohen Temperaturen kann zu Beschädigungen, Fehlfunktionen oder sogar zu einer Explosion führen.

### Herzschrittmacher

Die Hersteller von Herzschrittmachern empfehlen, dass zwischen Ihrem Herzschrittmacher und Mobiltelefonen ein Mindestabstand von 15 cm eingehalten werden sollte, um eventuelle Störungen Ihres Herzschrittmachers zu vermeiden. Verwenden Sie das Telefon daher bitte an dem Ohr, das weiter von Ihrem Herzschrittmacher entfernt ist, und bewahren Sie es nicht in Ihrer Brusttasche auf.

### Krankenhäuser

Bitte schalten Sie Ihr drahtloses Gerät in Krankenhäusern, Kliniken und Gesundheitseinrichtungen aus, wenn Sie dazu aufgefordert werden. Dies soll mögliche Störungen empfindlicher medizinischer Geräte verhindern.

#### Sicherheit im Straßenverkehr

Erkundigen Sie sich über die jeweils geltenden Gesetze und Bestimmungen über die Verwendung von Mobiltelefonen in Fahrzeugen.

- Benutzen Sie während der Fahrt kein Handtelefon.
- · Richten Sie Ihre ganze Aufmerksamkeit auf den Straßenverkehr.
- · Verwenden Sie, sofern verfügbar, eine Freisprecheinrichtung.
- · Parken Sie ggf. zuerst das Fahrzeug, bevor Sie Anrufe tätigen oder entgegennehmen.
- Falls Ihr Fahrzeug mit einem Airbag ausgestattet ist, achten Sie darauf, das Telefon nicht auf bzw. vor dem Airbag abzulegen und die Freisprecheinrichtung nicht in der N\u00e4he des Airbags zu installieren. Andemfalls kann die Funktionsweise des Airbags beeintr\u00e4chtigt werden, was zu schweren Verletzungen f\u00fchren kann.

### Vermeiden von Hörschäden

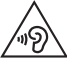

Um einer Schädigung des Gehörs vorzubeugen, sollten Sie nicht über einen längeren Zeitraum mit hoher Lautstärke hören.

Wenn Sie längere Zeit einem hohen Geräuschpegel ausgesetzt sind, können Hörschäden auftreten. Wir empfehlen deshalb, dass Sie das Telefon beim Ein- und Ausschalten nicht ans Ohr halten.

Es empfiehlt sich außerdem, die Lautstärke von Musik und Anrufen auf ein angemessenes Maß einzustellen.

 Reduzieren Sie die Lautstärke bei der Verwendung von Kopfhörern, wenn Sie die Stimmen von Personen in Ihrer N\u00e4he nicht h\u00f6ren k\u00f6nnen, oder wenn die Person neben Ihnen Ihre Musik h\u00f6ren kann.

### Richtlinien für den sicheren und effizienten Gebrauch

HINWEIS: Übermäßige Lautstärke und übermäßiger Druck der Ohrhörer und Kopfhörer können zu Hörverlust führen.

### Glasteile

Einige Teile Ihres mobilen Geräts bestehen aus Glas. Das Glas kann zerbrechen, wenn Ihr Gerät herunterfällt, oder wenn es einen kräftigen Stoß oder Schlag erfährt. Sollte das Glas zerbrechen, berühren Sie es nicht, und versuchen Sie nicht, es zu entfernen. Verwenden Sie das Gerät erst wieder, wenn das Glas von einem autorisierten Dienstanbieter ersetzt wurde.

### Sprenggebiete

Benutzen Sie das Telefon nicht in Sprenggebieten. Beachten Sie die Einschränkungen, und befolgen Sie alle geltenden Vorschriften und Regeln.

### Explosionsgefährdete Orte

- · Verwenden Sie das Telefon nicht in der Nähe von Kraftstoffen oder Chemikalien.
- Transportieren und lagern Sie keine brennbaren Flüssigkeiten, Gase oder Explosivstoffe im selben Raum des Fahrzeugs, in dem sich auch das Mobiltelefon oder Mobiltelefonzubehör befindet.

### In Flugzeugen

In einem Flugzeug können Telefone zu Interferenzen führen.

- Schalten Sie daher Ihr Mobiltelefon aus, bevor Sie in ein Flugzeug steigen.

### Kinder

Bewahren Sie das Mobiltelefon an einem sicheren Ort außerhalb der Reichweite von Kleinkindern auf. Es enthält Kleinteile, die verschluckt oder eingeatmet werden könnten.

### Notrufe

Notrufe sind möglicherweise nicht in allen Mobilfunknetzen möglich. Verlassen Sie sich daher bei Notrufen nie ausschließlich auf ein Mobiltelefon. Weitere Informationen dazu erhalten Sie von Ihrem Dienstanbieter.

### Hinweise zum Akku und zur Pflege des Akkus

- Es ist nicht erforderlich, den Akku vor dem Laden vollständig zu entladen. Anders als bei herkömmlichen Akkus tritt bei diesem Akku kein Memory-Effekt auf, der die Leistung vermindert.
- Verwenden Sie ausschlie
  ßlich Akkus und Ladeger
  äte von LG. Ladeger
  äte von LG sind so ausgelegt, dass die Lebensdauer des Akkus optimiert wird.
- · Öffnen Sie den Akku nicht, und schließen Sie ihn nicht kurz.
- · Achten Sie darauf, dass die Kontakte des Akkus sauber sind.
- Tauschen Sie den Akku aus, wenn die Leistung nicht mehr zufriedenstellend ist. Ein Akku kann mehrere hundert Mal aufgeladen werden, bevor er ausgetauscht werden muss.
- Wenn Sie den Akku längere Zeit nicht verwendet haben, laden Sie ihn erneut auf, um maximale Leistung zu erzielen.
- Setzen Sie das Ladegerät keiner direkten Sonneneinstrahlung oder hoher Luftfeuchtigkeit (z. B. in einem Badezimmer) aus.
- Bewahren Sie den Akku nicht in sehr heißen oder sehr kalten Räumen auf, da dies die Leistung beeinträchtigen kann.
- Bei Austausch des Akkus mit einem ungeeigneten Akkutyp kann das Gerät schwer beschädigt werden.
- Wenn Sie den Akku ersetzen müssen, wenden Sie sich an einen autorisierten LG Electronics Service Point
   oder Händler in Ihrer Nähe.
- Entfernen Sie das Ladegerät immer aus der Steckdose, wenn das Telefon voll aufgeladen ist. So vermeiden Sie, dass das Ladegerät unnötig Strom verbraucht.
- Die tatsächliche Lebensdauer des Akkus ist abhängig von der Netzwerkkonfiguration, den Produkteinstellungen, dem Gebrauch und den Umgebungsbedingungen.
- Stellen Sie sicher, dass keine spitzen Gegenstände wie Tierzähne oder Nägel in Kontakt mit dem Akku kommen. Dies könnte ein Feuer verursachen.

### Richtlinien für den sicheren und effizienten Gebrauch

#### KONFORMITÄTSERKLÄRUNG

LG Electronics erklärt hiermit, dass das LG-D620 den wichtigsten Anforderungen und anderen relevanten Bestimmungen der Richtlinie 1999/5/EC entspricht. Eine Kopie der Konformitätserklärung finden Sie unter http://www.lg.com/global/declaration

#### Kontakt für Produktkonformität:

LG Electronics Inc. EU Representative, Krijgsman 1, 1186 DM Amstelveen, The Netherlands

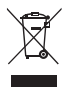

#### Entsorgung Ihres Altgeräts

- 1 Alle Elektro- und Elektronik-Altgeräte müssen getrennt vom Hausmüll in staatlichen oder kommunalen Sammeleinrichtungen und entsprechend den geltenden Vorschriften entsorgt werden.
- 2 Durch eine vorschriftsmäßige Entsorgung von Altgeräten können schädliche Auswirkungen auf Mensch und Umwelt vermieden werden.
- 3 Genauere Informationen zur Entsorgung von Altgeräten erhalten Sie bei den lokalen Behörden, der Entsorgungseinrichtung oder dem Fachhändler, bei dem Sie das Produkt erworben haben.

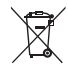

#### Entsorgen von alten Akkus

- 1 Dieses Symbol kann mit den chemischen Symbolen für Quecksilber (Hg), Kadmium (Cd) oder Blei (Pb) kombiniert sein, wenn die Akkus mehr als 0,0005 % Quecksilber, 0,002 % Kadmium oder 0,004 % Blei enthalten.
- 2 Akkus müssen immer getrennt vom Hausmüll in staatlichen oder kommunalen Sammeleinrichtungen und entsprechend den geltenden Vorschriften entsorgt werden.
- 3 Durch eine vorschriftsmäßige Entsorgung Ihrer alten Akkus können schädliche Auswirkungen auf Mensch, Tier und Umwelt vermieden werden.
- 4 Ausführliche Informationen zur Entsorgung von alten Akkus erhalten Sie bei den lokalen Behörden, der Entsorgungseinrichtung oder dem Fachhändler, bei dem Sie das Produkt erworben haben.

### Wichtiger Hinweis

#### Lesen Sie dies vor Verwendung des Telefons!

Bitte prüfen Sie, ob das aufgetretene Problem in diesem Abschnitt beschrieben wird, bevor Sie sich mit einem Servicemitarbeiter in Verbindung setzen oder das Telefon zur Reparatur bringen.

#### 1. Telefonspeicher

Wenn weniger als 10 % des Telefonspeichers verfügbar sind, können keine neuen Nachrichten empfangen werden. Sie müssen den Telefonspeicher überprüfen und einige Daten löschen, wie z. B. Anwendungen oder Nachrichten, um mehr Speicher verfügbar zu machen.

#### So deinstallieren Sie Anwendungen:

- 1 Drücken Sie 2 > Registerkarte Anwendungen > Einstellungen > Registerkarte Allgemein > Anwendungen.
- 2 Sobald alle Anwendungen angezeigt werden, blättern Sie zu der Anwendung, die Sie deinstallieren möchten, und wählen diese aus.
- 3 Tippen Sie auf Deinstallieren.

### 2. Akkubetriebsdauer optimieren

Sie können die Betriebsdauer des Akkus erhöhen, indem Sie Funktionen deaktivieren, bei denen Sie auf die andauernde Ausführung im Hintergrund verzichten können. Sie können überwachen, wie stark Anwendungen und Systemressourcen den Akku beanspruchen.

#### So erhöhen Sie die Betriebsdauer des Akkus:

- Deaktivieren Sie Funkverbindungen, die Sie nicht verwenden. Wenn Sie Wi-Fi, Bluetooth oder GPS nicht verwenden, schalten Sie diese Funktionen aus.
- Verringern Sie die Helligkeit des Bildschirms, und stellen Sie eine kürzere Wartezeit für die automatische Bildschirmsperre ein.
- Deaktivieren Sie die automatische Synchronisierung f
  ür Gmail, Kalender, Kontakte und weitere Anwendungen, wenn Sie diese nicht verwenden.
- Einige Anwendungen, die Sie heruntergeladen haben, können die Akkubetriebsdauer verkürzen.
- Prüfen Sie während der Verwendung heruntergeladener Anwendungen den Ladezustand des Akkus.

#### So überprüfen Sie den Ladezustand des Akkus:

Drücken Sie 🗁 > 📖 > Registerkarte Anwendungen > Einstellungen > Registerkarte Allgemein >

#### Telefoninfo > Akku.

Der Akkustatus ("Wird geladen" oder "Wird entladen") und die Akkuladung (als Prozentwert der Ladung) werden am oberen Bildschirmrand angezeigt.

#### So überwachen und kontrollieren Sie den Akkuenergieverbrauch:

Drücken Sie 
 Segisterkarte Anwendungen > Einstellungen > Registerkarte Allgemein > Telefoninfo > Akku > Akkuverbrauch.

Die Batterie-Nutzungszeit wird auf dem Bildschirm angezeigt. Diese Anzeige gibt entweder die Zeit seit der letzten Aufladung an oder, bei angeschlossenem Ladegerät, die letzte Betriebsdauer im reinen Akkubetrieb. Auf dem Bildschirm werden Anwendungen bzw. Dienste angezeigt, die Akkuenergie verbrauchen; die Anzeige erfolgt in der Reihenfolge ihres Verbrauchswerts.

### 3. Vor der Installation einer Open-Source-Anwendung und eines Betriebssystems

# 

Wenn Sie ein Betriebssystem auf Ihrem Gerät installieren, das nicht vom Hersteller zur Verfügung gestellt wurde, kann dies zu Fehlfunktionen des Telefons führen. Zusätzlich erlischt die Garantie.

# 

Um Ihr Telefon und Ihre persönlichen Daten zu schützen, laden Sie Anwendungen nur von vertrauenswürdigen Quellen herunter (z. B. Play Store™). Wenn sich auf dem Telefon nicht richtig installierte Anwendungen befinden, funktioniert das Telefon möglicherweise nicht ordnungsgemäß, oder es treten schwerwiegende Fehler auf. Sie müssen diese Anwendungen und alle zugehörigen Daten und Einstellungen vom Telefon entfernen.

### 4. Verwenden von Entsperrungsmustern

Legen Sie zum Schutz des Telefons ein Entsperrungsmuster fest. Drücken Sie 🗁 > 🧱 > Registerkarte Anwendungen > Einstellungen > Registerkarte Anzeige > Bildschirmsperre > Bildschirmsperre

### Wichtiger Hinweis

auswählen > Muster. Daraufhin wird ein Bildschirm angezeigt, der Ihnen beim Zeichnen eines Entsperrungsmusters hilft. Sie müssen eine Sicherungs-PIN erstellen, die als Sicherheitsmaßnahme dient, falls Sie das Entsperrungsmuster vergessen.

Achtung: Erstellen Sie zunächst ein Google-Konto, bevor Sie ein Entsperrungsmuster festlegen, und denken Sie beim Erstellen des Entsperrungsmusters an die Sicherungs-PIN.

### 

#### Sicherheitshinweise zur Verwendung des Entsperrungsmusters.

Prägen Sie sich Ihr Entsperrungsmuster gut ein. Nach fünfmaliger Eingabe eines falschen Entsperrungsmusters wird der Zugriff auf Ihr Telefon gesperrt. Sie haben 5 Chancen, Ihr Entsperrungsmuster, Ihre PIN oder Ihr Passwort einzugeben. Wenn Sie alle fünf Möglichkeiten bereits genutzt haben, können Sie es nach 30 Sekunden erneut versuchen.

#### Wenn Sie sich nicht an Ihr Entsperrungsmuster, Ihre PIN oder Ihr Passwort erinnern können:

#### < Falls Sie das Muster vergessen haben >

Wenn Sie sich auf dem Telefon bei Ihrem Google-Konto angemeldet und fünfmal ein falsches Muster verwendet haben, tippen Sie auf die Taste **Muster vergessen?** unten auf dem Bildschirm. Anschließend werden Sie aufgefordert, sich über Ihr Google-Konto anzumelden oder die Sicherungs-PIN einzugeben, die Sie beim Erstellen des Entsperrungsmusters festgelegt haben.

Falls Sie auf dem Telefon kein Google-Konto erstellt oder Ihre Sicherungs-PIN vergessen haben, müssen Sie einen Hardware-Reset ausführen.

#### < Falls Sie Ihre PIN oder Ihr Passwort vergessen haben >

Wenn Sie PIN oder Passwort vergessen haben, müssen Sie einen Hardware-Reset vornehmen.

Vorsicht: Wenn Sie die Funktion "Hardware-Reset" ausführen, werden alle Benutzeranwendungen und Benutzerdaten gelöscht.

HINWEIS: Wenn Sie sich nicht bei Ihrem Google-Konto angemeldet und das Entsperrungsmuster vergessen haben, müssen Sie die Sicherungs-PIN eingeben.

### 5. Zurücksetzen auf Werkseinstellungen

Wenn das Telefon den ursprünglichen Zustand nicht wiederherstellen kann, verwenden Sie die Funktion "Hardware-Reset" (Zurücksetzen auf Werkseinstellungen), um es zu initialisieren.

- 1 Schalten Sie das Mobiltelefon aus.
- 2 Halten Sie einige Sekunden lang die Ein-/Aus-Taste/Sperrtaste + Leiser-Taste auf dem Telefon gedrückt.
- 3 Lassen Sie die Ein-/Aus-Taste/Sperrtaste erst los, wenn das LG-Logo angezeigt wird. Halten Sie danach sofort erneut die Ein-/Aus-Taste/Sperrtaste gedrückt.
- 4 Lassen Sie alle Tasten los, wenn der Bildschirm "Speicher zurücksetzen" (Zurücksetzen auf Werkseinstellungen) angezeigt wird.
- 5 Mit der Lautstärke-Taste können Sie zur gewünschten Option blättern. Danach die Ein-/Aus-Taste/ Sperrtaste zur Bestätigung drücken.

## 

Wenn Sie die Funktion "Hardware-Reset" ausführen, werden alle Benutzeranwendungen, Benutzerdaten und DRM-Lizenzen gelöscht. Sichern Sie alle wichtigen Daten, bevor Sie die Funktion "Hardware-Reset" ausführen.

### 6. Anwendungen öffnen und wechseln

Mit Android wird Multitasking einfach: Sie können damit mehrere Anwendungen gleichzeitig ausführen. Es ist nicht erforderlich, eine Anwendung zu schließen, bevor Sie eine andere öffnen. Öffnen Sie mehrere Anwendungen, und wechseln Sie zwischen ihnen. Android verwaltet alle Anwendungen, hält sie an oder startet sie nach Bedarf, um sicherzustellen, dass inaktive Anwendungen nicht unnötig Ressourcen verbrauchen.

- 1 Drücken und halten Sie die Taste Homescreen . Eine Liste mit den zuletzt verwendeten Anwendungen wird angezeigt.
- 2 Tippen Sie auf die Anwendung, die Sie öffnen möchten. Die frühere im Hintergrund ausgeführte Anwendung wird dadurch nicht angehalten. Um eine Anwendung nach Gebrauch zu beenden, tippen Sie auf die Zurück-Taste \_\_\_\_\_.
- Um Anwendungen zu beenden, tippen Sie auf der Liste der zuletzt verwendeten Anwendungen auf Laufende Anwendungen, und tippen Sie anschließend auf Stopp oder Alle anhalten.
- Um eine Anwendung aus der Liste der zuletzt verwendeten Anwendungen zu entfermen, ziehen Sie die App-Vorschau nach links oder rechts. Um alle Anwendungen zu löschen, tippen Sie auf Alles löschen.

### Wichtiger Hinweis

#### Musik, Bilder, und Videos mithilfe von Mediensynchronisation (MTP) übertragen

- Drücken Sie 2 > Begisterkarte Anwendungen > Einstellungen > Registerkarte Allgemein > Speicherverwaltung, um das Speichermedium zu pr
  üfen.
- 2 Schließen Sie das Telefon über das USB-Kabel an den PC an.
- 3 USB-Verbindungsmethode auswählen erscheint auf dem Telefondisplay. Wählen Sie die Option Mediensynchronisation (MTP) aus.
- 4 Öffnen Sie den Speicherordner auf Ihrem PC. Sie können die Massenspeicherinhalte auf dem PC anzeigen und Dateien zwischen PC und Gerät übertragen.

### 8. Telefon aufrecht halten

Halten Sie Ihr Mobiltelefon aufrecht wie ein gewöhnliches Telefon. Ihr Telefon verfügt über eine interne Antenne. Achten Sie darauf, die Rückseite des Telefons nicht zu zerkratzen oder zu beschädigen, da dies die Leistung beeinträchtigen könnte.

Vermeiden Sie es, den unteren Teil des Telefons zu berühren, in dem sich die Antenne befindet, während Sie Anrufe tätigen/entgegennehmen bzw. Daten senden/empfangen. Dies könnte die Anrufqualität beeinträchtigen.

### 9. Wenn der Bildschirm einfriert

#### Wenn der Bildschirm einfriert oder das Telefon beim Bedienen nicht reagiert:

Halten Sie 10 Sekunden lang die Ein-/Aus-Taste/Sperttaste gedrückt, um das Telefon auszuschalten. Falls das Problem weiterhin besteht, wenden Sie sich bitte an unser Service Center.

### Ihr neues Mobiltelefon

### Telefonübersicht

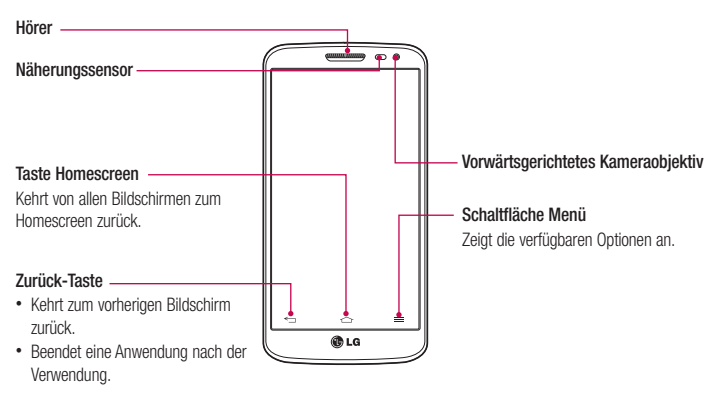

#### HINWEIS: Näherungssensor

Wenn Sie Anrufe empfangen oder tätigen und sich das Mobiltelefon am Ohr befindet, wird durch diesen Sensor automatisch die Beleuchtung ausgeschaltet und der Touchscreen gesperrt, wenn Objekte erkannt werden. Das verlängert die Akkubetriebsdauer und verhindert, dass bei einem Anruf versehentlich der Touchscreen aktiviert wird.

### 

Das LC-Display und der Touchscreen können beschädigt werden, wenn Sie schwere Gegenstände auf das Telefon legen oder sich darauf setzen. Decken Sie den Näherungssensor des LCD nicht ab. Dies kann zu Fehlfunktionen des Sensors führen.

### Ihr neues Mobiltelefon

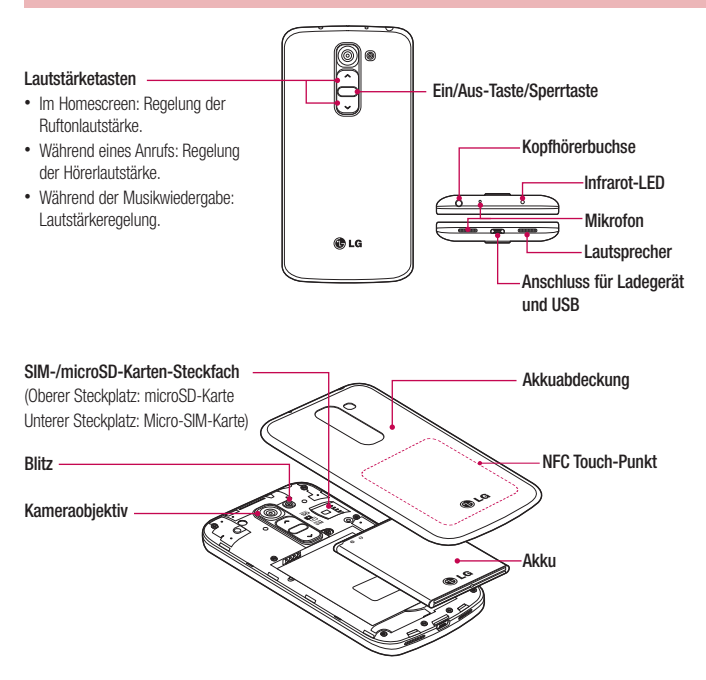

#### A WARNUNG

Achten Sie darauf, nicht den NFC Touch-Punkt am Telefon zu beschädigen, der Teil der NFC-Antenne ist.

### Einsetzen der Micro-SIM-Karte und des Akkus

Bevor Sie Ihr neues Telefon verwenden können, müssen Sie es einrichten. So setzen Sie die Micro-SIM-Karte und den Akku ein:

1 Um die Akkuabdeckung zu entfernen, halten Sie das Telefon fest in einer Hand. Mit Ihrer anderen Hand heben Sie die Akkuabdeckung mit Ihrem Daumen hoch, wie in der Abbildung gezeigt.

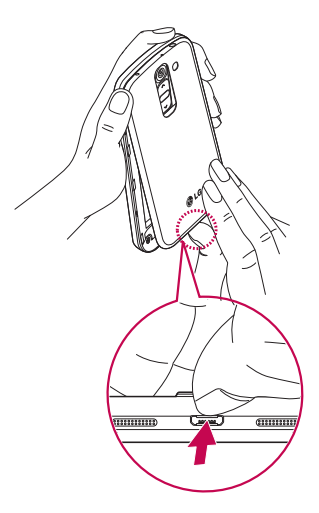

### Ihr neues Mobiltelefon

2 Setzen Sie die Micro-SIM-Karte wie unten gezeigt in den dafür vorgesehenen Steckplatz ein. Die goldfarbenen Kontakte auf der Micro-SIM-Karte müssen dabei nach unten zeigen.

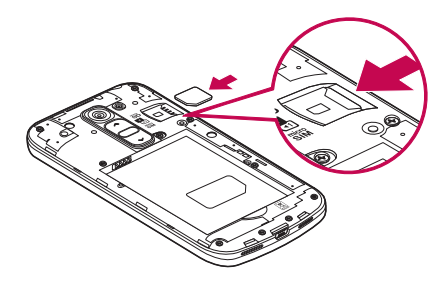

3 Setzen Sie den Akku ein, indem Sie die goldfarbenen Kontakte am Telefon und am Akku zueinander ausrichten (1), und drücken Sie ihn nach unten, bis er einrastet (2).

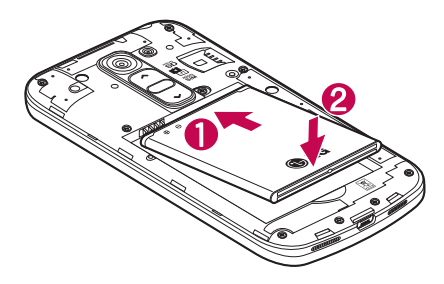

4 Legen Sie die Akkuabdeckung auf das Akkufach (1), und drücken Sie sie nach unten, bis sie einrastet (2).

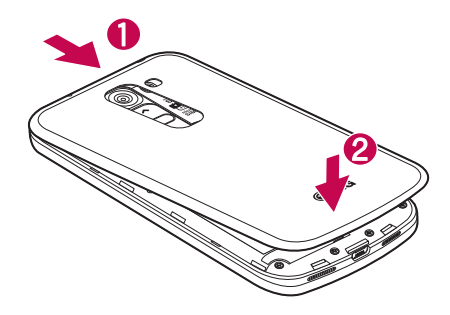

### Mobiltelefon aufladen

Laden Sie den Akku vor dem ersten Gebrauch auf. Verwenden Sie zum Aufladen des Akkus das Ladegerät. Sie können mithilfe des USB-Kabels auch einen Computer zum Aufladen des Geräts verwenden.

### 

Verwenden Sie nur Aufladegeräte, Akkus und Kabel, die von LG genehmigt wurden. Die Verwendung von nicht genehmigten Ladegeräten oder Kabeln kann beim Aufladen des Akkus zu Verzögerungen führen und öffnet möglicherweise zusätzlich eine Popup-Nachricht. Oder die Verwendung von nicht genehmigten Kabeln kann dazu führen, dass der Akku explodiert oder das Telefon beschädigt wird. Dies ist nicht Bestandteil der Garantieleistung.

Der Anschluss für das Ladegerät befindet sich am unteren Ende des Telefons. Stecken Sie das Ladegerät ein, und schließen Sie es dann an eine Steckdose an.

### Ihr neues Mobiltelefon

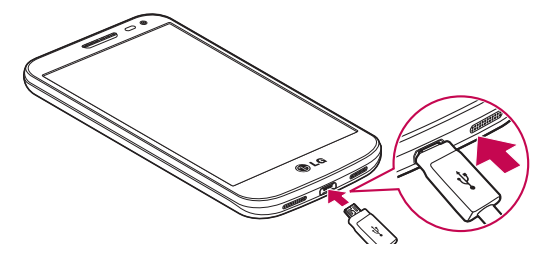

#### HINWEIS:

- Um die Lebensdauer des Akkus zu verbessern, muss dieser beim ersten Ladevorgang vollständig aufgeladen werden.
- Öffnen Sie nicht die rückseitige Abdeckung, während Sie das Telefon laden.

### Speicherkarte verwenden

Das Telefon unterstützt microSD™\_ und microSDHC™-Speicherkarten mit einer Speicherkapazität von bis zu 32 GB. Diese Speicherkarten wurden speziell für Mobiltelefone und andere kleine Geräte entwickelt. Sie sind ideal, um Mediendateien, wie z. B. Musik, Programme, Videos und Fotos auf Ihrem Telefon zu speichern.

#### So setzen Sie eine Speicherkarte ein:

Führen Sie die Speicherkarte in den Steckplatz ein. Die goldfarbenen Kontakte müssen dabei nach unten zeigen.

#### So entfernen Sie die Speicherkarte auf sichere Art:

Berühren Sie \_\_\_\_\_ > Registerkarte Anwendungen > Einstellungen > Registerkarte Allgemein > Speicherverwaltung > Speicherkarte entfernen.

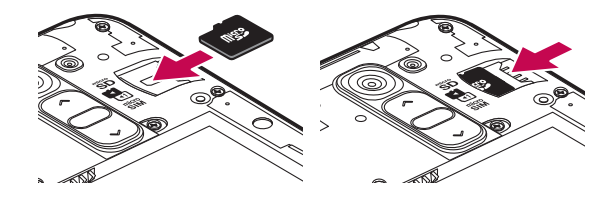

#### HINWEIS:

- Verwenden Sie nur Speicherkarten, die mit dem Telefon kompatibel sind. Das Verwenden von nicht kompatiblen Speicherkarten kann die Karte, die darauf gespeicherten Daten und das Telefon beschädigen.
- Da das Gerät FAT32 verwendet, beträgt die maximale Größe von Dateien 4 GB.

#### 

Während das Telefon eingeschaltet ist, darf die Speicherkarte nicht eingesetzt oder entfernt werden. Dadurch können die Speicherkarte, das Telefon und die auf der Speicherkarte gespeicherten Daten beschädigt werden.

#### So formatieren Sie eine Speicherkarte:

Möglicherweise ist Ihre Speicherkarte bereits formatiert. Ist dies nicht der Fall, müssen Sie sie formatieren, bevor Sie sie nutzen können.

HINWEIS: Wenn Sie die Speicherkarte formatieren, werden alle darauf befindlichen Dateien gelöscht.

- 1 Berühren Sie 📖 , um die Anwendungsliste zu öffnen.
- 2 Blättern Sie bis zur Option Einstellungen > Registerkarte Allgemein > Speicherverwaltung.
- 3 Berühren Sie Speicherkarte entfernen.
- 4 Berühren Sie Speicherkarte löschen > Speicherkarte löschen > Alles löschen.
- 5 Wenn Sie ein Entsperrungsmuster eingerichtet haben, geben Sie es ein, und wählen Sie Alles löschen.

### Ihr neues Mobiltelefon

HINWEIS: Falls sich auf Ihrer Speicherkarte Daten befinden, kann sich die Ordnerstruktur nach dem Formatieren verändert haben, da alle Dateien gelöscht wurden.

#### Bildschirm sperren und entsperren

Wenn Sie das Telefon über einen gewissen Zeitraum nicht verwenden, wird der Bildschirm automatisch ausgeschaltet und gespert. Dies verhindert versehentliches Tippen und schont den Akku. Wenn Sie das Telefon nicht verwenden, drücken Sie die **Ein-/Aus-/Spertaste**, um das Telefon zu sperren. Falls bei Aktivierung der Bildschirmsperre Programme ausgeführt werden, ist es möglich, dass diese im Sperrmodus weiterhin ausgeführt werden. Zur Vermeidung unnötiger Kosten wird empfohlen, alle Programme (z. B. Telefonanrufe, Webzugriff und Datenübertragungen) zu beenden, bevor Sie den Sperrmodus aktivieren. Um den Bildschirm daraufhin erneut zu aktivieren, drücken Sie die **Ein-/Aus-Taste/Spertaste**. Der Bildschirmsperre<sup>®</sup> wird angezeigt. Berühren Sie die Bildschirmsperre, und schieben Sie sie in eine beliebige Richtung, um den Homescreen zu entsperren. Der zuletzt angezeigte Bildschirm wird eingeblendet.

### Ihr Homescreen

### **Touchscreen-Tipps**

Nachfolgend einige Tipps zur Navigation auf dem Telefon.

Tippen oder Berühren – Durch einmaliges Antippen werden Elemente, Links, Verknüpfungen und Zeichen auf der Bildschirmtastatur ausgewählt.

Berühren und Halten – Berühren und halten Sie ein Element auf dem Bildschirm, indem Sie den Finger auf dem Element belassen, bis eine Aktion ausgeführt wird. Um beispielsweise die verfügbaren Optionen für einen Kontakt zu öffnen, berühren und halten Sie den Kontakt in der Kontaktliste, bis sich das Kontextmenü öffnet.

Ziehen – Berühren und halten Sie ein Element, und bewegen Sie Ihren Finger ohne loszulassen auf dem Bildschirm bis zur Zielposition. Sie können Elemente in den Homescreen ziehen, um Sie an einer anderen Stelle abzulegen.

Streichen oder Schieben – Zum Streichen oder Schieben tippen Sie auf den Bildschirm, und bewegen Ihren Finger sofort schnell über die Oberfläche des Bildschirms (ohne Pausieren nach dem Tippen, damit Sie nicht versehentlich ein Element ziehen). Beispielsweise können Sie auf diese Weise die Anzeige nach oben oder unten schieben, um in einer Liste zu blättern, oder von links nach rechts (oder umgekehrt), um durch die einzelnen Homescreens zu blättern.

Zweimal Tippen – Tippen Sie zweimal, um eine Webseite oder eine Karte zu vergrößern. Um beispielsweise einen Abschnitt einer Webseite auf die Breite des Bildschirms anzupassen, tippen Sie zweimal auf den Abschnitt. Sie können außerdem zweimal tippen, um die Anzeige eines Bilds zu vergrößern oder zu verkleinern.

Mit den Fingern vergrößern/verkleinern – Bewegen Sie bei Verwendung von Browser oder Maps oder beim Durchsuchen von Bildern Zeigefinger und Daumen in einer Kneif- oder Spreizbewegung, um zu vergrößern oder zu verkleinern.

Die Anzeige drehen – Bei vielen Anwendungen und Menüs passt sich die Anzeige des Bildschirms der Lage des Telefons an.

#### HINWEIS:

- Um ein Element auszuwählen, tippen Sie in die Mitte des Symbols.
- Drücken Sie nicht zu fest, da der Bildschirm schon auf die leichteste Berührung reagiert.
- Berühren Sie mit der Fingerspitze die gewünschte Option. Achten Sie dabei darauf, dass Sie nicht auf die Schaltflächen für andere Funktionen tippen.

### Ihr Homescreen

#### Homescreen

Der Homescreen ist der Ausgangspunkt für viele Anwendungen und Funktionen. Auf ihm können Sie Elemente wie Anwendungsverknüpfungen oder Google-Widgets hinzufügen und damit unmittelbar auf Informationen und Anwendungen zugreifen. Es handelt sich hierbei um den standardmäßigen Homescreen, der aus jedem Menü heraus über Tippen auf \_\_\_\_\_\_ erreichbar ist.

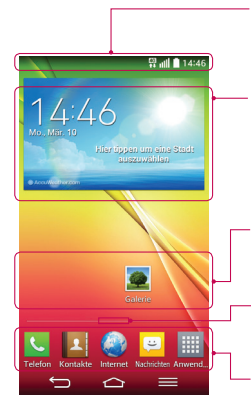

#### Statusleiste

Zeigt Telefonstatusinformationen an, einschließlich Uhrzeit, Signalstärke, Akkustatus und Benachrichtigungssymbole.

#### Widget

Widgets sind in sich geschlossene Anwendungen, die über die Anwendungsansicht, auf dem Homescreen oder einem erweiterten Homescreen aufgerufen werden können. Anders als bei Verknüpfungen werden Widgets als Bildschirmanwendung angezeigt.

#### Anwendungssymbole

Tippen Sie auf ein Symbol (Anwendung, Ordner usw.), um das Element zu öffnen und zu benutzen.

#### Anzeige des aktuellen Homescreens

Zeigt an, in welchem Homescreen Sie sich gerade befinden.

#### Bereich der Schnellbefehlstaste

Bietet Zugriff auf die Funktion durch einmaliges Berühren – auf jedem Homescreen.

#### Erweiterter Homescreen

Das Betriebssystem ermöglicht mehrere Homescreen-Ansichten. So verfügen Sie über mehr Platz für neue Symbole, Widgets usw.

Streichen Sie mit dem Finger nach links oder rechts auf dem Homescreen.

#### Homescreen anpassen

Sie können Ihren Homescreen anpassen, indem Sie Anwendungen oder Widgets hinzufügen oder den Hintergrund ändern.

#### So fügen Sie Ihrem Homescreen Symbole hinzu:

- 1 Berühren Sie einen leeren Teil des Homescreens etwas länger.
- 2 Wählen Sie im Menü "Modus hinzufügen" das Element aus, das Sie hinzufügen möchten. Auf der Startseite wird das hinzugefügte Element angezeigt.
- 3 Ziehen Sie das Element an die gewünschte Position, und lassen Sie den Bildschirm los.

TIPP! Um ein Anwendungssymbol aus dem Menü Anwendungen zum Homescreen hinzuzufügen, müssen Sie die gewünschte Anwendung länger berühren.

#### So entfernen Sie ein Symbol vom Homescreen:

Homescreen > Berühren Sie das Symbol, das Sie entfernen möchten, etwas länger > Ziehen Sie es auf das Symbol

#### So fügen Sie eine Anwendung als Schnellbefehlstaste hinzu:

Berühren und halten Sie im Anwendungsmenü oder auf dem Homescreen ein Anwendungssymbol, und ziehen Sie es in den Bereich der Schnellbefehlstaste.

#### So entfernen Sie eine Anwendung aus dem Bereich der Schnellbefehlstaste:

Berühren und halten Sie die entsprechende Schnellbefehlstaste, und ziehen Sie sie auf das Symbol

HINWEIS: Die Taste IIII Anwendungen kann nicht entfernt werden.

#### So passen Sie Anwendungssymbole auf dem Homescreen an:

- 1 Berühren und halten Sie ein Anwendungssymbol, bis es von seinem ursprünglichen Ort bewegt werden kann und lassen Sie es wieder los. Das Bearbeitungssymbol 
  wird oben rechts in der Anwendung angezeigt.
- 2 Tippen Sie erneut auf das Anwendungssymbol, und wählen Sie das gewünschte Design und die Größe des Symbols.
- 3 Tippen Sie auf OK, um die Änderung zu speichern.

#### Ihr Homescreen

# Zu den zuletzt verwendeten Anwendungen zurückkehren

- Drücken und halten Sie Auf dem Display wird ein Popup-Fenster mit den Symbolen der Anwendungen angezeigt, die Sie zuletzt verwendet haben.
- 2 Tippen Sie auf ein Symbol, um die Anwendung zu öffnen. Tippen Sie alternativ auf \_\_\_\_, um zur vorherigen Ansicht zurückzukehren.

#### Benachrichtigungs-Panel

Benachrichtigungen informieren Sie über den Eingang neuer Nachrichten, über Kalendertermine und über Alarme ebenso wie über fortlaufende Ereignisse, z. B. ein gerade geführtes Telefongespräch.

Wenn eine Benachrichtigung eingeht, wird das entsprechende Symbol oben im Bildschirm angezeigt. Symbole für anstehende Benachrichtigungen werden links und Systemsymbole, z. B. für Wi-Fi oder Akkustand, rechts angezeigt.

HINWEIS: Die verfügbaren Optionen hängen von der Region oder dem Dienstanbieter ab.

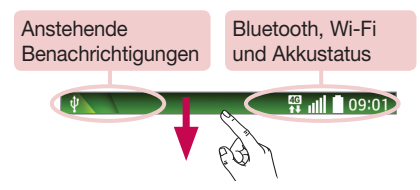

### Öffnen des Benachrichtigungs-Panels

Ziehen Sie zum Öffnen des Benachrichtigungs-Panels die Statusleiste nach unten.

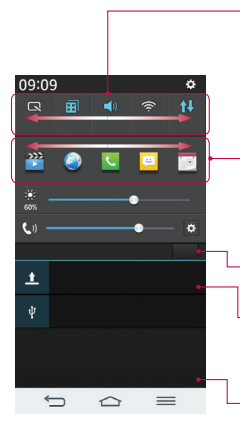

#### Bereich für schnelles Umschalten

Tippen Sie auf eine Umschalttaste, um sie ein- oder auszuschalten. Berühren und halten Sie die Taste, um das Einstellungsmenü der Funktion zu öffnen. Um weitere Umschalttasten anzuzeigen, ziehen Sie den Bereich nach links oder rechts. Tippen Sie auf wum Umschalttasten zu entfernen, hinzuzufügen oder neu zu ordnen.

#### QSlide Anwendung

Tippen Sie auf eine QSlide-Anwendung, um sie in einem kleinen Fenster auf dem Bildschirm zu öffnen. Tippen Sie auf 🔜 um QSlide-Anwendungen zu entfernen, hinzuzufügen oder neu zu ordnen.

Tippen Sie auf diese Schaltfläche, um alle Benachrichtigungen zu löschen.

#### Benachrichtigungen

Hier werden aktuelle Benachrichtigungen mit einer kurzen Beschreibung aufgelistet. Tippen Sie auf eine Benachrichtigung, um sie anzuzeigen.

Um das Benachrichtigungs-Panel zu schließen, berühren Sie es, und ziehen Sie die Registerkarte im Bildschirm nach oben.

#### Anzeigesymbole auf der Statusleiste

Anzeigesymbole werden auf der Statusleiste oben im Bildschirm angezeigt, um verpasste Anrufe, neue Nachrichten, Kalenderereignisse, Gerätestatus usw. zu melden.

#### 08:59

Die oben im Bildschirm angezeigten Symbole bieten Informationen über den Status des Telefons. Die in der folgenden Tabelle aufgeführten Symbole gehören zu den häufigsten.

# Ihr Homescreen

| Symbol       | Beschreibung                                   | Symbol              | Beschreibung                                                    |
|--------------|------------------------------------------------|---------------------|-----------------------------------------------------------------|
| -            | Keine SIM-Karte eingesetzt                     | <b>1</b>            | Rufton ist stummgeschaltet                                      |
| ×            | Kein Netzwerksignal verfügbar                  | " <mark> </mark>  , | Vibrationsmodus ist aktiviert                                   |
| ≯            | Der Flugmodus ist aktiviert                    | 100                 | Akku vollständig geladen                                        |
| (ŗ           | Verbindungsaufbau zu einem Wi-Fi-<br>Netzwerk  | Ş                   | Akku wird geladen                                               |
| $\mathbf{O}$ | Headset angeschlossen                          | ψ                   | Das Telefon ist über ein USB-Kabel an<br>einen PC angeschlossen |
| ٩,           | Anruf wird getätigt                            | <u>+</u>            | Daten werden heruntergeladen                                    |
| ~            | Entgangener Anruf                              | <u></u>             | Daten werden hochgeladen                                        |
| 8            | Bluetooth ist aktiv                            | <b>9</b>            | GPS ist eingeschaltet                                           |
| R            | NFC ist aktiviert                              | C                   | Daten werden synchronisiert                                     |
|              | Systemwarnung                                  | Μ                   | Neue Gmail-Nachricht verfügbar                                  |
| Q            | Alarm ist eingestellt                          | Φ                   | Neue Hangouts-Nachricht verfügbar                               |
| 00           | Neue Sprachmitteilung verfügbar                | - <u></u>           | Wählen Sie eine Eingabemethode                                  |
| Ë            | Neue Text- oder Multimedia-Nachricht verfügbar | 6                   | Mobiler Hotspot ist aktiv                                       |
| 53           | Ein Titel wird gerade gespielt                 |                     |                                                                 |
HINWEIS: Die Symbole in der Statusleiste können sich je nach Funktion oder Dienst unterscheiden.

### Bildschirmtastatur

Sie können Text über die Bildschirmtastatur eingeben. Die Bildschirmtastatur wird automatisch auf dem Bildschirm angezeigt, wenn Sie Text eingeben müssen. Um die Tastatur manuell aufzurufen, müssen Sie nur das Textfeld antippen, in das Sie Text eingeben möchten.

#### Verwendung der Tastatur und Texteingabe

Tippen Sie einmal auf die Taste, um den n\u00e4chsten Buchstaben gro
ß zu schreiben. Tippen Sie zweimal auf die Taste, um die Feststellfunktion zu aktivieren.

- 👷 🔤 Tippen Sie auf diese Taste, um auf die Tastatur für Zahlen und Symbole umzuschalten.
- Tippen Sie auf diese Taste, um ein Leerzeichen einzufügen.
- Tippen Sie auf diese Taste, um eine neue Zeile zu erzeugen.
- Tippen Sie auf diese Taste, um das vorherige Zeichen zu löschen.

### Buchstaben mit Akzent eingeben

Wenn Sie beispielsweise Französisch oder Spanisch als Texteingabesprache auswählen, können Sie französische und spanische Sonderzeichen eingeben (z. B. "á").

Um beispielsweise ein "á" einzugeben, drücken Sie die Taste "a", und halten Sie diese so lange gedrückt, bis die Zoomtaste größer wird und Zeichen aus anderen Sprachen angezeigt werden.

Wählen Sie dann das gewünschte Sonderzeichen aus.

# Google-Konto einrichten

Wenn Sie das Telefon zum ersten Mal einschalten, können Sie Ihr Netz aktivieren, sich bei Ihrem Google-Konto anmelden und auswählen, wie Sie bestimmte Google-Dienste verwenden möchten.

### So richten Sie Ihr Google-Konto ein:

- Melden Sie sich über den Einrichtungsbildschirm bei einem Google-Konto an.
   ODER
- Drücken Sie Complexity > Registerkarte Anwendungen > wählen Sie eine Google-Anwendung, wie z. B. Gmail > wählen Sie Neu erstellen, um ein neues Konto zu erstellen.

Wenn Sie bereits ein Google-Konto haben, tippen Sie auf Vorhandenes Konto, geben Sie Ihre E-Mail-Adresse und das Passwort ein, und tippen Sie auf

Sobald Sie Ihr Google-Konto auf Ihrem Telefon eingerichtet haben, synchronisiert sich Ihr Telefon automatisch mit Ihrem Google-Konto im Internet.

Ihre Kontakte, Google Mail-Nachrichten, Kalendertermine sowie weitere Informationen von diesen Web-Anwendungen und -Diensten werden mit Ihrem Telefon synchronisiert. (Dies hängt von Ihren Synchronisierungseinstellungen ab.)

Nach dem Anmelden können Sie Google Mail verwenden und die Google-Dienste auf dem Telefon nutzen.

# Mit Netzwerken und Geräten verbinden

# Wi-Fi

Mit der Wi-Fi-Option können Sie eine schnelle Internetverbindung in Reichweite eines drahtlosen Zugangspunkts (AP) aufbauen. Dank Wi-Fi können Sie einen drahtlosen Internetzugriff ohne weitere Kosten verwenden.

### Verbindung zu Wi-Fi-Netzwerken herstellen

Um auf Ihrem Telefon Wi-Fi zu nutzen, greifen Sie auf einen drahtlosen Zugangspunkt ("Hotspot") zu. Manche Zugangspunkte sind öffentlich zugänglich, und Sie können problemlos eine Verbindung zu ihnen herstellen. Andere sind versteckt oder verwenden Sicherheitsfunktionen; Sie müssen das Telefon entsprechend konfigurieren, um eine Verbindung zu diesen herzustellen.

Deaktivieren Sie Wi-Fi, wenn Sie es nicht benötigen, um die Betriebsdauer des Akkus zu erhöhen.

HINWEIS: Wenn Sie sich außerhalb der Wi-Fi-Zone befinden oder Wi-Fi auf AUS gestellt haben, können durch Ihren Mobilanbieter für die mobile Datennutzung zusätzliche Gebühren erhoben werden.

### Wi-Fi aktivieren und eine Verbindung zu einem Wi-Fi-Netzwerk herstellen

- 1 Drücken Sie 🗁 > 🛄 > Registerkarte Anwendungen > Einstellungen > Registerkarte Netzwerke > Wi-Fi.
- 2 Stellen Sie Wi-Fi auf EIN, um die Suche nach verfügbaren Wi-Fi-Netzwerken zu starten.
- 3 Tippen Sie zum Anzeigen einer Liste mit aktiven und in Reichweite befindlichen Wi-Fi-Netzwerken nochmals auf das Wi-Fi-Menü.
  - · Gesicherte Netzwerke werden durch ein Schlosssymbol gekennzeichnet.
- 4 Tippen Sie auf ein Netzwerk, um eine Verbindung zu ihm herzustellen.
  - Wenn das Netzwerk gesichert ist, werden Sie aufgefordert, ein Passwort oder andere Zugangsinformationen einzugeben. (Wenden Sie sich wegen der Details an Ihren Netzwerkadministrator.)
- 5 Auf der Statusleiste werden Symbole angezeigt, die den Wi-Fi-Status kennzeichnen.

# Mit Netzwerken und Geräten verbinden

### Bluetooth

Sie können Daten über Bluetooth senden, indem Sie eine entsprechende Anwendung ausführen. Im Gegensatz zu den meisten anderen Mobiltelefonen erfolgt dies nicht über das Bluetooth-Menü.

#### HINWEIS:

- LG übernimmt keine Verantwortung für den Verlust, Abfang oder Missbrauch von Daten, die über die drahtlose Bluetooth-Funktion gesendet oder empfangen werden.
- Stellen Sie immer sicher, dass Sie Daten über Geräte austauschen und empfangen, die vertrauenswürdig und abgesichert sind. Falls Hindernisse zwischen den Geräten vorliegen, kann die Betriebsentfernung verringert werden.
- Einige Geräte, insbesondere nicht von Bluetooth SIG getestete oder zugelassene Geräte, können mit Ihrem Gerät nicht kompatibel sein.

#### Bluetooth aktivieren, und das Telefon mit einem Bluetooth-Gerät koppeln

Sie müssen Ihr Gerät mit einem anderen Gerät koppeln, bevor Sie die Verbindung herstellen können.

- Drücken Sie 2 > Begisterkarte Anwendungen > Einstellungen > Registerkarte Netzwerke > setzen Sie Bluetooth auf EIN.
- 2 Tippen Sie erneut auf das Menü Bluetooth. Es wird eine Option zum Sichtbarmachen Ihres Telefons und zur Gerätesuche angezeigt. Tippen Sie nun auf Nach Geräten suchen, um die Geräte in Bluetooth-Reichweite anzuzeigen.
- 3 Wählen Sie das Gerät aus der Liste aus, mit dem Sie Ihr Telefon koppeln möchten.

Nach der erfolgreichen Kopplung wird eine Verbindung zu diesem anderen Gerät hergestellt.

**HINWEIS:** Einige Geräte, insbesondere Headsets oder Freisprechanlagen, verfügen über eine feste Bluetooth-PIN, wie zum Beispiel 0000. Wenn das andere Gerät eine PIN verlangt, werden Sie aufgefordert, diese einzugeben.

#### Daten mit der drahtlosen Funktion von Bluetooth senden

- 1 Wählen Sie eine Datei oder ein Element z. B. einen Kontakt, ein Kalenderereignis oder eine Mediendatei aus einer geeigneten Anwendung oder unter Downloads aus.
- 2 Wählen Sie die Option für das Senden von Daten mit Bluetooth aus.

#### HINWEIS: Die Auswahlmethode variiert je nach Datentyp.

3 Suchen Sie nach einem Bluetooth-Gerät, und stellen Sie eine Kopplung her.

#### Daten mit der drahtlosen Funktion von Bluetooth empfangen

- 1 Drücken Sie > Bie > Registerkarte Anwendungen > Einstellungen > Registerkarte Netzwerke > setzen Sie Bluetooth auf EIN.
- 2 Tippen Sie erneut auf das Menü Bluetooth, und aktivieren Sie das Kontrollkästchen oben auf dem Bildschirm, sodass Ihr Telefon für andere Geräte sichtbar ist.

HINWEIS: Um den Zeitraum einzustellen, in dem das Telefon sichtbar ist, tippen Sie auf Sichtbarkeit einst..

3 Wählen Sie Akzeptieren aus, um zu bestätigen, dass Sie Daten von dem Gerät empfangen wollen.

## Mobildatenverbindung Ihres Telefons freigeben

Die Funktionen für USB-Tethering und mobilen WLAN-Hotspot eignen sich hervorragend für Situationen, in denen keine drahtlosen Verbindungen zur Verfügung stehen. Sie können die Mobildatenverbindung Ihres Telefons mit einem Computer via USB-Kabel teilen (USB-Tethering). Sie können die Mobildatenverbindung Ihres Telefons auch mit mehr als einem Gerät teilen und aus Ihrem Telefon einen mobilen Wi-Fi-Hotspot machen.

Wenn Ihr Telefon die Mobildatenverbindung teilt, erscheint ein Symbol in der Statusleiste und eine Benachrichtigung im Benachrichtigungsauszug.

Weitere Informationen zu Tethering, mobilen Hotspots, unterstützten Betriebssystemen und sonstige Details finden Sie unter http://www.android.com/tether.

#### So verwenden Sie die Datenverbindung Ihres Telefons als mobilen Wi-Fi-Hotspot:

- 1 Drücken Sie 2 > Registerkarte Anwendungen > Einstellungen > Registerkarte Netzwerke > Tethering & Netzwerke > Mobiler Wi-Fi Hotspot, um die Funktion zu aktivieren.
- 2 Geben Sie ein Passwort ein, und tippen Sie auf Speichern.

TIPP! Wenn Ihr PC unter Windows 7 oder einer Linux-Version (wie z. B. Ubuntu) läuft, müssen Sie in der Regel keine Einstellungen vornehmen, um Ihren Computer auf Tethering vorzubereiten. Wenn Sie eine frühere Windows-Version benutzen, müssen Sie wahrscheinlich einige Einstellungsänderungen vornehmen, um eine Netzwerkverbindung über USB herzustellen. Wenn Sie wissen wollen, welche Betriebssysteme USB-Tethering unterstützen und wie Sie sie konfigurieren können, besuchen Sie http://www.android. com/tether.

## Mit Netzwerken und Geräten verbinden

#### So benennen Sie den mobilen Hotspot um bzw. sichern ihn:

Sie können den Wi-Fi-Netzwerknamen Ihres Telefons (SSID) ändern und das Netzwerk sichern.

- 1 Drücken Sie Seisterkarte Anwendungen > Einstellungen > Registerkarte Netzwerke > Tethering & Netzwerke > Mobiler Wi-Fi Hotspot.
- 2 Tippen Sie auf Einrichten des mobilen Wi-Fi Hotspots.
  - Das Dialogfeld Einrichten des mobilen Wi-Fi Hotspots wird geöffnet.
  - Sie können die Netzwerk-SSID (den Netzwerknamen) ändern, die andere Geräte bei der Suche nach Wi-Fi-Netzwerken sehen.
  - Sie können auch auf das Menü Sicherheit tippen, um für das Netzwerk eine "Wi-Fi Protected Access 2 (WPA2)"-Sicherheit mit einem Preshared Key (PSK) zu konfigurieren.
- 3 Tippen Sie auf Speichern.

ACHTUNG! Wenn Sie die Sicherheitsoption Offen verwenden, können Sie die unbefugte Nutzung von Online-Diensten durch andere Personen nicht verhindern, und es können zusätzliche Kosten anfallen. Um eine unbefugte Nutzung zu verhindern, sollten Sie die Sicherheitsoption stets aktiviert lassen.

## Wi-Fi Direct

Wi-Fi Direct unterstützt direkte Verbindungen zwischen Wi-Fi-unterstützten Geräten ohne Zugangspunkt. Aufgrund des hohen Akkuverbrauchs von Wi-Fi Direct wird empfohlen, das Telefon über die Steckdose zu laden, während Wi-Fi Direct ausgeführt wird. Prüfen Sie vorab Ihr Wi-Fi-& Wi-Fi Direct-Netzwerk, und stellen Sie sicher, dass die Benutzer über dasselbe Netzwerk verbunden sind.

## SmartShare

Die SmartShare-Funktionen können Sie einfach in den Anwendungen Galerie, Musik, Videos usw. nutzen.

#### Erleben von Inhalten auf verschiedenen Geräten

Sie können den Inhalt Ihres Telefons für mehrere Geräte freigeben. Tippen Sie auf 🕒 um den Inhalt in der Galerie, in Musik, Videos und ThinkFree Viewer freizugeben.

#### Wiedergeben/Senden

Play: Sie können die Inhalte über TV, einen Bluetooth-Lautsprecher usw. wiedergeben.

Beam: Sie können die Inhalte an Geräte mit Bluetooth- und SmartShare Beam-Unterstützung senden.

• SmartShare Beam: Funktion für die schnelle Inhaltsübertragung per Wi-Fi Direct.

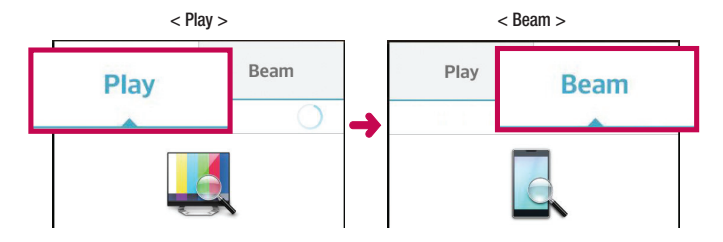

## Nutzen von Inhalten auf Geräten in der Umgebung

Sie können die Inhalte auf Geräten in der Umgebung (d. h. PC, NAS, Mobilgeräte) in den Anwendungen Galerie, Musik, Videos wiedergeben.

#### Anschließen von Geräten

Verbinden Sie Ihr Gerät und andere von DLNA unterstützte Geräte mit demselben Wi-Fi-Netzwerk.

#### Suche nach anderen Geräten

- 1 Tippen Sie auf Geräte in der Umgebung, um die von DLNA unterstützten Geräte anzuzeigen.
- 2 Verbinden Sie das Gerät, um den Inhalt anzuzeigen.

## PC-Verbindungen mit einem USB-Kabel

Lernen Sie, wie Sie das Gerät mit einem USB-Datenkabel in USB-Verbindungsmodi an einen PC anschließen können.

#### Übertragen von Musik, Fotos und Videos mit dem USB-Massenspeichermodus

- 1 Schließen Sie das Telefon über das USB-Kabel an einen PC an.
- 2 Wenn Sie den LG Android Platform Driver nicht auf Ihrem PC installiert haben, müssen Sie die Einstellungen manuell ändern. Gehen Sie zu Systemeinstellungen > Registerkarte Allgemein > PC-Anschluss > USB-Verbindungsmethode auswählen, und wählen Sie dann Mediensynchronisation (MTP).
- 3 Sie können nun die Massenspeicherinhalte auf dem PC anzeigen und die Dateien übertragen.

#### Synchronisieren des Geräts mit Windows Media Player

Stellen Sie sicher, dass der Windows Media Player auf Ihrem PC installiert ist.

- 1 Verwenden Sie das USB-Kabel, um das Telefon an einen PC anzuschließen, auf dem der Windows Media Player installiert wurde.
- 2 Wählen Sie die Option Mediensynchronisation (MTP) aus. Daraufhin wird ein Popup-Fenster auf dem PC angezeigt.
- 3 Öffnen Sie den Windows Media Player, um die Musikdateien zu synchronisieren.
- 4 Geben Sie den Namen Ihres Geräts im Popup-Fenster ein, oder bearbeiten Sie ihn (falls erforderlich).
- 5 Wählen Sie die gewünschten Musikdateien aus, und ziehen Sie sie in die Synchronisierungsliste.
- 6 Beginnen Sie die Synchronisierung.
- · Folgende Voraussetzungen müssen für die Synchronisierung über Windows Media Player erfüllt sein.

| Elemente                         | Voraussetzung                              |
|----------------------------------|--------------------------------------------|
| Betriebssystem                   | Microsoft Windows XP SP2, Vista oder höher |
| Version von Windows Media Player | Windows Media Player 10 oder höher         |

# Anrufe

### Sprachanruf tätigen

- 1 Tippen Sie auf 🦶 um das Tastenfeld zu öffnen.
- 2 Geben Sie die Rufnummer mithilfe des Tastenfelds ein. Zum Löschen einer Ziffer tippen Sie auf 💌.
- 3 Tippen Sie auf 🔍, um einen Anruf zu tätigen.
- 4 Um einen Anruf zu beenden, tippen Sie auf das Ende-Symbol

TIPP! Um "+" für internationale Anrufe einzugeben, berühren Sie O+ länger.

## Kontakte anrufen

- 1 Tippen Sie auf das Symbol 🔼 um Ihre Kontakte zu öffnen.
- 2 Blättern Sie durch die Kontakte, oder tippen Sie auf Kontakte, und geben Sie die ersten Buchstaben des Kontakts ein, den Sie anrufen möchten.
- 3 Tippen Sie in der Liste auf sie um den gewünschten Kontakt anzurufen.

### Annehmen oder Abweisen eines Anrufs

Wenn Sie einen Anruf erhalten, während sich das Telefon im gesperrten Zustand befindet, ziehen Sie 🕓 in eine Richtung, um den eingehenden Anruf anzunehmen.

Ziehen Sie 👝 in eine beliebige Richtung, um einen eingehenden Anruf abzulehnen.

Ziehen Sie das Symbol Mit Nachricht ablehnen in eine beliebige Richtung, wenn Sie eine Nachricht senden möchten.

#### TIPP! Ablehnen mit Nachricht

Mit dieser Funktion können Sie schnell Nachrichten senden. Diese Funktion ist z. B. in Besprechungen sehr hilfreich, um dem anrufenden Kontakt schnell eine Nachricht zu senden.

## Anrufe

### Hörerlautstärke anpassen

Verwenden Sie die Lautstärketasten an der linken Seite des Telefons, um die Lautstärke während eines Anrufs einzustellen.

### **Neuer Anruf**

- 1 Tippen Sie bei Ihrem ersten Anruf auf => Anruf hinzufügen, und wählen Sie die Rufnummer. Sie können auch zur Liste der zuletzt gewählten Nummern wechseln, indem Sie auf Stippen, oder Kontakte durchsuchen, indem Sie auf Stippen und den anzurufenden Kontakt auswählen.
- 2 Tippen Sie auf 📞, um den Anruf zu tätigen.
- 3 Beide Anrufe werden auf dem Bildschirm angezeigt. Ihr erster Anruf wird auf Halten gesetzt.
- 4 Tippen Sie auf die angezeigte Nummer, um zwischen den Anrufen zu wechseln. Oder tippen Sie auf 🚺 Konferenz, um eine Telefonkonferenz zu starten.
- 5 Tippen Sie zum Beenden aktiver Anrufe auf Ende. Sie können auch arücken, die Benachrichtigungsleiste nach unten bewegen und das Symbol Beenden wählen.

HINWEIS: Jeder getätigte Anruf ist kostenpflichtig.

### Anruflisten anzeigen

Tippen Sie auf dem Homescreen auf 📞 und wählen Sie die Registerkarte Anrufliste 🔄. Zeigt die vollständige Liste aller gewählten, empfangenen und entgangenen Anrufe an.

#### TIPP!

- Wenn Sie auf einen beliebigen Eintrag der Anrufliste tippen, werden das Datum, die Uhrzeit und die Dauer des Anrufs angezeigt.
- Tippen Sie auf 🔳 und anschließend auf Alle löschen, um alle aufgelisteten Einträge zu löschen.

## Anrufeinstellungen

Sie können Telefonanrufeinstellungen konfigurieren, z. B. Rufumleitung und weitere Sonderfunktionen, die von Ihrem Dienstanbieter angeboten werden.

- 1 Tippen Sie auf dem Homescreen auf 📞.
- 2 Tippen Sie auf 💻.
- 3 Tippen Sie auf Anrufeinstellungen, und wählen Sie die Optionen aus, die Sie ändern möchten.

# Kontakte

Fügen Sie auf dem Telefon Kontakte hinzu, und synchronisieren Sie sie mit den Kontakten in Ihrem Google-Konto oder in anderen Konten, die diese Funktion unterstützen.

### Kontakte suchen

- 1 Tippen Sie auf das Symbol 🔼 um Ihre Kontakte zu öffnen.
- 2 Tippen Sie auf Kontakte, und geben Sie den Namen des Kontakts über das Tastenfeld ein.

## Neuen Kontakt hinzufügen

- 1 Tippen Sie auf 🔍 geben Sie die Nummer des neuen Kontakts ein, und tippen Sie dann auf (=). Tippen Sie auf Zu Kontakten hinzufüg. > Neuer Kontakt.
- 2 Wenn Sie dem neuen Kontakt ein Bild hinzufügen möchten, tippen Sie auf den Bildbereich. Wählen Sie zwischen Foto aufnehmen und Aus Galerie auswählen.
- 3 Wählen Sie den Kontakttyp, indem Sie auf 🗾 tippen.
- 4 Tippen Sie auf eine Kategorie der Kontaktinformationen, und geben Sie die Details zu dem Kontakt ein.
- 5 Tippen Sie auf Speichern.

### Favoritenliste

Sie können häufig angerufene Kontakte als Favoriten einordnen.

#### Einen Kontakt zu Ihren Favoriten hinzufügen

- Tippen Sie auf das Symbol <a>[2]</a>, um Ihre Kontakte zu öffnen.
- 2 Tippen Sie auf einen Kontakt, um dessen Details anzuzeigen.
- 3 Tippen Sie auf den Stern rechts oben neben dem Namen des Kontakts. Der Stern wird nun gelb angezeigt.

#### Einen Kontakt aus Ihrer Favoritenliste entfernen

- 1 Tippen Sie auf das Symbol 💶 um Ihre Kontakte zu öffnen.
- 2 Tippen Sie auf die Registerkarte 🔀 und wählen Sie einen Kontakt, um dessen Details anzuzeigen.
- 3 Tippen Sie auf den gelben Stern rechts oben neben dem Namen des Kontakts. Der Stern erhält eine graue Farbe, und der Kontakt wird aus Ihren Favoriten entfernt.

## Eine Gruppe erstellen

- 1 Tippen Sie auf das Symbol 💶 um Ihre Kontakte zu öffnen.
- 2 Tippen Sie auf Gruppen und dann auf 💻. Wählen Sie Neue Gruppe aus.
- 3 Geben Sie einen Namen f
  ür die neue Gruppe ein. Sie k
  önnen auch einen Rufton f
  ür eine neu erstellte Gruppe festlegen.
- 4 Tippen Sie zum Speichern der Gruppe auf Speichern.

HINWEIS: Wenn Sie eine Gruppe löschen, bleiben die einzelnen Kontakte dieser Gruppe erhalten. Sie bleiben in Ihren Kontakten gespeichert.

# Nachrichten

Ihr Telefon vereint SMS und MMS in einem intuitiven und benutzerfreundlichen Menü.

WARNUNG: Nachrichten sollte als Standard-SMS-Anwendung festgelegt sein. Sollte dies nicht der Fall sein, sind einige Nachrichtenfunktionen eingeschränkt.

## Nachrichten senden

- 1 Tippen Sie im Homescreen auf 😑 und anschließend auf 🗹, um eine leere Nachricht zu öffnen.
- 2 Geben Sie einen Kontaktnamen oder eine Kontaktnummer in das Feld An ein. Während Sie einen Kontaktnamen eingeben, werden übereinstimmende Kontakte angezeigt. Sie können einen der vorgeschlagenen Empfänger antippen. Sie können mehr als einen Kontakt hinzufügen.

HINWEIS: Nachrichtenkosten werden Ihnen für jede Person berechnet, der Sie die Mitteilung senden.

- 3 Tippen Sie auf das Feld Geben Sie die Nachricht ein, und beginnen Sie mit dem Verfassen der Nachricht.
- 4 Tippen Sie auf (=), um das Optionsmenü zu öffnen. Wählen Sie zwischen Schnelle Nachricht, Smiley einfügen, Sendezeit, Betreff hinzufügen und Verwerfen.

TIPP! Sie können auf das Symbol 🥖 tippen, um die Datei anzuhängen, die Sie mit Ihrer Nachricht senden möchten.

- 5 Tippen Sie auf Senden, um die Nachricht zu senden.
- 6 Die Antworten werden auf dem Bildschirm angezeigt. Wenn Sie weitere Nachrichten anzeigen und senden, wird ein Nachrichten-Thread erstellt.

## A WARNUNG:

- Je nach Sprache und SMS-Kodierung kann in anderen Ländern eine andere Begrenzung als die auf 160 Zeichen gelten.
- Wenn einer SMS-Nachricht eine Bild-, Video- oder Audiodatei hinzugefügt wird, wird diese automatisch in eine MMS-Nachricht umgewandelt und dementsprechend berechnet.

## Gruppiert

Nachrichten (SMS, MMS), die mit einem Dritten ausgetauscht werden, können in chronologischer Reihenfolge angezeigt werden, sodass Sie einen bequemen Überblick über die gesamte Konversation haben.

### Nachrichteneinstellungen ändern

Die Nachrichteneinstellungen des Telefons sind vordefiniert, damit Sie sofort Nachrichten senden können. Sie können die Einstellungen nach Bedarf ändern.

• Tippen Sie im Homescreen auf das Nachrichten-Symbol, tippen Sie auf 📃 und dann auf Einstellungen.

# E-Mail

Sie können die E-Mail-Anwendung zum Lesen von E-Mails von Diensten wie Gmail verwenden. Die E-Mail-Anwendung unterstützt die folgenden Kontotypen: POP3, IMAP und Exchange.

Die erforderlichen Kontoeinstellungen erhalten Sie bei Ihrem Dienstanbieter oder Systemadministrator.

## E-Mail-Konto verwalten

Beim erstmaligen Öffnen der E-Mail-Anwendung wird ein Einrichtungsassistent angezeigt, der Ihnen beim Einrichten eines E-Mail-Kontos hilft.

Nach dem anfänglichen Einrichten werden die E-Mail-Inhalte in Ihrem Posteingang angezeigt.

#### So fügen Sie ein weiteres E-Mail-Konto hinzu:

Drücken Sie > IIII > Registerkarte Anwendungen > E-Mail > tippen Sie auf 
 > Einstellungen > Konto hinzufügen.

#### So ändern Sie die E-Mail-Kontoeinstellungen:

#### So löschen Sie ein E-Mail-Konto:

- Drücken Sie 
   Sie 
   Segisterkarte Anwendungen > E-Mail > tippen Sie auf 
   Segisterkarte Anwendungen > Einstellungen > tippen Sie auf 
   Sonto entfermen > wählen Sie das zu löschende Konto aus >
  - Entfernen > wählen Sie Ja.

## Arbeiten mit Kontoordnern

Drücken Sie C > Registerkarte Anwendungen > E-Mail > tippen Sie auf (=), und wählen Sie Ordner.

Jedes Konto besitzt die Ordner Eingang, Ausgang, Gesendet und Entwürfe. Abhängig von den Funktionen, die vom Dienstanbieter Ihres Kontos angeboten werden, besitzen Sie möglicherweise noch weitere Ordner.

## E-Mail-Nachrichten verfassen und senden

#### So verfassen und senden Sie eine E-Mail-Nachricht

- Tippen Sie in der E-Mail-Anwendung auf das Symbol
- 2 Geben Sie eine Adresse f
  ür den beabsichtigten Empf
  änger einer Nachricht ein. W
  ährend der Texteingabe werden passende Adressen aus Ihrer Kontaktliste zur Auswahl angeboten. Trennen Sie mehrere Adressen

mit Semikola.

- 3 Tippen Sie auf 💻, um Cc/Bcc hinzufügen, und tippen Sie auf 🖉, um bei Bedarf Dateien anzuhängen.
- 4 Geben Sie den Text Ihrer Nachricht ein.
- 5 Tippen Sie auf >>.

TIPP! Wenn eine neue E-Mail im Posteingang eingeht, werden Sie von einem Ton oder einer Vibration benachrichtigt.

## Kamera

Drücken Sie zum Öffnen der Kamera-Anwendung -> IIII > Registerkarte Anwendungen > 🧑.

### **Der Sucher**

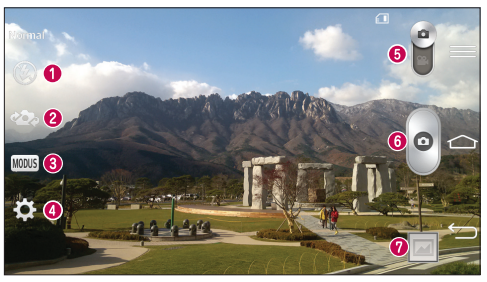

- 🜒 Blitz Wählen Sie eine der folgenden Optionen: Aus 🐼, Ein 💈 oder Automatisch 🌮.
- 2 Kamera wechseln Wechseln Sie zwischen dem rückgerichteten Kameraobjektiv und dem vorwärtsgerichteten Kameraobjektiv.
- O Aufnahmemodus Wählen Sie zwischen Normal, Panorama, Serienaufnahme, Time-Catch-Aufnahme oder Sport aus.
- 4 Einstellungen Tippen Sie auf dieses Symbol, um das Menü "Einstellungen" zu öffnen.
- 5 Videomodus Tippen Sie auf dieses Symbol, und schieben Sie es nach unten, um in den Videomodus zu wechseln.
- 6 Aufnahmetaste
- Ø Galerie Tippen Sie auf dieses Symbol, um das zuletzt aufgenommene Foto anzuzeigen. Hier können Sie Ihre Galerie aufrufen und Ihre gespeicherten Fotos im Kamera-Modus anzeigen.

HINWEIS: Stellen Sie sicher, dass das Kameraobjektiv sauber ist, bevor Sie Bilder aufnehmen.

### Erweiterte Einstellungen

Tippen Sie im Sucher auf 🔯 um alle erweiterten Optionen anzuzeigen. Sie können die Kameraeinstellungen durch Blättern in der Liste ändern. Wählen Sie die gewünschte Option aus, und tippen Sie dann auf 🔄

| <b>\$</b> 3 | Um ein Foto aufzunehmen, sagen Sie eines der folgenden Wörter: "Cheese", "Smile", "Whisky", "Kimchi" oder "LG".                                                                                                    |
|-------------|----------------------------------------------------------------------------------------------------|
|             | Hiermit definieren und steuern Sie die Belichtungsstärke von Fotos.                                                                                                    |
| 523         | Tippen Sie auf diese Option, um den Fokus-Modus auszuwählen.                                                                                                    |
| W6M         | Hiermit wird die Fotoauflösung ausgewählt. Wenn Sie eine hohe Auflösung auswählen, erhöht sich<br>die Dateigröße, und Sie können weniger Fotos speichern.                                                                                         |
|             | Der ISO-Wert gibt die Empfindlichkeit des Lichtsensors in der Kamera an. Je höher der ISO-Wert<br>ist, desto empfindlicher ist der Sensor. Diese Funktion ist bei dunkleren Bedingungen von Nutzen,<br>wenn Sie den Blitz nicht verwenden können. |
| ALVB        | Hiermit wird die Farbqualität bei verschiedenen Lichtbedingungen verbessert.                                                                                                    |
| 0           | Wählen Sie einen Farbeffekt für das neue Foto.                                                                                                    |
| Ś           | Sie können eine Zeitverzögerung festlegen, die durch Drücken der Aufnahmetaste aktiviert wird.<br>Ideal, wenn Sie selbst auch auf dem Foto sein möchten.                                                                                          |
|             | Aktivieren Sie diese Option, um die standortbasierten Dienste Ihres Telefons zu nutzen.                                                                                                    |
| <i>M</i>    | HINWEIS: Diese Funktion ist bei aktivierter GPS-Funktion verfügbar.                                                                                                    |
|             | Hiermit wird ein Auslöseton ausgewählt.                                                                                                    |
| 0           | Stellen Sie ein, ob die Lautstärke-Tasten für die Aufnahme oder den Zoom verwendet werden<br>sollen.                                                                                                    |
|             | Wählen Sie den Speicherort für Ihre Bilder.                                                                                                    |
| ?           | Hiermit wird die Hilfeanleitung geöffnet, die weitere Informationen zur Funktionsweise einer Option<br>enthält.                                                                                                    |
| \$          | Hiermit werden alle Kameraeinstellungen auf die Werkseinstellung zurückgesetzt.                                                                                                    |

### Kamera

#### TIPP!

- Wenn Sie die Kamera schließen, werden einige Einstellungen wieder auf die Werkseinstellung zurückgestellt, wie beispielsweise Weißabgleich, Farbeffekt, Timer und Aufnahmemodus. Bitte überprüfen Sie diese Einstellungen, bevor Sie Ihr nächstes Foto aufnehmen.
- Das Einstellungsmenü wird über dem Sucher angezeigt. Wenn Sie also Elemente der Fotofarbe oder Qualität ändern, sehen Sie eine Vorschau des geänderten Bilds hinter dem Einstellungsmenü.

## Ein Foto machen

- 1 Öffnen Sie die Kamera-Anwendung und richten Sie das Objektiv auf das Motiv, das Sie aufnehmen möchten.
- 2 In der Mitte des Sucherbildschirms erscheinen die Fokusboxen. Sie können auch auf eine beliebige Stelle des Bildschirms tippen, um den Fokus auf diese Stelle zu setzen.
- 3 Wenn die Fokusbox auf grün schaltet, ist Ihre Kamera scharf auf den Gegenstand eingestellt.
- 4 Tippen Sie auf o, um das Foto aufzunehmen.

### Verwenden der Time Catch-Aufnahmefunktion

Mit dieser Funktion kann die Kamera fehlende Momente erfassen, indem fünf Bilder nacheinander aufgenommen werden, bevor oberührt wird.

- 1 Öffnen Sie die Kamera-Anwendung.
- 2 Tippen Sie auf MODUS > Time-Catch-Aufnahme.
- 3 Tippen Sie auf o, um ein Foto aufzunehmen.
- 4 Um die Momente kurz vor Aufnahme des Bilds anzusehen, tippen Sie auf die Miniaturansicht unten auf der Anzeige Ihrer Kamera.
- 5 W\u00e4hlen Sie, welche Bilder Sie behalten m\u00f6chten, und tippen Sie anschlie\u00d8end auf U oben auf der Anzeige.

## Nach der Aufnahme des Fotos

Tippen Sie auf die Miniaturansicht am unteren Rand der Anzeige Ihrer Kamera, um sich das zuletzt aufgenommene Foto anzusehen.

| G            | Tippen Sie auf dieses Symbol, um Ihr Foto über die SmartShare-Funktion weiterzuleiten.                                     |
|--------------|----------------------------------------------------------------------------------------------------|
|              | Tippen Sie auf dieses Symbol, um sofort ein weiteres Foto aufzunehmen.                                                     |
| $\checkmark$ | Tippen Sie auf dieses Symbol, um das Foto an andere Personen zu senden oder über Social<br>Network-Dienste weiterzuleiten. |
| Û            | Tippen Sie auf dieses Symbol, um das Bild zu löschen.                                                                      |

**TIPP!** Wenn Sie auf dem Telefon ein SNS-Konto eingerichtet haben, können Sie Ihre Fotos an die SNS-Community senden.

HINWEIS: Beim Herunterladen von MMS-Nachrichten können zusätzliche Kosten anfallen, wenn ein Roamingdienst genutzt wird.

Tippen Sie auf 💻, um alle erweiterten Optionen zu öffnen.

Festlegen als – Tippen Sie auf diese Option, um das Foto als Hintergrund, Homescreen, Kontaktbild oder Telefonsperre zu verwenden.

Verschieben - Tippen Sie auf diese Option, um das Foto an eine andere Stelle zu verschieben.

Kopieren – Tippen Sie auf diese Option, um das ausgewählte Foto zu kopieren und es in einem anderen Album zu speichern.

In die Zwischenablage kopieren – Tippen Sie auf diese Option, um das Foto zu kopieren und in der Zwischenablage zu speichern.

Umbenennen – Tippen Sie auf diese Option, um den Namen des ausgewählten Fotos zu bearbeiten.

Nach links oder rechts drehen – Drehen Sie das Bild nach links oder rechts.

Zuschneiden – Schneiden Sie Ihr Foto zu. Bewegen Sie Ihre Finger über den Bildschirm, um den auszuschneidenden Bereich auszuwählen.

Bearbeiten – Betrachten und bearbeiten Sie Ihr Foto.

Diashow - Die Bilder im aktuellen Ordner werden nacheinander angezeigt.

### Kamera

Standort hinzufügen – Hier können Sie Standortinformationen hinzufügen. Details – Mehr Informationen zum Inhalt anzeigen.

### Aus Ihrer Galerie

Tippen Sie auf 💽 Galerie.

- · Zum Anzeigen weiterer Fotos blättern Sie nach links oder rechts.
- Zum Vergrößern können Sie doppelt auf den Bildschirm tippen oder zwei Finger auf den Bildschirm setzen und sie auseinanderziehen (bewegen Sie die Finger aufeinander zu, um die Anzeige zu verkleinern).

## Videokamera

### Der Sucher

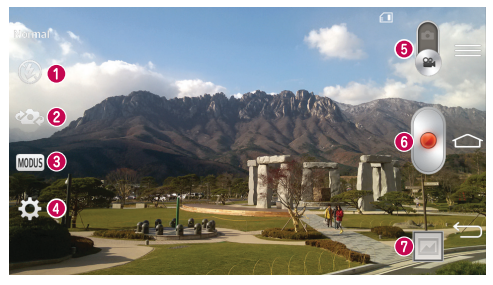

- 🚺 Blitz Wählen Sie eine der folgenden Optionen: Aus 🛞, Ein 💈 oder Automatisch 🌮
- 2 Kamera wechseln Wechseln Sie zwischen dem rückgerichteten Kameraobjektiv und dem vorwärtsgerichteten Kameraobjektiv.
- 3 Aufnahmemodus Wählen Sie zwischen Normal und Live-Effekt.
- 4 Einstellungen Tippen Sie auf dieses Symbol, um das Menü "Einstellungen" zu öffnen.
- Stamera-Modus Tippen Sie auf dieses Symbol, und schieben Sie es nach oben, um in den Kameramodus zu wechseln.
- 6 Aufnahme starten
- Galerie Tippen Sie auf dieses Symbol, um das zuletzt aufgezeichnete Video anzuzeigen. Hier können Sie Ihre Galerie aufrufen und Ihre gespeicherten Videos im Videomodus anzeigen.

#### TIPP!

Setzen Sie beim Aufnehmen eines Videos zwei Finger auf den Bildschirm, und führen Sie sie auseinander, um die Zoom-Funktion zu nutzen.

## Videokamera

### Erweiterte Einstellungen

Tippen Sie im Sucher auf 🔅, um alle erweiterten Optionen zu öffnen.

| FHD | Tippen Sie auf dieses Symbol, um die Größe (in Pixel) des aufgezeichneten Videos festzulegen.                                                                                                    |
|-----|----------------------------------------------------------------------------------------------------|
| Z   | Mit dieser Option wird die Belichtungsstärke des Kameraobjektivs ermittelt und gesteuert. Schieben<br>Sie den Regler zum Einstellen der Helligkeit für dunklere Videos in Richtung "–" und für hellere<br>Videos in Richtung "+". |
| AWB | Hiermit wird die Farbqualität bei verschiedenen Lichtbedingungen verbessert.                                                                                                    |
| Ç   | Wählen Sie einen Farbton für Ihre neue Ansicht.                                                                                                    |
| Ņ   | Aktivieren Sie diese Option, um die standortbasierten Dienste Ihres Telefons zu nutzen.                                                                                                    |
|     | HINWEIS: Diese Funktion ist bei aktivierter GPS-Funktion verfügbar.                                                                                                    |
|     | Stellen Sie ein, ob die Lautstärke-Tasten für die Aufnahme oder den Zoom verwendet werden<br>sollen.                                                                                                    |
|     | Wählen Sie den Speicherort für Ihre Videos.                                                                                                    |
| ?   | Hiermit wird die Hilfeanleitung geöffnet, die weitere Informationen zur Funktionsweise einer Option<br>enthält.                                                                                                    |
| ち   | Hiermit werden alle Kameraeinstellungen auf die Werkseinstellung zurückgesetzt.                                                                                                    |

## Ein Video aufnehmen

- 1 Öffnen Sie die Kamera-Anwendung, und ziehen Sie die Taste Videomodus nach unten.
- 2 Der Sucher der Videokamera wird auf dem Bildschirm angezeigt.
- 3 Richten Sie das Objektiv auf das gewünschte Motiv für das Video.
- 4 Tippen Sie einmal auf e, um die Aufnahme zu starten.
- 5 In der oberen linken Ecke des Suchers blinkt ein rotes Licht, und ein Timer mit der Länge des Videos wird angezeigt.
- 6 Tippen Sie auf dem Bildschirm auf 🕡 , um die Aufnahme zu beenden.

#### TIPP!

- - Tippen Sie auf diese Option, um die Aufnahme eines Videos zu pausieren.

### Nach der Aufnahme des Videos

Tippen Sie im Sucher auf die Video-Miniaturansicht am unteren Rand der Anzeige, um sich das zuletzt aufgenommene Video anzusehen.

| G  | Tippen Sie auf dieses Symbol, um Ihr Video über die SmartShare-Funktion weiterzuleiten.                                    |
|----|----------------------------------------------------------------------------------------------------|
| û  | Tippen Sie auf diese Option, um sofort ein weiteres Video aufzunehmen.                                                     |
| <_ | Tippen Sie auf diese Option, um das Video an andere Personen zu senden oder über Social<br>Network-Dienste weiterzuleiten. |
| Û  | Tippen Sie auf diese Option, um das Video zu löschen.                                                                      |

HINWEIS: Beim Herunterladen von MMS-Nachrichten können zusätzliche Kosten anfallen, wenn ein Roamingdienst genutzt wird.

### Aus Ihrer Galerie

Tippen Sie auf Salerie. Tippen Sie auf das Symbol zur Wiedergabe von Videos 🌑 , um das Video abzuspielen.

# Funktionen

### Gästemodus

Wenn Sie Ihre persönlichen Daten schützen oder den Zugriff auf einige Anwendungen für Kinder einschränken möchten, können Sie den Gästemodus verwenden.

Wenn Sie Ihr Telefon an andere ausleihen, können Sie festlegen, welche Anwendungen angezeigt werden. Stellen Sie im Voraus den Gästemodus ein, und passen Sie die Optionen an.

HINWEIS: Um den Gästemodus verwenden zu können, muss zuvor ein Entsperrungsmuster festgelegt werden.

- 1 Drücken Sie Registerkarte Anwendungen > Einstellungen > Registerkarte Allgemein > Gästemodus.
- 2 Tippen Sie auf den Schalter Gästemodus O, um diesen Modus zu aktivieren.

## Knock Code

Sie können den ausgeschalteten Bildschirm entsperren, indem Sie an der richtigen Stelle die richtige Abfolge tippen.

#### So aktivieren Sie die Funktion "Knock Code":

- 1 Drücken Sie 2 > Begisterkarte Anwendungen > Einstellungen > Registerkarte Anzeige > Bildschirmsperre > Bildschirmsperre auswählen > Knock Code.
- 2 Daraufhin wird ein Bildschirm angezeigt, der Ihnen beim Erstellen der Entsperr-Abfolge hilft. Sie müssen eine Sicherungs-PIN erstellen, die als Sicherheitsmaßnahme dient, falls Sie die Entsperr-Abfolge vergessen.

## KnockON

Tippen Sie zweimal, um den Bildschirm ein- bzw. auszuschalten.

#### So aktivieren Sie die KnockOn-Funktion

- 1 Drücken Sie -> IIII > Registerkarte Anwendungen > Einstellungen > Registerkarte Allgemein > Gesten.
- 2 Aktivieren Sie die Funktion Bildschirm Ein/Aus.

Tippen Sie zweimal schnell auf die Bildschirmmitte, um den Bildschirm zu entsperren. Um den Bildschirm zu sperren, tippen Sie zweimal auf die Statusleiste in irgendeinem Bildschirm (außer auf dem Sucher der Kamera) oder auf eine leere Stelle auf dem Homescreen. HINWEIS: Achten Sie beim Einschalten des Bildschirms darauf, dass der Näherungssensor nicht verdeckt ist. Ansonsten schaltet sich der Bildschirm sofort nach dem Einschalten wieder aus, damit er sich nicht ungewollt ständig einschaltet, wenn sich das Telefon in der Tasche befindet.

### Plug & Pop

Mit Plug & Pop können Sie unkompliziert auswählen, welche Anwendung bei Anschluss eines Kopfhörers gestartet werden soll.

- 1 Stecken Sie den Kopfhörer ein.
- 2 Die Anwendungsansicht wird angezeigt, und Sie können die auszuführende Anwendung auswählen.

HINWEIS: Sie können die in der Ansicht anzuzeigenden Anwendungen bearbeiten und festlegen, dass die Anwendungsansicht nicht angezeigt wird.

Drücken Sie 2 > Begisterkarte Anwendungen > Einstellungen > Registerkarte Allgemein > Zubehör > Kopfhörer.

### **Funktionen**

### QuickMemo

Mit QuickMemo können Sie Notizen und Screenshots erstellen. Verwenden Sie QuickMemo zum Erstellen und Bearbeiten von Screenshots, und leiten Sie sie an Familie und Freunde weiter.

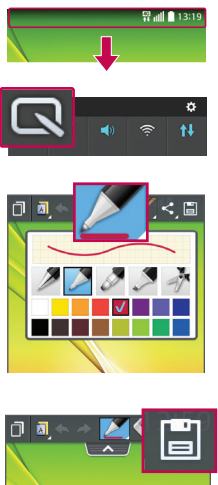

 Berühren Sie die Statusleiste, schieben Sie sie nach unten, und tippen Sie auf 

2 Wählen Sie die gewünschte Menüoption – Stiftart, Farbe oder Radiergummi –, und erstellen Sie eine Notiz.

- 3 Berühren Sie im Menü "Bearbeiten", um die Notiz zusammen mit dem aktuellen Bildschirm zu speichern. Um die QuickMemo-Funktion zu beenden, tippen Sie auf \_\_\_\_.

HINWEIS: Verwenden Sie für QuickMemo Ihre Fingerspitze. Benutzen Sie nicht Ihren Fingernagel.

### Verwendung der QuickMemo-Optionen

Sie können bei Verwendung von QuickMemo ganz einfach die QuickMenu-Optionen verwenden.

| D          | Tippen Sie auf dieses Symbol, um die aktuelle QuickMemo als überlappenden Text auf dem<br>Bildschirm beizubehalten und das Telefon weiterhin zu benutzen. |
|------------|----------------------------------------------------------------------------------------------------|
|            | Hiermit wählen Sie aus, ob der Hintergrundbildschirm verwendet werden soll.                                                                               |
| <b>* *</b> | Rückgängig oder Wiederholen.                                                                                                    |
|            | Hiermit werden der Schreibstift-Typ und die Farbe ausgewählt.                                                                                             |
| <b>A</b>   | Hiermit werden die erstellten Notizen gelöscht.                                                                                                    |
| <          | Berühren Sie dieses Symbol, um die Notiz mit anderen mithilfe einer der verfügbaren<br>Anwendungen zu teilen.                                             |
|            | Hiermit werden die Notizen mit dem aktuellen Bildschirm unter Galerie gespeichert.                                                                        |

### Anzeige der gespeicherten QuickMemos

Tippen Sie auf Galerie, und wählen Sie das QuickMemo-Album aus.

## Funktionen

## QSlide

Sie können von jeder Anzeige aus die Notizfunktion, den Kalender und andere Anwendungen in einem Fenster innerhalb Ihrer Anzeige aufrufen.

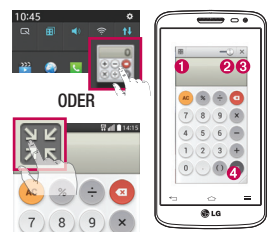

| D | K 7<br>K 1 | Tippen Sie, um QSlide zu beenden und zum<br>Vollbild zurückzukehren. |
|---|------------|----------------------------------------------------------------------|
| 2 | $-\odot$   | Tippen Sie, um die Transparenz einzustellen.                         |
| 3 | ×          | Tippen Sie, um QSlide zu beenden.                                    |
| 9 | /          | Tippen Sie, um die Größe anzupassen.                                 |

- 1 Berühren Sie die Statusleiste, und ziehen Sie sie nach unten > Tippen Sie auf QSlide-Anwendungen, oder tippen Sie auf 👯, während Sie eine Anwendung verwenden, die QSlide unterstützt. Die Funktion wird fortlaufend als kleines Fenster auf dem Bildschirm angezeigt.
- 2 Sie können einen Anruf tätigen, im Internet surfen, oder andere Telefonoptionen verwenden. Sie können Ihre Anzeige auch unterhalb der kleinen Fenster antippen und benutzen, wenn die Transparenz-Leiste nicht vollständig aktiviert ist — ].

HINWEIS: QSlide unterstützt bis zu zwei Fenster gleichzeitig.

## QuickRemote

QuickRemote verwandelt Ihr Telefon in eine Universalfernbedienung für Ihren Fernseher, DVD-Player und Blu-Ray-Player.

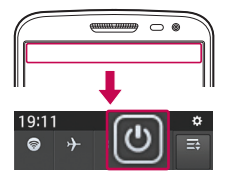

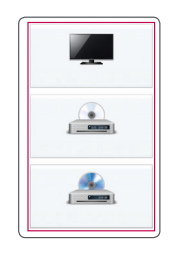

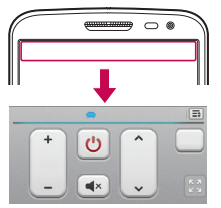

 Berühren Sie die Statusleiste, schieben Sie sie nach unten, und tippen Sie auf O > FERNBEDIENUNG HINZUFÜGEN.

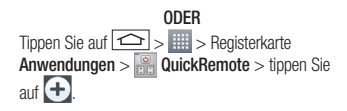

2 Wählen Sie den Typ und die Marke des gewünschten Geräts aus, und befolgen Sie dann die Anleitung auf dem Bildschirm, um das Gerät bzw. die Geräte zu konfigurieren.

3 Berühren und schieben Sie die Statusleiste nach unten, und verwenden Sie die QuickRemote-Funktionen.

### Funktionen

Tippen Sie auf die Schaltfläche Menü (), und wählen Sie zwischen den folgenden Optionen: Magic Remote-Einstellung, Name ändern, Verschieben, Löschen, Raum bearbeiten, Einstellungen und Hilfe.

HINWEIS: QuickRemote funktioniert auf dieselbe Weise wie eine herkömmliche Infrarotfernbedienung. Achten Sie darauf, den Infrarotsensor oben am Telefon nicht zu verdecken, wenn Sie die QuickRemote-Funktion verwenden. Diese Funktion wird möglicherweise nicht von allen Modellen, Herstellern oder Dienstanbietern unterstützt.

# Multimedia

### Galerie

Öffnen Sie die Galerie-Anwendung, um Alben mit Ihren Bildern und Videos anzuzeigen.

1 Drücken Sie 🗁 > 📖 > Registerkarte Anwendungen > Galerie. Hier können Sie Ihre gesamten Bild- und Videodateien verwalten und teilen.

#### HINWEIS:

- Manche Dateiformate werden nicht unterstützt. Dies ist abhängig von der Software des Geräts.
- Einige Dateien werden je nach Codierung möglicherweise nicht ordnungsgemäß wiedergegeben.

### Anzeigen von Bildern

Durch Starten der Galerie werden die verfügbaren Ordner angezeigt. Wenn in einer anderen Anwendung, z. B. E-Mail, ein Bild gespeichert wird, wird der Download-Ordner, der das Bild enthalten soll, automatisch erstellt. Dementsprechend wird durch Erfassen eines Screenshots automatisch ein Screenshot-Ordner erstellt. Wählen Sie einen Ordner aus, um ihn zu öffnen.

Bilder werden nach Erstellungsdatum sortiert in einem Ordner angezeigt. Wählen Sie ein Bild aus, um es als Vollbild anzuzeigen. Blättern Sie nach links oder rechts, um das nächste oder vorherige Bild anzuzeigen.

#### Vergrößern und Verkleinern

Vergrößern Sie ein Bild auf eine der folgenden Weisen:

- · Doppeltippen Sie zum Vergrößern auf eine beliebige Stelle.

### Wiedergabe von Videos

In der Vorschau von Videodateien wird das Symbol 
agezeigt. Wählen Sie ein Video aus, um es anzusehen, und tippen Sie auf 
. Die Video-Anwendung wird gestartet.

### Fotos bearbeiten

Tippen Sie beim Anzeigen eines Fotos auf 😑 > Bearbeiten.

### Fotos/Videos löschen

Verwenden Sie eines der folgenden Verfahren:

# Multimedia

- Tippen Sie in einem Ordner auf 💼, wählen Sie Fotos/Videos durch Setzen von Häkchen aus, und tippen Sie dann auf Löschen.
- Tippen Sie beim Anzeigen eines Fotos auf 🗯 .

### Festlegen als Hintergrund

Tippen Sie beim Anzeigen eines Fotos auf 😑 > Festlegen als, um das Bild als Hintergrund festzulegen oder es einem Kontakt zuzuweisen.

#### HINWEIS:

- · Je nach Telefonsoftware werden einige Dateiformate nicht unterstützt.
- Falls die Dateigröße den verfügbaren Speicher übersteigt, können beim Öffnen von Dateien Fehler auftreten.

### Videos

Das Telefon verfügt über einen integrierten Videoplayer zur Wiedergabe von Videodateien. Um den Videoplayer zu öffnen, berühren Sie \_\_\_\_\_\_ > Registerkarte Anwendungen > Videos.

### Video wiedergeben

- 1 Berühren Sie 📰 > Registerkarte Anwendungen > Videos.
- 2 Wählen Sie das gewünschte Video.

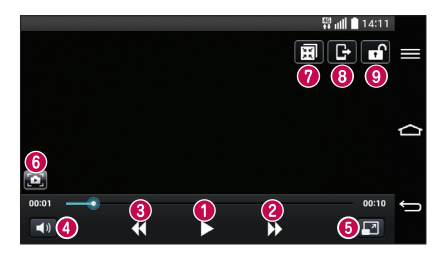

| Berühren Sie diese Option zum Anhalten/Fortsetzen der Videowiedergabe.                          |
|-------------------------------------------------------------------------------------------------|
| Berühren Sie die Option, um 10 Sekunden vorwärts zu springen.                                   |
| Berühren Sie die Option, um 10 Sekunden zurück zu springen.                                     |
| Berühren Sie die Option, um die Lautstärke des Videos zu steuern.                               |
| Berühren Sie die Option, um das Seitenverhältnis des Videobildschirms zu ändern.                |
| Tippen Sie auf diese Option, um während des Abspielens eines Videos ein Bild zu<br>aufzunehmen. |
| Berühren Sie diese Option, um QSlide zu verwenden.                                              |
| Berühren Sie diese Option, um Ihr Video über die SmartShare-Funktion<br>weiterzuleiten.         |
| Berühren Sie diese Option, um den Videobildschirm zu sperren/entsperren.                        |
|                                                                                                 |

Um während der Videowiedergabe die Lautstärke zu ändern, drücken Sie die Lautstärketasten an der Rückseite des Telefons.

Berühren und halten Sie ein Video in der Liste. Die Optionen Weiterleiten, Löschen, Zuschneiden und Details werden angezeigt.

## Musik

Ihr Telefon verfügt über einen integrierten Musik-Player zur Wiedergabe von Musikdateien. Um den Musik-Player zu öffnen, drücken Sie 🖂 > Registerkarte **Anwendungen** > **Musik**.

### Musiktitel abspielen

- 1 Drücken Sie 🗁 > 📖 > Registerkarte Anwendungen > Musik.
- 2 Tippen Sie auf die Schaltfläche Titel.
- 3 Wählen Sie den gewünschten Titel.

# Multimedia

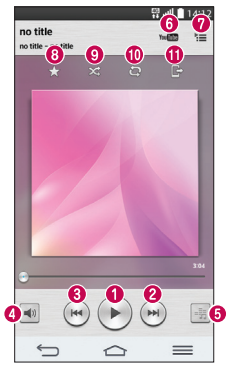

| 0 | •/•     | Tippen Sie auf dieses Symbol, um die Musikwiedergabe anzuhalten/fortzusetzen.                                                                                                    |
|---|---------|----------------------------------------------------------------------------------------------------|
| 0 | (H)     | Tippen Sie auf dieses Symbol, um zum nächsten Titel im Album oder in der Playlist zur<br>springen oder um die zufällige Wiedergabe zu starten. Berühren und halten Sie dieses<br>Symbol, um vorzuspulen.                           |
| 8 | (Hel    | Tippen Sie auf dieses Symbol, um den aktuellen Titel neu zu starten oder zum vorherigen<br>Titel des Albums, der Playlist oder der zufälligen Wiedergabe zu springen. Berühren und<br>halten Sie dieses Symbol, um zurückzuspulen. |
| 4 | (۱)     | Tippen Sie auf dieses Symbol, um die Leiste der Lautstärkeregelung anzuzeigen. Passen<br>Sie anschließend die Lautstärke der Wiedergabe über die Schiebeleiste an.                                                                 |
| 6 | -55     | Tippen Sie auf dieses Symbol, um Audioeffekte einzustellen.                                                                                                    |
| 6 | YouTube | Tippen Sie auf dieses Symbol, um auf YouTube nach den Dateien zu suchen.                                                                                                    |
| 7 | *≡      | Tippen Sie auf dieses Symbol, um die aktuelle Playlist zu öffnen.                                                                                                    |
| 8 | *       | Tippen Sie auf dieses Symbol, um das Lied zu Ihren Favoriten hinzuzufügen.                                                                                                    |
| 9 | × | Tippen Sie auf dieses Symbol, um die aktuelle Playlist im Modus "Zufällige Wiedergabe"<br>abzuspielen (die Titel werden dann in einer zufälligen Reihenfolge abgespielt). |
|---|---|----------------------------------------------------------------------------------------------------|
| 0 | Ĵ | Tippen Sie auf dieses Symbol, um zwischen den Wiederholungsmodi "Alle Titel<br>wiederholen", "Aktuellen Titel wiederholen" oder "Wiederholen aus" zu wechseln.            |
| 1 | G | Berühren Sie diese Option, um Ihre Musik über die SmartShare-Funktion weiterzuleiten.                                                                                     |

Um während der Musikwiedergabe die Lautstärke zu ändern, drücken Sie die Lautstärketasten an der Rückseite des Telefons.

Berühren Sie einen beliebigen Titel in der Liste länger. Die Optionen Wiedergeben, Zur Playlist hinzufügen, Weiterleiten, Als Rufton verwenden, Löschen, Info und Suchen werden angezeigt.

### Musikdateien auf dem Telefon hinzufügen

Beginnen Sie, indem Sie Musikdateien auf das Telefon übertragen:

- · Übertragen Sie Musik mit Mediensynchronisation (MTP).
- · Laden Sie etwas über drahtlose Internetverbindungen herunter.
- Synchronisieren Sie das Telefon mit einem Computer.
- Empfangen Sie Dateien über Bluetooth.

### Übertragen von Musik mit Mediensynchronisation (MTP)

- 1 Schließen Sie das Telefon über das USB-Kabel an den PC an.
- 2 Wählen Sie die Option Mediensynchronisation (MTP) aus. Ihr Telefon wird als zusätzliches Laufwerk auf Ihrem Computer angezeigt. Klicken Sie auf das Laufwerk, um es anzuzeigen. Kopieren Sie die Dateien von Ihrem PC in den Laufwerksordner.

### Multimedia

#### HINWEIS:

- · Je nach Telefonsoftware werden einige Dateiformate nicht unterstützt.
- Das Urheberrecht von Musikdateien kann durch internationale Abkommen und nationale Urheberrechtsgesetze geschützt sein. Unter Umständen ist daher eine Genehmigung bzw. Lizenz zum Wiedergeben oder Vervielfältigen von Musiktiteln erforderlich. In einigen Ländern ist die Vervielfältigung von urheberrechtlich geschütztem Material für private Zwecke durch nationale Gesetze verboten. Prüfen Sie vor dem Herunterladen oder Kopieren der Datei die im jeweiligen Land geltenden gesetzlichen Bestimmungen zur Verwendung solchen Materials.

### Radio

Ihr Telefon enthält ein integriertes UKW-Radio. So können Sie jederzeit Ihren Lieblingssender hören, wenn Sie unterwegs sind.

HINWEIS: Zum Radiohören benötigen Sie die Kopfhörer. Schließen Sie diese an die Kopfhörerbuchse an.

## Dienstprogramme

### Wecker einstellen

- 1 Drücken Sie 🗁 > 🛄 > Registerkarte Anwendungen > Wecker/Uhr > 🔂
- 2 Nachdem Sie die Weckerzeit festgelegt haben, teilt Ihnen das Telefon mit, wie viel Zeit verbleibt, bis der Wecker klingelt.
- 3 Stellen Sie folgende Optionen ein: Wiederholen, Schlummer-Dauer, Vibration, Alarmton, Lautstärke für Wecker, Automatischer Anwendungsstart, Puzzle-Sperre und Notizen.
- 4 Tippen Sie auf Speichern.

HINWEIS: Tippen Sie zum Bearbeiten der Alarmeinstellungen in der Alarmliste auf die Schaltfläche Menü (=), und wählen Sie Einstellungen.

### Taschenrechner

- 1 Drücken Sie 🗁 > 📖 > Registerkarte Anwendungen > Rechner.
- 2 Tippen Sie auf die Zifferntasten, um Zahlen einzugeben.
- 3 Tippen Sie für einfache Berechnungen auf die gewünschte Funktion (+, -, x oder ÷), gefolgt von =.
- 4 Für komplizierte Berechnungen berühren Sie (=), wählen Sie dann Wissenschaftlicher Rechner und anschließend sin, cos, tan, log usw.
- 5 Um den Verlauf einzusehen, tippen Sie auf 😑, und wählen Sie Berechnungsverlauf aus.

## Hinzufügen eines neuen Termins

- 1 Drücken Sie 🗁 > 📖 > Registerkarte Anwendungen > Kalender.
- 2 Im Bildschirm sehen Sie die unterschiedlichen Ansichtstypen des Kalenders (Tag, Woche, Monat, Jahr, Terminübersicht).
- 3 Tippen Sie zuerst auf das Datum, für das Sie einen Termin hinzufügen möchten, und dann auf 🕂 .
- 4 Tippen Sie auf Terminname, und geben Sie den Terminnamen ein.
- 5 Tippen Sie auf Ort, und geben Sie dann den Standort ein. Prüfen Sie das Datum, und geben Sie die Uhrzeit für den Beginn und das Ende des Termins ein.
- 6 Wenn Sie Ihrem Termin eine Notiz hinzufügen möchten, tippen Sie auf Link Notiz, um eine gespeicherte Notiz auszuwählen. (Nur im Telefonkalender verfügbar)
- 7 Wenn Sie den Alarm wiederholen möchten, legen Sie WIEDERHOLEN und, falls erforderlich, ERINNERUNGEN fest.

### Dienstprogramme

8 Tippen Sie auf Speichern, um Ihren Termin im Kalender zu speichern.

### Sprach-Memo

Mit der Sprachmemo-Funktion können Sie Sprachmemos oder andere Audiodateien aufzeichnen.

### Ton- und Sprachaufnahme

- 1 Drücken Sie 🗁 > 📖 > Registerkarte Anwendungen > Sprach-Memo.
- 2 Tippen Sie auf \_\_\_\_, um die Aufnahme zu starten.
- 3 Tippen Sie auf 💻, um die Aufnahme zu beenden.
- 4 Tippen Sie auf 
  , um die Aufnahme wiederzugeben.

### Laufende Anwendungen

Sie können Ihre Anwendungen mit dem **Task-Manager** verwalten. Damit können Sie ganz einfach die Anzahl der aktuell ausgeführten Anwendungen prüfen und bestimmte Anwendungen schließen.

## Aufgaben

Aufgaben können mit einem MS Exchange-Konto synchronisiert werden. Sie können eine Aufgabe in MS Outlook oder über einen Webzugriff von MS Office Outlook erstellen, überarbeiten und löschen.

#### So synchronisieren Sie MS Exchange:

- 1 Drücken Sie auf dem Homescreen 🗁 > 🃖 > Registerkarte Anwendungen > Einstellungen.
- 2 Tippen Sie auf die Registerkarte Allgemein > Konten & Synchronisation > Konto hinzufügen.
- 3 Tippen Sie auf Microsoft Exchange, um eine E-Mail-Adresse und ein Passwort zu erstellen.
- 4 Stellen Sie sicher, dass Sie das Kontrollkästchen Aufgaben synchronisieren aktiviert haben.

HINWEIS: Microsoft Exchange wird nicht von allen E-Mail-Servern unterstützt.

### ThinkFree Viewer

ThinkFree Viewer ist eine professionelle Lösung für das mobile Büro, mit der Anwender jederzeit bequem verschiedene Dokumente über ihre mobilen Geräte ansehen können, beispielsweise Dateien im Word-, Excelund PowerPoint-Format.

Drücken Sie 🗁 > 📖 > Registerkarte Anwendungen > ThinkFree Viewer.

#### Dateien ansehen

Mobile Anwender können ab sofort verschiedene Dateiformate wie Microsoft Office-Dokumente oder Adobe PDF problemlos direkt über ihr Mobilgerät anzeigen. Bei der Darstellung von Dokumenten über ThinkFree Viewer werden Layout und Objekte des Originaldokuments beibehalten.

### Google+

Nutzen Sie diese Anwendung, um über den Social Network-Dienst von Google in Kontakt zu bleiben.

Drücken Sie -> IIII > Registerkarte Anwendungen > Google+.

**HINWEIS:** Diese Anwendung ist möglicherweise nicht in jeder Region bzw. von jedem Dienstanbieter erhältlich.

### Sprachsuche

Nutzen Sie diese Anwendung, um per Spracheingabe Webseiten zu suchen.

- 1 Drücken Sie 🗁 > 📖 > Registerkarte Anwendungen > Sprachsuche.
- 2 Sprechen Sie ein Stichwort oder einen Satz, wenn auf dem Bildschirm Sprechen angezeigt wird. Wählen Sie eines der vorgeschlagenen Stichwörter aus.

HINWEIS: Diese Anwendung ist möglicherweise nicht in jeder Region bzw. von jedem Dienstanbieter erhältlich.

### Dienstprogramme

### Downloads

Nutzen Sie diese Anwendung, um zu sehen, welche Dateien über die Anwendungen heruntergeladen wurden.

Drücken Sie 🗁 > 📖 > Registerkarte Anwendungen > Downloads.

HINWEIS: Diese Anwendung ist möglicherweise nicht in jeder Region bzw. von jedem Dienstanbieter erhältlich.

# LG SmartWorld

LG SmartWorld bietet eine Vielzahl an unterhaltsamen Inhalten: Spiele, Anwendungen, Hintergründe und Klingeltöne. Dadurch kommen Benutzer von LG-Telefonen in den Genuss eines abwechslungsreichen "Mobilerlebnisses".

### So gelangen Sie von Ihrem Telefon zu LG SmartWorld

- 1 Drücken Sie C > IIII > Registerkarte Anwendungen > tippen Sie auf (), um auf LG SmartWorld zuzugreifen.
- 2 Tippen Sie auf Anmelden, und geben Sie Ihre ID/Ihr Passwort für LG SmartWorld ein. Wenn Sie sich noch nicht registriert haben, tippen Sie auf Registrieren, um Mitglied von LG SmartWorld zu werden.
- 3 Laden Sie die gewünschten Inhalte herunter.

#### HINWEIS: Das Symbol 6 wird nicht angezeigt?

- 1 Rufen Sie über einen mobilen Webbrowser LG SmartWorld auf (www.lgworld.com) und wählen Sie Ihr Land aus.
- 2 Laden Sie die LG SmartWorld-App herunter.
- 3 Führen Sie die heruntergeladene Datei aus, und installieren Sie sie.
- 4 Rufen Sie LG SmartWorld auf, indem Sie auf das Symbol 🧓 tippen.

### So verwenden Sie LG SmartWorld

• Nehmen Sie an monatlichen LG SmartWorld-Aktionen teil.

| Q | Durchsuchen Sie die Inhalte.                                                             |
|---|------------------------------------------------------------------------------------------|
| Ē | Suchen Sie nach Kategorien geordnete Inhalte (z. B. Spiele, Bildung, Unterhaltung usw.). |
|   |                                                                                          |

Nutzen Sie die Menü-Schaltfläche, um noch schneller zu finden, wonach Sie suchen.
 Einstellungen – Profil und Display festlegen.

Anmelden - Richten Sie Ihre Kennung und Ihr Passwort ein.

· Nutzen Sie auch andere nützliche Funktionen. (Inhaltsdetailbildschirm)

HINWEIS: LG SmartWorld ist möglicherweise nicht bei allen Betreibern oder in allen Ländern verfügbar.

# **Das Internet**

### Internet

Verwenden Sie diese Anwendung, um im Internet zu surfen. Mit dem Browser haben Sie direkt von Ihrem Mobiltelefon aus Zugriff auf eine große Auswahl an Spielen, Musik, Nachrichten, Sport, Unterhaltung und vieles mehr – ganz gleich, wo Sie sich gerade aufhalten. Für jeden Geschmack ist etwas dabei.

HINWEIS: Für die Verbindung zu diesen Diensten und das Herunterladen von Inhalten fallen zusätzliche Gebühren an. Erkundigen Sie sich bei Ihrem Netzbetreiber nach eventuellen Zusatzkosten.

1 Drücken Sie 🗁 > 📖 > Registerkarte Anwendungen > Internet.

### Verwenden der Internet-Symbolleiste

Tippen Sie auf die Internet-Symbolleiste und schieben Sie sie nach oben, um sie zu öffnen.

|   | Tippen Sie auf dieses Symbol, um eine Seite zurückzublättern.                                                                                                    |
|---|----------------------------------------------------------------------------------------------------|
|   | Tippen Sie auf dieses Symbol, um zu der Seite nach der aktuellen Seite zu wechseln. Das Gegenteil<br>passiert, wenn Sie auf 🔄 tippen: Dadurch werden Sie auf die vorherige Seite zurückgeleitet. |
|   | Tippen Sie auf dieses Symbol, um zum Homescreen zurückzukehren.                                                                                                    |
| Ð | Tippen Sie auf dieses Symbol, um ein neues Fenster hinzuzufügen.                                                                                                    |
| × | Tippen Sie auf dieses Symbol, um auf Lesezeichen zuzugreifen.                                                                                                    |

### Anzeigen von Webseiten

Tippen Sie auf das Adressfeld, geben Sie die Internetadresse ein, und tippen Sie auf Los.

### Öffnen einer Seite

Um auf eine neue Seite zu wechseln, tippen Sie auf  $\overline{11} > \bigoplus$ 

Um auf eine andere Webseite zu wechseln, tippen Sie auf 21 blättern Sie nach oben oder unten, und tippen Sie auf die Seite, um sie auszuwählen.

### Surfen im Internet per Spracheingabe

Tippen Sie auf das Adressfeld, dann auf  $\bigcup$ , sprechen Sie ein Stichwort, und wählen Sie dann eines der vorgeschlagenen Stichwörter aus.

HINWEIS: Die Funktion ist möglicherweise nicht in allen Regionen bzw. von allen Dienstanbietern erhältlich.

### Lesezeichen

Um die aktuelle Webseite mit einem Lesezeichen zu versehen, tippen Sie auf  $\fbox{>}$  Als Lesezeichen speichern > 0K.

Um eine mit Lesezeichen versehene Webseite zu öffnen, tippen Sie auf 🕎, und wählen Sie eine Seite aus.

### Verlauf

| Tippen Sie auf 🔀 > Verlauf, um eine    | Webseite aus der Liste der zuletzt besuchten Webseiten zu öffnen. Um |
|----------------------------------------|----------------------------------------------------------------------|
| den Verlauf zu löschen, tippen Sie auf | = > Ganzen Verlauf löschen.                                          |

## Chrome

Verwenden Sie Chrome, um nach Informationen zu suchen und Webseiten zu durchstöbern.

1 Drücken Sie 🗁 > 📖 > Registerkarte Anwendungen > Chrome.

HINWEIS: Diese Anwendung ist möglicherweise nicht in jeder Region bzw. von jedem Dienstanbieter erhältlich.

### Anzeigen von Webseiten

Tippen Sie auf das Adressfeld, und geben Sie dann eine Internetadresse oder Suchkriterien ein.

### Öffnen einer Seite

Um auf eine neue Seite zu wechseln, tippen Sie auf > 🛅 Neuer Tab.

Um auf eine andere Webseite zu wechseln, tippen Sie auf 🔟, blättern Sie nach oben oder unten, und tippen Sie auf die Seite, um sie auszuwählen.

## **Das Internet**

### Synchronisieren mit anderen Geräten

Synchronisieren Sie offene Tabs und Lesezeichen zur Verwendung mit Chrome auf einem anderen Gerät, wenn Sie mit demselben Google-Konto angemeldet sind.

Um offene Tabs auf anderen Geräten anzuzeigen, tippen Sie auf 😑 > Andere Geräte.

Wählen Sie eine Webseite aus, um sie zu öffnen.

Um Lesezeichen hinzuzufügen, tippen Sie auf 😒.

# Einstellungen

Dieser Bereich gibt Ihnen eine Übersicht über die Elemente, die Sie mithilfe des Menüs Systemeinstellungen Ihres Telefons ändern können.

So rufen Sie das Einstellungsmenü auf:

Drücken Sie 🗁 > 🔳 > Systemeinstellungen.

- oder -

Drücken Sie 🗁 > 🛄 > Registerkarte Anwendungen > Einstellungen.

### Netzwerke

< Wi-Fi >

Wi-Fi – Aktiviert Wi-Fi, um die Verbindung zu verfügbaren Wi-Fi-Netzwerken herzustellen.

#### TIPP! MAC-Adresse abrufen

Bei manchen Wireless-Netzwerken mit MAC-Filtern müssen Sie u. U. im Router die MAC-Adresse Ihres Telefons eingeben, um eine Verbindung einzurichten. Die MAC-Adresse finden Sie in der Benutzeroberfläche wie folgt: Drücken Sie 👉 > Im > Registerkarte Anwendungen > Einstellungen > Registerkarte Netzwerke >

Wi-Fi > = > Erweitertes Wi-Fi > MAC-Adresse.

#### < Bluetooth >

Schalten Sie die Bluetooth-Funktion ein oder aus, um Bluetooth zu verwenden.

#### < Mobile Daten >

Zeigt die Datenlast an und legt das mobile Datennutzungslimit fest.

#### < Anruf >

Konfigurieren Sie Anrufeinstellungen, wie Rufweiterleitung, und andere von Ihrem Betreiber angebotene Funktionen.

Mailbox - Ermöglicht die Auswahl des Mailbox-Dienstes Ihres Mobilfunkbetreibers.

Anrufbegrenzung – Aktivieren und erstellen Sie eine Liste von Nummern, die von Ihrem Mobiltelefon aus angerufen werden können. Sie brauchen dazu Ihren PIN2-Code, den Sie von Ihrem Netzbetreiber erhalten. Von diesem Mobiltelefon können nur Nummern aus der Festwahlliste angerufen werden.

Popup für eingehende Anrufe – Bei Verwendung von Kamera und Videos wird das Popup für eingehende Anrufe angezeigt.

### Einstellungen

Anruf abweisen – Hier können Sie die Funktion zum Abweisen von Anrufen einstellen. Wählen Sie zwischen Anrufabweisungsmodus oder Anrufe ablehnen von aus.

Ablehnen mit Nachricht – Wenn Sie einen Anruf ablehnen, können Sie mit dieser Funktion eine schnelle Nachricht übermitteln. Diese Funktion ist z. B. in Besprechungen sehr hilfreich.

Privatsphärenschutz – Verbirgt den Anrufernamen und die Nummer eines eingehenden Anrufs.

Rufweiterleitung – Wählen Sie, ob alle Anrufe weitergeleitet werden sollen, wenn besetzt ist, niemand den Anruf annimmt oder kein Signal empfangen wird.

Automatische Annahme – Mit dieser Option können Sie die Zeitspanne bis zur automatischen Annahme eines eingehenden Anrufs durch ein Freisprechgerät festlegen. Wählen Sie entweder Deaktivieren, 1 Sekunde, 3 Sekunden oder 5 Sekunden.

Vibration bei Verbindung - Vibriert, wenn die Gegenseite den Anruf entgegennimmt.

Unbekannte Kontakte speichern – Unbekannte Nummern nach einem Anruf zu Kontakten hinzufügen.

Ein- /Austaste beendet Anruf – Zum Beenden des Anrufs.

Anrufsperre - Sperren Sie eingehende, ausgehende oder internationale Anrufe.

Anrufdauer – Anzeigen der Anrufdauer inklusive des letzten Anrufs, der ausgehenden und eingehenden Anrufe und aller Anrufe.

Zusätzliche GSM-Anrufeinstellungen – Ermöglicht es Ihnen, die folgenden Einstellungen zu ändern:

Anrufer-ID - Wählen Sie, ob Ihre Nummer angezeigt werden soll, wenn Sie jemanden anrufen.

Anklopfen – Wenn diese Option aktiviert ist, werden Sie vom Telefon auf eingehende Anrufe hingewiesen, wenn Sie bereits ein Gespräch führen (je nach Netzwerkbetreiber).

#### <Teilen & Verbinden>

NFC – Ihr Telefon ist ein NFC-fähiges Mobiltelefon. NFC (Near Field Communication) ist eine kabellose Konnektivitätstechnologie, die eine beidseitige Kommunikation zwischen elektronischen Geräten ermöglicht. Die Technologie funktioniert über eine Distanz von wenigen Zentimetern. Sie können die Inhalte an ein NFC-Tag oder ein anderes NFC-fähiges Gerät weiterleiten, indem Sie es einfach mit dem Gerät berühren. Wenn Sie ein NFC-Tag auf Ihrem Gerät berühren, werden die Inhalte des NFC-Tags auf Ihrem Gerät angezeigt.

NFC an- und abschalten: Berühren Sie auf dem Homescreen das Benachrichtigungs-Panel, ziehen Sie es nach unten, und wählen Sie das NFC-Symbol, um NFC zu aktivieren.

HINWEIS: Wenn der Flugmodus aktiviert ist, kann die NFC-Anwendung verwendet werden.

Verwenden von NFC: Um NFC zu verwenden, stellen Sie sicher, dass Ihr Gerät eingeschaltet und NFC aktiviert ist.

Android Beam – Wenn diese Funktion aktiviert ist, können Sie Anwendungsinhalte an ein anderes NFC-fähiges

Gerät senden, indem Sie die Geräte nahe aneinander halten.

Führen Sie die Geräte einfach zusammen (im Allgemeinen Rückseite an Rückseite), und berühren Sie dann den Bildschirm. Die Anwendung bestimmt, was gesendet wird.

SmartShare Beam – Aktivieren Sie diese Funktion, um Multimedia-Inhalte von LG Telefonen oder Tablets über SmartShare Beam zu erhalten.

#### < Tethering & Netzwerke >

Mobiler Wi-Fi Hotspot – Sie können mit Ihrem Telefon eine mobile Breitbandverbindung zur Verfügung stellen. Erstellen Sie einen Hotspot und geben Sie Ihre Verbindung frei. Unter "Mobildatenverbindung Ihres Telefons freigeben" finden Sie weitere Informationen.

Bluetooth-Tethering – Ermöglicht das Einstellen des Telefons unabhängig davon, ob die Internetverbindung gemeinsam genutzt wird.

Hilfe – Tippen Sie auf dieses Symbol, um Hilfeinformationen für den Wi-Fi Hotspot und Bluetooth-Tethering anzuzeigen.

Flugmodus - Nach dem Wechseln zum Flugmodus werden alle drahtlosen Verbindungen deaktiviert.

HINWEIS: Sie müssen eine Bildschirmsperre-PIN oder ein Passwort einrichten, bevor Sie den Anmeldeinformationsspeicher verwenden können.

Mobile Netzwerke – Hier können Sie Optionen für Daten-Roaming, Netzmodus und -betreiber, Namen von Zugangspunkten (APNs) usw. festlegen.

Standard-SMS-Anwendung - Ermöglicht es Ihnen, die Standard-SMS-Anwendung festzulegen.

VPN – Zeigt die Liste der bereits von Ihnen konfigurierten Virtual Private Networks (VPNs) an. Ermöglicht Ihnen das Hinzufügen verschiedener VPN-Typen.

### Töne

Ton-Profil – Wählen Sie Akustisches Signal, Nur vibrieren oder Lautlos.

Lautstärke – Mit dieser Option können Sie die Lautstärkeeinstellungen für das Telefon ganz nach Ihren Bedürfnissen und der Umgebung entsprechend vornehmen.

Vibrationsstärke – Legen Sie die Vibrationsstärke für Anrufe und Benachrichtigungen fest.

Ruhemodus - Richten Sie Ihren Lautlos-Modus ein.

Schalten Sie nun den Ruhemodus ein – Tippen Sie auf den Schalter, um diese Funktion ein- oder auszuschalten.

Ruhezeit einstellen – Tippen Sie auf den Schalter, um die Funktion an- oder auszuschalten. Sie können auch

### Einstellungen

die Tage und Uhrzeiten einstellen, für die der Lautlos-Modus automatisch eingeschaltet werden soll. Vibration – Setzen Sie ein Häkchen, damit das Telefon vibriert, sobald der Lautlos-Modus aktiviert ist. Einstellungen für eingehende Anrufe

Eingehende Anrufe blockieren – Aktivieren Sie diese Option, um alle eingehenden Anrufe zu blockieren. Wiederholte Anrufe erlauben – Aktivieren Sie diese Option, um Anrufe durchzulassen, die innerhalb von 3 Minuten wiederholt werden.

Zugelassene Kontakte - Legen Sie fest, welche Kontakte anrufen können.

Blockierten Anrufen automatisch antworten – Stellen Sie ein, wie stummgeschaltete Anrufe automatisch beantwortet werden sollen.

Hilfe – Tippen Sie auf diese Option, um die Hilfeinformationen über den Lautlos-Modus aufzurufen.

Rufton – Stellen Sie den Klingelton für Anrufe ein. Sie können auch einen Klingelton hinzufügen. Tippen Sie dazu auf 🔂 oben rechts in der Anzeige.

Ton mit Vibration – Aktivieren Sie diese Option, damit das Telefon bei eingehenden Anrufen zusätzlich zum Klingelton vibriert.

Vibration bei eingehendem Anruf – Richten Sie die Vibrationsoptionen für eingehende Anrufe ein.

Sanfte Vibration – Aktivieren Sie diese Option, um die Vibration bis zur aktuell eingestellten maximalen Vibrationsstärke allmählich zu steigern.

Sprach-Benachrichtigungen – Tippen Sie auf Sprach-Benachrichtigungen, um diese ein- oder auszuschalten. Wenn Sie die Funktion einschalten, kann das Gerät eingegangene Anrufe und Nachrichten automatisch vorlesen.

Benachrichtigungston – Mit dieser Option können Sie den Benachrichtigungston festlegen. Sie können auch einen Ton hinzufügen. Tippen Sie dazu auf € oben rechts in der Anzeige.

Ton beim Berühren des Bildschirms – Hiermit können Sie das Feedback (Töne und/oder Vibration) festlegen, das bei Verwendung Ihres Telefons abgegeben wird.

### Anzeige

< Homescreen >

Hier können Sie die folgenden Einstellungen vornehmen: Wählen Sie eine Startseite, Telefonschema, Hintergrund, Bildschirmübergang, Bildschirmwiederholung, Nur Hochformat, Sicherung & Wiederherstellung des Homescreens, Hilfe.

< Bildschirmsperre >

Bildschirmsperre auswählen – Wählen Sie einen Bildschirmsperrentyp aus, um Ihr Telefon zu sichern.

Wenn Sie die Option Muster wählen, wird eine Anzahl von Bildschirmen angezeigt, die Ihnen beim Zeichnen eines Entsperrungsmusters helfen. Stellen Sie Keine, Ziehen, Knock Code, Face Unlock, Muster, PIN oder Passwort ein.

Wenn Sie einen Mustersperrtyp zum Einschalten des Telefons oder zum Reaktivieren des Bildschirms aktiviert haben, werden Sie aufgefordert, das Entsperrungsmuster zu zeichnen, um den Bildschirm zu entsperren.

Bildschirmübergang – Legen Sie die Optionen für den Bildschirmübergang fest. Wählen Sie zwischen Tautropfen und Weisses Loch.

HINWEIS: Wenn die Bildschirmsperre auf Muster eingestellt ist, wird der Bildschirmübergang zum Mustereffekt.

Hintergrund – Legen Sie den Hintergrund bei Bildschirmsperrung fest. Wählen Sie ihn unter Galerie oder Hintergrundbilder aus.

Verknüpfungen – Hier können Sie die Verknüpfungen auf dem Sperrbildschirm ändern, die bei Bildschirmsperrung durch Ziehen angezeigt werden.

Kontakt bei Verlust – Aktivieren Sie diese Option, um einzustellen, dass der Name des Telefonbesitzers auf dem Sperrbildschirm angezeigt wird. Tippen Sie auf 🍄, um den Text einzugeben, der als Inhaberinformation angezeigt wird.

Sperrzeit – Mit dieser Option können Sie festlegen, nach welcher Zeit der Bildschirm automatisch gesperrt werden soll.

Ein-/Austaste sperrt sofort – Aktivieren Sie diese Option, wenn der Bildschirm sofort gesperrt werden soll, sobald Sie die Ein/Aus-Taste/Sperrtaste drücken. Diese Einstellung hebt den Timer für die Sicherheitssperre auf.

#### < Vordere Touch-Buttons >

Legen Sie die vorderen Berührungstasten fest, die unten auf jedem Bildschirm angezeigt werden sollen. Legen Sie fest, welche Tasten an welcher Position angezeigt werden und wie sie aussehen sollen. Wählen Sie die Tasten und die Reihenfolge, das Telefonschema und den Hintergrund aus.

#### < ANZEIGE >

Helligkeit – Verwenden Sie diese Option, um die Helligkeit des Bildschirms anzupassen. Um die beste Akkulaufzeit zu gewährleisten, sollten Sie die dunkelste noch angenehme Helligkeit verwenden.

Bildschirmabschaltung – Legen Sie fest, nach welchem Zeitraum der Bildschirm abgeschaltet werden soll. Bildschirm-Abschaltungseffekt – Legen Sie den Bildschirm-Abschaltungseffekt fest. Wählen Sie zwischen Ausblenden, Schwarzes Loch und Retro TV.

Automatisch drehen – Aktivieren Sie diese Option, um festzulegen, dass Ihr Bildschirm sich automatisch dreht, wenn sich die Ausrichtung des Telefons ändert (Hoch- oder Querformat).

Tagtraum – Tippen Sie auf die Schaltfläche Tagtraum, um diese Option ein- oder auszuschalten. Bei Aktivierung erscheint der Bildschirmschoner, wenn sich das Telefon im Ruhemodus befindet, während es angeschlossen ist

### Einstellungen

oder geladen wird. Wählen Sie aus Uhr und Google Fotos.

#### < SCHRIFTART >

Schriftart – Stellen Sie ein, welche Schriftart für das Telefon und die Menüs verwendet werden soll.

Schriftgröße – Stellen Sie ein, welche Schriftgröße für das Telefon und die Menüs verwendet werden soll.

#### < SMART EIN >

Intelligenter Bildschirm – Aktivieren Sie diese Option, damit der Bildschirm sich nicht abschaltet, solange das Telefon erkennt, dass Ihr Blick auf den Bildschirm gerichtet ist.

Smart Video – Aktivieren Sie diese Option, um die Videowiedergabe automatisch anzuhalten, wenn das Telefon feststellt, dass Sie nicht auf den Bildschirm sehen.

#### < ERWEITERTE EINSTELLUNGEN >

Bilderfassungs-Bereich – Hiermit können Sie den Bereich für die Bildschirmerfassung einstellen. Wählen Sie zwischen Ganzen Bildschirm aufnehmen und Teil des Bildschirms aufnehmen.

## Allgemein

#### < Gesten >

Bildschirm Ein/Aus – Aktivieren Sie diese Option, um die Funktion KnockON zum Ein- und Ausschalten des Bildschirms zu aktivieren. Tippen Sie zwei Mal schnell nacheinander auf die Mitte des Bildschirms, um ihn einzuschalten. Tippen Sie zwei Mal auf die Statusanzeige, einen leeren Bereich auf dem Homescreen oder auf die Bildschirmsperre, um den Bildschirm abzuschalten. Am besten läuft die Funktion KnockON, wenn das Telefon während der Verwendung dieser Funktion nicht bewegt wird.

Eingehende Anrufe stummschalten – Aktivieren Sie diese Option, um eingehende Anrufe stumm zu schalten, indem Sie das Telefon umdrehen.

Alarm beeden oder unterbrechen – Aktivieren Sie diese Option, um den Wecker auszuschalten oder auf Schlummern zu stellen, indem Sie das Telefon umdrehen.

Video anhalten – Aktivieren Sie diese Option, um das aktuell abgespielte Video anzuhalten, indem Sie das Telefon umdrehen.

Hilfe – Hiermit wird die Hilfe-Anleitung geöffnet, die Informationen zur Anwendung der Bewegungsfunktionen Ihres Telefons enthält.

Kalibrierung des Bewegungssensors – Ermöglicht das Erhöhen der Genauigkeit der Neigung und der Geschwindigkeit des Sensors.

#### < Einhandbedienung >

Wähltastatur – Aktivieren Sie diese Option, um die Wähltastatur auf die rechte oder linke Seite Ihres Telefons zu verschieben. Tippen Sie einfach auf den Pfeil, um sie auf die eine oder andere Seite zu verschieben.

LG Tastatur – Aktivieren Sie diese Option, um die Tastatur auf die rechte oder linke Seite Ihres Telefons zu verschieben. Tippen Sie einfach auf den Pfeil, um sie auf die eine oder andere Seite zu verschieben. Bildschirmsperre – Aktivieren Sie diese Option, um das Tastenfeld für die PIN zur Bildschirmentsperrung auf die linke oder rechte Seite des Telefons zu verschieben. Tippen Sie einfach auf den Pfeil, um sie auf die eine oder andere Seite zu verschieben.

Hilfe – Zeigt Informationen zur einhändigen Bedienung an.

#### < Speicherverwaltung >

INTERNER SPEICHER - Internen Speicher anzeigen.

SPEICHERKARTE – Gesamtspeicher und verfügbaren Speicher prüfen. Berühren Sie Speicherkarte entfernen, um die Speicherkarte sicher zu entfernen. Löschen Sie die Speicherkarte, um alle Daten auf der Karte zu löschen.

#### < Akku >

#### AKKUINFORMATIONEN

Der Akkuladestand wird in einer Grafik gemeinsam mit der verbleibenden Akkuladung in Prozent und dem Status angezeigt. Berühren Sie die Ladekontrollanzeige, um den Bildschirm "Akkuverbrauch" mit dem Batterieverbrauchstatus und den Details zum Batterieverbrauch anzuzeigen. Hier erfahren Sie, welche Komponenten und Anwendungen die meiste Batterieleistung verbrauchen. Tippen Sie auf einen der Einträge, um weitere Informationen anzusehen.

Akkuladung in Prozent in der Statusleiste – Aktivieren Sie diese Option, um die Akkuladung in Prozent auf der Statusleiste neben dem Batteriesymbol anzuzeigen.

#### ENERGIESPARMODUS

Tippen Sie auf den Schalter **Energiesparmodus**, um den Energiesparmodus ein- oder auszuschalten. Tippen Sie auf **Energiesparmodus**, um auf die folgenden Einstellungen zuzugreifen:

Energiesparmodus aktivieren – Legen Sie den Akkuladestand in Prozent fest, ab welchem der Energiesparmodus automatisch gestartet wird. Wählen Sie zwischen Sofort, 10% Akku, 20% Akku, 30% Akku und 50% Akku.

Hilfe – Tippen Sie auf dieses Symbol, um Hilfeinformationen für die Energieverwaltung anzuzeigen.

#### < Anwendungen >

Anzeigen und Verwalten von Anwendungen

#### <Mobil bezahlen >

Wenn Sie NFC aktiviert haben, können Sie mithilfe der Funktion "Mobil bezahlen" Ihre Einkäufe bezahlen. Dazu müssen Sie Ihr Gerät nur an der Kasse auf ein Lesegerät legen.

### Einstellungen

#### < Konten & Synchronisation >

Diese Option gestattet es Anwendungen, Daten im Hintergrund zu synchronisieren, unabhängig davon, ob Sie gerade mit diesen Anwendungen arbeiten. Wenn Sie diese Option deaktivieren, werden die Akkulast und die Datenlast verringert (letztere aber nicht eliminiert).

#### < Gästemodus >

Wenn Sie Ihre persönlichen Daten schützen oder den Zugriff auf einige Anwendungen für Kinder einschränken möchten, können Sie den Gästemodus verwenden.

Wenn Sie Ihr Telefon an andere verleihen, können Sie festlegen, welche Anwendungen angezeigt werden. Stellen Sie im Voraus den Gästemodus ein, und passen Sie die Optionen an.

#### < Standort >

Wenn Sie diese Option aktivieren, ermittelt das Telefon mithilfe von GPS, Wi-Fi und mobilen Netzwerken Ihren ungefähren Standort.

Modus – Legen Sie den Netzmodus für Hohe Genauigkeit, Akkusparfunktion und Nur Gerätesensoren fest.

#### < Sicherheit >

Telefon verschlüsseln – Hiermit können Sie die Daten auf Ihrem Telefon aus Sicherheitsgründen verschlüsseln. Sie müssen eine PIN oder ein Passwort eingeben, um Ihr Telefon beim Einschalten zu entschlüsseln.

SD-Karte verschlüsseln – Hiermit können Sie die Daten auf Ihrer Speicherkarte aus Sicherheitsgründen verschlüsseln.

SIM-Sperrung einrichten – Richten Sie die SIM-Kartensperrung ein, oder ändern Sie die PIN der SIM-Karte. Passworteingabe sichtbar – Zum Anzeigen des letzten Zeichens eines verborgenen Passworts während der Eingabe.

Geräteadministratoren - Zum Anzeigen oder Deaktivieren von Geräteadministratoren.

Unbekannte Quellen – Standardeinstellung zum Installieren von Anwendungen, die nicht über Play Store bezogen werden.

Anwendungen überprüfen – Die Installation von Anwendungen, die schädlich sein können, verbieten oder davor warnen.

Speichertyp - Zeigt den Speichertyp an.

Vertrauenswürdige Zertifikate – Sichere CA-Zertifikate werden angezeigt.

Vom Speicher installieren – Wählen Sie diese Option, um verschlüsselte Zertifikate zu installieren.

Zertifikats-Speicher löschen – Alle Zertifikate werden gelöscht.

#### < Sprache und Eingabe >

Verwenden Sie die Einstellungen für Sprache und Eingabe, um die Sprache für den Text Ihres Telefons auszuwählen und um die Bildschirmtastatur zu konfigurieren, einschließlich der von Ihnen dem Wörterbuch hinzugefügten Wörter.

#### < Sichern und Zurücksetzen >

Ändern Sie die Einstellungen für die Verwaltung Ihrer Einstellungen und Daten.

Meine Daten sichern – Zum Sichern Ihrer Einstellungen und Anwendungsdaten auf dem Google-Server.

Sicherungskonto - Mit dieser Option wird Ihr Konto gesichert.

Automatische Wiederherstellung – Zum Wiederherstellen Ihrer Einstellungen und Anwendungsdaten, wenn die Anwendungen auf Ihrem Gerät neu installiert werden.

LG Backup-Service – Dieser Dienst sichert alle Informationen auf Ihrem Telefon und stellt sie im Fall von Datenverlust oder nach einem Austausch des Telefons wieder her.

Speicher zurücksetzen - Zum Zurücksetzen Ihrer Einstellungen auf die Werkseinstellung und Löschen aller Ihrer Daten. Wenn Sie das Telefon auf diese Art zurücksetzen, werden Sie aufgefordert, die Informationen, die Sie beim ersten Start von Android eingegeben haben, erneut einzugeben.

#### < Datum und Uhrzeit >

Mit den **Datum und Uhrzeit**-Einstellungen legen Sie fest, wie Daten angezeigt werden. Über diese Einstellungen können Sie auch einen eigenen Zeitwert einstellen und Ihre Zeitzone bestimmen, statt die aktuelle Zeit über das mobile Netzwerk zu beziehen.

#### < Eingabehilfen >

Mit diesen Eingabehilfen konfigurieren Sie alle Eingabehilfen-Plug-Ins, die Sie auf dem Telefon installiert haben.

#### <PC-Anschluss>

USB-Verbindungsmethode auswählen - Legen Sie den gewünschten Modus fest: Nur laden,

#### Mediensynchronisation (MTP), Tethering, LG Software oder Bilder senden (PTP).

Verbindungsart erfragen – Der USB-Verbindungsmodus wird beim Verbinden mit einem Computer abgefragt. Hilfe – Hilfe für USB-Verbindung.

PC Suite – Aktivieren Sie dieses Kontrollkästchen, um LG PC Suite über eine Wi-Fi-Verbindung zu nutzen. Beachten Sie, dass das Wi-Fi-Netzwerk mit der LG PC Suite über eine Wi-Fi-Verbindung verbunden sein muss. Hilfe – Hilfe für LG Software.

#### < Zubehör >

QuickWindow Case – Aktivieren Sie diese Option, um bestimmte Funktionen, wie Musik, Wetter oder Uhr, in einer kleinen Ansicht anzuzeigen, wenn Sie das Quick Cover Fenster verwenden.

Kopfhörer – Legen Sie die Plug & Pop-Funktionen für Kopfhörer fest. Die Anwendungsleiste wird automatisch angezeigt, wenn ein Kopfhörer angeschlossen wird. Tippen Sie auf Anwendungsleiste bearbeiten, um die Anwendungen, die verfügbar sein sollen, zu ändern.

### Einstellungen

#### < Drucken >

Ermöglicht das Drucken von Inhalten bestimmter Bildschirme (z. B. in Chrome angezeigte Webseiten) über einen Drucker, der mit demselben Wi-Fi-Netzwerk wie Ihr Android-Gerät verbunden ist.

#### < Telefoninfo >

Zeigen Sie die rechtlichen Hinweise an, und überprüfen Sie den Telefonstatus und die Softwareversion.

# PC-Software (LG PC Suite)

Die PC-Software "LG PC Suite" ist ein Programm, das Ihnen hilft, Ihr Gerät über ein USB-Kabel oder Wi-Fi mit einem PC zu verbinden. Sobald eine Verbindung besteht, können Sie die Funktionen Ihres Geräts über Ihren PC nutzen.

#### Mit der PC-Software "LG PC Suite" können Sie:

- · Medieninhalte (Musik, Filme, Bilder) mit dem PC verwalten und wiedergeben
- · Multimedia-Inhalte an Ihr Gerät senden
- · Daten (Termine, Kontakte, Lesezeichen) zwischen Gerät und PC synchronisieren
- die Anwendungen auf Ihrem Gerät sichern
- die Gerätesoftware aktualisieren
- die Gerätedaten sichern und wiederherstellen
- · Multimedia-Inhalte vom PC mit Ihrem Gerät wiedergeben
- · Notizen in Ihrem Gerät sichern und erstellen und bearbeiten

HINWEIS: Weitere Tipps zum Verwenden der PC-Software "LG PC Suite" finden Sie im Hilfemenü der Anwendung.

#### Installieren der PC-Software "LG PC Suite"

Die PC-Software "LG PC Suite" kann von der Webseite von LG heruntergeladen werden.

- 1 Wählen Sie auf www.lg.com das gewünschte Land aus.
- 2 Wählen Sie Service > Mobilfunk-Service > Handys & Smartphones, und wählen Sie das Modell aus, oder

Wählen Sie Service > Handys & Smartphones, und wählen Sie das Modell aus.

3 Klicken Sie unter ANLEITUNGEN & DOWNLOAD auf PC SYNC und dann auf DOWNLOAD, um die PC-Software "LG PC Suite" herunterzuladen.

#### Systemanforderungen für die PC-Software "LG PC Suite"

- Betriebssystem: Windows XP (Service Pack 3) 32 Bit, Windows Vista, Windows 7, Windows 8
- Arbeitsspeicher: 512 MB oder mehr RAM
- Grafikkarte: Auflösung von 1024 x 768, 32 Bit Farbe oder höher
- Festplattenspeicher: 500 MB oder mehr freier Speicherplatz auf der Festplatte (je nach gespeicherter Datenmenge kann mehr Speicherplatz benötigt werden)
- · Benötigte Software: Integrierte Treiber von LG, Windows Media Player 10 oder höher

# PC-Software (LG PC Suite)

#### HINWEIS: Integrierter USB-Treiber von LG

Zum Anschließen eines LG Geräts an einen PC ist ein integrierter USB-Treiber von LG erforderlich. Dieser wird bei der Installation der PC-Software "LG PC Suite" automatisch installiert.

#### Gerät und Computer synchronisieren

Sie können die Daten auf dem Gerät und auf dem PC einfach und bequem mit der PC-Software "LG PC Suite" synchronisieren. Kontakte, Termine und Lesezeichen können synchronisiert werden. Einzelne Schritte:

- 1 Verbinden Sie Ihr Gerät mit dem PC (verwenden Sie ein USB-Kabel oder eine Wi-Fi-Verbindung).
- 2 USB-Verbindungsmethode auswählen wird angezeigt. Wählen Sie LG Software aus.
- 3 Starten Sie das Programm, wenn die Verbindung hergestellt wurde, und wählen Sie das Gerät aus der Kategorie links auf dem Bildschirm aus.
- 4 Klicken Sie zum Auswählen auf Persönliche Information.
- 5 Aktivieren Sie die Kontrollkästchen der Inhalte, die synchronisiert werden sollen, und klicken Sie dann auf die Schaltfläche Synchr.

HINWEIS: Wenn Sie Ihr Telefon mit Ihrem PC synchronisieren möchten, müssen Sie die LG PC Suite auf dem PC installieren. Weitere Informationen zur Installation der LG PC Suite finden Sie auf den vorherigen Seiten.

#### Kontakte von Ihrem alten auf Ihr neues Gerät verschieben

- Exportieren Sie Ihre Kontakte als CSV-Datei mithilfe eines PC Sync-Programms von Ihrem alten Gerät auf den PC.
- 2 Installieren Sie zuerst "LG PC Suite" auf dem PC. Führen Sie das Programm aus, und verbinden Sie Ihr Android-Mobiltelefon mit dem USB-Kabel mit dem PC.
- 3 Wählen Sie im Hauptmenü Telefon > Auf Telefon importieren > Kontakte importieren.
- 4 Ein Popup-Fenster wird angezeigt, in dem Sie den Dateityp und eine zu importierende Datei auswählen können.
- 5 Klicken Sie im Popup-Fenster auf Datei auswählen. Windows Explorer wird geöffnet.
- 6 Wählen Sie eine Datei mit Kontakten aus, und klicken Sie auf Öffnen.
- 7 Klicken Sie auf OK.
- 8 Ein Popup-Fenster zur Feldzuordnung wird angezeigt, in dem Sie die Kontakte auf Ihrem Telefon mit neuen Kontaktdaten verknüpfen können.

- 9 Sollte ein Konflikt zwischen den Daten auf dem PC und auf dem Telefon vorliegen, können Sie die erforderlichen Auswahlen oder Änderungen in LG PC Suite durchführen.
- 10 Klicken Sie auf OK.

# Software-Update für das Mobiltelefon

### Software-Update für das Mobiltelefon

#### Software-Update für Ihr LG Mobiltelefon aus dem Internet

Weitere Informationen zur Verwendung dieser Funktion finden Sie unter http://www.lg.com/common/index.jsp  $\rightarrow$ - Land und Sprache auswählen.

Mit dieser Funktion können Sie die Firmware Ihres Mobiltelefons bequem über das Internet aktualisieren und brauchen dafür kein Service-Center aufzusuchen. Diese Funktion ist nur verfügbar, wenn LG eine neuere Version der Firmware für Ihr Gerät veröffentlicht.

Das Programm zur Aktualisierung der Firmware von Mobiltelefonen erfordert während des Aktualisierungsvorgangs Ihre volle Aufmerksamkeit. Bitte beachten Sie daher alle zu den einzelnen Schritten angezeigten Anweisungen und Hinweise, bevor Sie fortfahren. Bitte beachten Sie, dass das Entfernen des Datenkabels während des Upgrades zu schwerwiegenden Schäden an Ihrem Mobiltelefon führen kann.

HINWEIS: LG behält sich das Recht vor, Firmware-Aktualisierungen nur für ausgewählte Modelle und nach freiem Ermessen herauszugeben, und garantiert nicht die Verfügbarkeit neuerer Versionen der Firmware für alle Geräte.

#### Software-Update für Ihr LG Mobiltelefon via Over-the-Air (OTA)

Mit dieser Funktion können Sie die Firmware Ihres Telefons über OTA und ohne das Anschließen eines USB-Datenkabels aktualisieren. Diese Funktion ist nur verfügbar, wenn LG eine neuere Version der Firmware für Ihr Gerät veröffentlicht.

 $\label{eq:problem:problem:pr$ 

HINWEIS: Ihre persönlichen Daten, die auf dem internen Telefonspeicher gespeichert sind, einschließlich Informationen zu Ihrem Google-Konto und zu anderen Konten, Ihrer System- und Anwendungsdaten und Einstellungen, heruntergeladener Anwendungen und DRM-Lizenzen können bei der Aktualisierung der Telefonsoftware verloren gehen. LG empfiehlt daher, persönliche Daten vor dem Aktualisieren der Telefonsoftware zu sichern. LG übernimmt keine Haftung für den Verlust persönlicher Daten.

HINWEIS: Diese Funktion hängt von Ihrem Dienstanbieter, Ihrer Region oder Ihrem Land ab.

# Info zu diesem Benutzerhandbuch

### Info zu diesem Benutzerhandbuch

- Lesen Sie diese Anleitung vor Verwendung des Geräts sorgfältig durch. So stellen Sie sicher, dass Sie das Telefon sicher und korrekt verwenden.
- Einige der Bilder und Screenshots in dieser Anleitung werden auf dem Telefon möglicherweise anders dargestellt.
- Ihre Inhalte können sich vom Endprodukt oder von der von Dienstanbietern oder Betreibern bereitgestellten Software unterscheiden. Diese Inhalte unterliegen Änderungen ohne Vorankündigung. Die neueste Version dieser Anleitung finden Sie auf der LG-Website unter www.lg.com.
- Die Anwendungen des Telefons und ihre Funktionen unterscheiden je nach Land, Region oder Hardwarespezifikationen. LG ist nicht haftbar für Leistungsprobleme aufgrund der Verwendung von Anwendungen, die nicht von LG entwickelt wurden.
- LG ist nicht haftbar für Leistungs- oder Kompatibilitätsprobleme aufgrund von bearbeiteten Registry-Einstellungen oder geänderter Betriebssystemsoftware. Jeder Versuch, das Betriebssystem anzupassen, kann dazu führen, dass das Gerät oder seine Anwendungen nicht ordnungsgemäß funktionieren.
- Software, Audio, Hintergrund, Bilder und andere Medien, die mit dem Gerät bereitgestellt werden, sind für den eingeschränkten Gebrauch lizenziert. Wenn Sie diese Materialien für kommerzielle oder andere Zwecke extrahieren und verwenden, verstoßen Sie möglicherweise gegen Urheberrecht. Als Benutzer sind Sie allein verantwortlich für die illegale Nutzung von Medien.
- Für Datendienste wie Nachrichten, Hochladen und Herunterladen, automatische Synchronisierung oder die Nutzung von Standortdiensten fallen möglicherweise zusätzliche Kosten an. Um zusätzliche Kosten zu vermeiden, wählen Sie einen Datentarif aus, der für Ihren Bedarf geeignet ist. Wenden Sie sich an Ihren Dienstanbieter, um weitere Informationen zu erhalten.

# Marken

- · LG und das LG-Logo sind registrierte Marken von LG Electronics.
- · Alle anderen Marken und Urheberrechte sind Eigentum ihrer jeweiligen Inhaber.

# 

INFORMATIONEN ZU DIVX VIDEO: DivX® ist ein digitales Videoformat von DivX, LLC, einer Tochter der Rovi Corporation. Dies ist ein offiziell DivX-zertifiziertes® Gerät, das strengen Tests zur Überprüfung der DivX-Videowiedergabe unterzogen wurde. Weitere Informationen sowie Software-Tools zum Konvertieren Ihrer Dateien

### Info zu diesem Benutzerhandbuch

in das DivX-Videoformat finden Sie unter www.divx.com.

INFO ZU DIVX-VIDEO-ON-DEMAND: Zum Abspielen von erworbenen DivX-Video-on-Demand-(VOD-)Filmen mit DivX auf diesem DivX Certified<sup>®</sup> Gerät ist eine DivX-Registrierung erforderlich. Um einen Registrierungscode zu erhalten, rufen Sie im Setup-Menü den Abschnitt "DivX VOD" auf. Unter vod.divx.com erhalten Sie ausführliche Informationen, wie Sie Ihre Registrierung durchführen.

DivX<sup>®</sup>-Videos bis HD 720p, einschließlich Premiuminhalten. DivX<sup>®</sup>, DivX Certified<sup>®</sup> und zugehörige Logos sind Marken der Rovi Corporation oder ihrer Tochterunternehmen und werden unter Lizenz verwendet.

# Dolby Digital Plus DOLBY.

Hergestellt unter Lizenz von Dolby Laboratories. Dolby, Dolby Digital Plus und das Doppel-D-Symbol sind Marken von Dolby Laboratories.

#### Hinweis: Open-Source-Software

Den jeweiligen Quellcode unter GPL, LGPL, MPL und anderen Open-Source-Lizenzen erhalten Sie unter http://opensource.lge.com/.

Alle dazugehörigen Lizenzbedingungen, Haftungsausschlüsse und Hinweise sind mit den Quellcodes zum Download verfügbar.

# Zubehör

Diese Zubehörteile stehen für das Telefon zur Verfügung. (Die nachfolgend beschriebenen Produkte sind nicht zwingend im Lieferumfang enthalten.)

Ladegerät

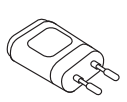

Stereo-Headset

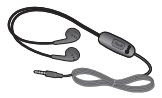

Kurzanleitung

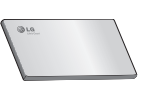

Datenkabel

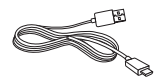

Akku

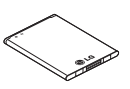

#### HINWEIS:

- Verwenden Sie ausschließlich Originalzubehör von LG.
- Die Missachtung dieses Hinweises kann zum Erlöschen Ihrer Garantie führen.
- Zubehörteile können je nach Land oder Region unterschiedlich sein.

# Fehlerbehebung

In diesem Kapitel werden Probleme aufgelistet, die bei der Verwendung des Telefons auftreten können. Bei manchen Problemen müssen Sie sich an Ihren Dienstanbieter wenden, die meisten können Sie jedoch einfach selbst beheben.

| Nachricht                                                 | Mögliche Ursachen                                                                                              | Mögliche Abhilfemaßnahmen                                                                                                    |  |
|-----------------------------------------------------------|----------------------------------------------------------------------------------------------------|----------------------------------------------------------------------------------------------------|--|
| Micro-SIM-<br>Kartenfehler                                | Im Mobiltelefon befindet<br>sich keine Micro-SIM-<br>Karte, oder sie wurde<br>falsch eingesetzt.               | Achten Sie darauf, dass die Micro-<br>SIM-Karte korrekt eingesetzt ist.                                                                                                    |  |
| Keine                                                     | Signal ist zu schwach,<br>oder Sie befinden<br>sich außerhalb des<br>Betreibernetzwerks.                       | Gehen Sie zu einem Fenster oder<br>nach draußen. Überprüfen Sie die<br>Netzwerkabdeckungskarte des<br>Netzbetreibers.                                                                                                    |  |
| Netzwerkverbindung/<br>Netzwerkverbindung<br>unterbrochen | Betreiber hat neue<br>Dienste eingeführt.                                                                      | Prüfen Sie, ob die Micro-SIM-Karte<br>älter als 6 bis 12 Monate ist. Ist das<br>der Fall, tauschen Sie die Micro-SIM-<br>Karte in der nächsten Filiale Ihres<br>Mobilfunkbetreibers aus. Wenden Sie<br>sich an Ihren Dienstanbieter. |  |
| Codes stimmen<br>nicht überein                            | Um einen<br>Sicherheitscode zu<br>ändern, müssen Sie<br>den neuen Code<br>durch erneute Eingabe<br>bestätigen. | Falls Sie Ihren Code vergessen,<br>wenden Sie sich an Ihren<br>Mobildienstanbieter.                                                                                                    |  |
|                                                           | Die zwei eingegebenen<br>Codes stimmen nicht<br>überein.                                                       |                                                                                                    |  |

| Nachricht                                         | Mögliche Ursachen                                                                                  | Mögliche Abhilfemaßnahmen                                                                           |
|---------------------------------------------------|----------------------------------------------------------------------------------------------------|----------------------------------------------------------------------------------------------------|
| Anwendungen<br>können nicht<br>eingestellt werden | Diese Funktion<br>wird nicht vom<br>Dienstanbieter<br>unterstützt oder muss<br>registriert werden. | Wenden Sie sich an Ihren<br>Dienstanbieter.                                                         |
|                                                   | Fehler beim<br>Wählvorgang                                                                         | Das neue Netz ist nicht autorisiert.                                                                |
| Anrufe nicht<br>möglich                           | Neue Micro-SIM-Karte<br>eingesetzt.                                                                | Überprüfen Sie, ob neue<br>Beschränkungen vorliegen.                                                |
|                                                   | Maximale Prepaid-<br>Kosten erreicht.                                                              | Wenden Sie sich an Ihren<br>Dienstanbieter, oder setzen Sie die<br>Höchstwerte mit der PIN2 zurück. |
| Mobiltelefon kann                                 | Ein-/Aus-Taste wurde<br>zu kurz gedrückt.                                                          | Drücken Sie die Ein-/Aus-Taste<br>mindestens zwei Sekunden lang.                                    |
| werden                                            | Akku wurde nicht<br>aufgeladen.                                                                    | Laden Sie den Akku auf. Überprüfen<br>Sie die Ladeanzeige auf dem Display.                          |

# Fehlerbehebung

| Nachricht                                                         | Mögliche Ursachen                                     | Mögliche Abhilfemaßnahmen                                                             |
|-------------------------------------------------------------------|-------------------------------------------------------|---------------------------------------------------------------------------------------|
|                                                                   | Akku wurde nicht<br>aufgeladen.                       | Laden Sie den Akku auf.                                                               |
|                                                                   | Außentemperatur zu<br>heiß oder zu kalt               | Stellen Sie sicher, dass das Telefon<br>bei normalen Temperaturen<br>aufgeladen wird. |
| Ladefehler                                                        | Kontaktprobleme                                       | Überprüfen Sie das Ladegerät und<br>die Verbindung zum Telefon.                       |
|                                                                   | Keine Spannung                                        | Verwenden Sie eine andere<br>Steckdose für das Ladegerät.                             |
|                                                                   | Ladegerät defekt                                      | Ersetzen Sie das Ladegerät.                                                           |
|                                                                   | Falsches Ladegerät                                    | Verwenden Sie nur Original-Zubehör von LG.                                            |
| Nummer ist nicht<br>zulässig                                      | Die Funktion<br>"Anrufbegrenzung"<br>wurde aktiviert. | Überprüfen Sie das Menü<br>"Einstellungen", und schalten Sie die<br>Funktion aus.     |
| SMS und Fotos<br>können nicht<br>gesendet/<br>empfangen<br>werden | Speicher voll                                         | Löschen Sie einige Nachrichten auf<br>dem Telefon.                                    |
| Dateien werden<br>nicht geöffnet                                  | Nicht unterstütztes<br>Dateiformat                    | Überprüfen Sie die unterstützten<br>Dateiformate.                                     |

| Nachricht                                                             | Mögliche Ursachen                  | Mögliche Abhilfemaßnahmen                                                                                                    |
|-----------------------------------------------------------------------|------------------------------------|----------------------------------------------------------------------------------------------------|
| Der Bildschirm<br>wird nicht aktiviert,<br>wenn ein Anruf<br>eingeht. | Problem mit dem<br>Näherungssensor | Falls Sie ein Schutzband oder<br>ein Schutzgehäuse verwenden,<br>vergewissern Sie sich, dass der<br>Bereich um den Näherungssensor<br>nicht abgedeckt ist. Stellen Sie<br>sicher, dass der Bereich um den<br>Näherungssensor sauber ist. |
| Kein Sound                                                            | Vibrationsmodus                    | Prüfen Sie die Einstellung des Menüs<br>"Töne", um sicherzustellen, dass Sie<br>nicht den Vibrations- oder Lautlos-<br>Modus aktiviert haben.                                                                                            |
| Mobiltelefon stürzt<br>ab oder friert ein                             | Zeitweiliges<br>Softwareproblem    | Führen Sie eine<br>Softwareaktualisierung über die<br>Website aus.                                                                                                    |

# Häufig gestellte Fragen

| Kategorie<br>Unterkategorie                       | Frage                                                                         | Antwort                                                                                                    |
|---------------------------------------------------|-------------------------------------------------------------------------------|----------------------------------------------------------------------------------------------------|
| <b>BT</b><br>Bluetooth<br>Geräte                  | Welche Funktionen<br>stehen über Bluetooth zur<br>Verfügung?                  | Sie können eine Verbindung mit<br>einem Bluetooth-Audiogerät wie<br>Stereo-/Monokopfhörern oder einer<br>Freisprechanlage herstellen. Wenn der<br>FTP-Server mit einem kompatiblen Gerät<br>verbunden ist, können Sie die auf dem<br>Speichermedium gespeicherten Inhalte<br>weiterleiten. |
| <b>Daten</b><br>Kontakte<br>Sicherung             | Wie kann ich meine<br>Kontakte sichern?                                       | Kontakte können zwischen dem Telefon<br>und Gmail synchronisiert werden.                                                                                                    |
| Daten<br>Synchronisierung                         | Kann eine einseitige<br>Synchronisierung mit<br>Gmail eingerichtet<br>werden? | Es steht lediglich eine zweiseitige<br>Synchronisierung zur Verfügung.                                                                                                    |
| Daten<br>Synchronisierung                         | lst es möglich, alle<br>E-Mail-Ordner zu<br>synchronisieren?                  | Der Posteingang wird automatisch<br>synchronisiert. Um die anderen Ordner<br>anzuzeigen, tippen Sie auf die Schaltfläche<br>Menü (=), und wählen Sie Ordner, um<br>einen Ordner auszuwählen.                                                                                               |
| <b>Google™-</b><br>Dienste<br>Gmail-<br>Anmeldung | Muss ich mich für den<br>Zugriff auf Gmail zunächst<br>bei Gmail anmelden?    | Nachdem Sie sich bei Gmail angemeldet<br>haben, müssen Sie sich nicht erneut bei<br>Gmail anmelden.                                                                                                    |
| Google™-<br>Dienste<br>Google-Konto               | lst das Filtern von E-Mails<br>möglich?                                       | Nein, das Filtern von E-Mails wird auf dem<br>Telefon nicht unterstützt.                                                                                                    |

| Kategorie<br>Unterkategorie         | Frage                                                                                                    | Antwort                                                                                                    |
|-------------------------------------|----------------------------------------------------------------------------------------------------|----------------------------------------------------------------------------------------------------|
| <b>Telefonfunktion</b><br>E-Mail    | Was passiert, wenn ich<br>während des Schreibens<br>einer E-Mail eine andere<br>Anwendung ausführe?                           | Die E-Mail wird automatisch als Entwurf gespeichert.                                                                   |
| Telefonfunktion<br>Rufton           | Gibt es bei der<br>Auswahl von MP3-<br>Dateien als Klingelton<br>Beschränkungen für die<br>Dateigröße?                        | Es gibt keine Dateigrößenbeschränkung.                                                                                 |
| Telefonfunktion<br>Nachrichtenzeit  | Mein Telefon zeigt<br>keine Empfangszeit bei<br>Nachrichten an, die älter<br>als 24 Stunden sind. Wie<br>kann ich das ändern? | Sie können die Empfangszeiten für<br>Nachrichten nur an dem Tag sehen, an<br>dem Sie sie erhalten haben.               |
| Telefonfunktion<br>Navigation       | Ist es möglich,<br>eine andere<br>Navigationsanwendung<br>auf dem Telefon zu<br>installieren?                                 | Alle auf Play Store™ verfügbaren<br>Anwendungen, die mit der Hardware<br>kompatibel sind, können installiert werden.   |
| Telefonfunktion<br>Synchronisierung | Kann ich Kontakte von<br>allen meinen E-Mail-<br>Konten synchronisieren?                                                      | Eine Synchronisierung ist nur für Kontakte<br>in Gmail und MS Exchange Server<br>(Unternehmens-E-Mail-Server) möglich. |

# Häufig gestellte Fragen

| Kategorie<br>Unterkategorie                   | Frage                                                                                          | Antwort                                                                                                    |
|-----------------------------------------------|------------------------------------------------------------------------------------------------|----------------------------------------------------------------------------------------------------|
| <b>Telefonfunktion</b><br>Warten und<br>Pause | Kann ein Kontakt mit<br>Warte- und Pausezeichen<br>in der Telefonnummer<br>gespeichert werden? | <ul> <li>Wenn Sie einen Kontakt mit den<br/>Funktionen Warten und Pause in der<br/>Nummer übertragen, können Sie diese<br/>Funktionen nicht verwenden. Sie müssen<br/>jede Nummer erneut speichern.</li> <li>So speichern Sie eine Nummer mit Warte-<br/>und Pausezeichen:</li> <li>1. Tippen Sie auf dem Homescreen auf<br/>das Symbol Telefon .</li> <li>2. Wählen Sie die Nummer, und tippen Sie<br/>dann auf die Schaltfläche Menü .</li> <li>3. Tippen Sie auf 2 Sekunden Pause<br/>hinzufügen oder Warten hinzufügen.</li> </ul> |
| <b>Telefonfunktion</b><br>Sicherheit          | Wie sehen die<br>Sicherheitsfunktionen des<br>Telefons aus?                                    | Sie können das Telefon so einstellen,<br>dass ein Entsperrungsmuster eingegeben<br>werden muss, bevor der Zugriff auf das<br>Telefon oder dessen Nutzung möglich ist.                                                                                                    |

| Kategorie<br>Unterkategorie                       | Frage                                         | Antwort                                                                                                    |
|---------------------------------------------------|-----------------------------------------------|----------------------------------------------------------------------------------------------------|
| <b>Telefonfunktion</b><br>Entsperrungs-<br>muster | Wie richte ich ein<br>Entsperrungsmuster ein? | <ol> <li>Tippen Sie im Homescreen auf die<br/>Schaltfläche Menü          <ul> <li>Tippen Sie auf Systemeinstellungen</li> <li>Registerkarte Anzeige &gt;<br/>Bildschirmsperre.</li> </ul> </li> <li>Tippen Sie auf Bildschirmsperre<br/>auswählen &gt; Muster. Wenn Sie diesen<br/>Vorgang das erste Mal ausführen, wird<br/>eine kurze Anleitung zum Erstellen eines<br/>Entsperrungsmusters angezeigt.</li> <li>Zeichnen Sie das Entsperrungsmuster<br/>einmal und ein zweites Mal zur<br/>Bestätigung.</li> <li>Sicherheitshinweise zur Verwendung<br/>des Entsperrungsmusters:<br/>Prägen Sie sich Ihr Entsperrungsmuster<br/>gut ein. Nach fünfmaliger Eingabe eines<br/>falschen Entsperrungsmusters wird der<br/>Zugriff auf Ihr Telefon gespert. Sie haben<br/>5 Versuche, Ihr Entsperrungsmuster, Ihre<br/>PIN oder Ihr Passwort einzugeben. Wenn<br/>Sie alle fünf Möglichkeiten bereits genutzt<br/>haben, können Sie es nach 30 Sekunden<br/>erneut versuchen. (Wenn Sie vorab die<br/>Sicherungs-PIN festgelegt haben, können<br/>Sie diesen PIN-Code für das Entsperren<br/>des Musters verwenden.)</li> </ol> |

# Häufig gestellte Fragen

| Kategorie<br>Unterkategorie                | Frage                                                                                                    | Antwort                                                                                                    |
|--------------------------------------------|----------------------------------------------------------------------------------------------------|----------------------------------------------------------------------------------------------------|
| Telefonfunktion<br>Entsperrungs-<br>muster | Wie gehe ich vor,<br>wenn ich das<br>Entsperrungsmuster<br>vergessen habe und kein<br>Google-Konto auf dem<br>Telefon erstellt habe? | Wenn Sie das Muster vergessen haben:<br>Falls Sie sich auf dem Telefon in Ihrem<br>Google-Konto angemeldet und fünf Mal<br>ein falsches Muster verwendet haben,<br>tippen Sie auf die Schaltfläche Muster<br>vergessen?. Anschließend werden Sie<br>aufgefordert, sich über Ihr Google-Konto<br>anzumelden, um Ihr Telefon zu entsperren.<br>Falls Sie auf dem Telefon kein Google-<br>Konto erstellt oder es vergessen haben,<br>müssen Sie einen Hardware-Reset<br>ausführen.<br>Achtung: Bei einem Hardware-Reset<br>werden alle Anwendungen und<br>Benutzerdaten gelöscht. Sichern Sie<br>alle wichtigen Daten, bevor Sie einen<br>Hardware-Reset ausführen. |
| Telefonfunktion<br>Speicher                | Kann ich sehen, wenn der<br>Speicher voll ist?                                                                                       | Ja, Sie erhalten eine Benachrichtigung.                                                                                                    |
| Telefonfunktion<br>Sprachunterstützung     | Kann die Sprache<br>des Telefons geändert<br>werden?                                                                                 | <ul> <li>Die Sprache auf dem Telefon kann geändert werden.</li> <li>So ändern Sie die Sprache:</li> <li>1. Tippen Sie im Homescreen auf die Schaltfläche Menü</li></ul>                                                                                                    |
| Kategorie<br>Unterkategorie                              | Frage                                                                                                    | Antwort                                                                                                    |
|----------------------------------------------------------|----------------------------------------------------------------------------------------------------|----------------------------------------------------------------------------------------------------|
| <b>Telefonfunktion</b><br>VPN                            | Wie richte ich ein VPN<br>ein?                                                                                                    | Die Konfiguration für den Zugriff auf ein<br>VPN hängt vom jeweiligen Unternehmen<br>ab. Details zur Konfiguration des VPN-<br>Zugriffs von Ihrem Telefon aus erhalten<br>Sie vom Netzwerkadministrator Ihres<br>Unternehmens.                                                                                                    |
| Telefonfunktion<br>Automatische<br>Bildschirmabschaltung | Mein Bildschirm<br>schaltet sich nach<br>nur 15 Sekunden<br>automatisch aus. Wie<br>kann ich den Zeitraum<br>ändern, nach dem die<br>Hintergrundbeleuchtung<br>ausgeschaltet wird? | <ol> <li>Tippen Sie im Homescreen auf die<br/>Schaltfläche Menü .</li> <li>Tippen Sie auf Systemeinstellungen &gt;<br/>Registerkarte Anzeige.</li> <li>Tippen Sie auf Bildschirmabschaltung.</li> <li>Tippen Sie auf die gewünschte<br/>Verzögerungszeit für die<br/>Bildschirmabschaltung.</li> </ol>                                                                                                    |
| <b>Telefonfunktion</b><br>Wi-Fi &<br>Mobilfunknetz       | Welcher Dienst wird<br>auf meinem Telefon<br>verwendet, wenn<br>sowohl Wi-Fi als auch<br>Mobilfunknetz verfügbar<br>sind?                                                          | Bei der Datenverbindung wird<br>standardmäßig eine Wi-Fi-Verbindung<br>verwendet (wenn die Wi-Fi-Verbindung<br>auf dem Telefon aktiviert ist). Sie erhalten<br>aber keine Benachrichtigung, wenn das<br>Telefon von einer Verbindung zur anderen<br>wechselt.<br>Anhand der Symbole für Mobilfunknetz<br>oder Wi-Fi oben in der Anzeige können Sie<br>sehen, welche Datenverbindung gerade<br>genutzt wird. |
| Telefonfunktion<br>Homescreen                            | lst es möglich, eine<br>Anwendung vom<br>Homescreen zu<br>entfernen?                                                                                                    | Ja. Halten Sie einfach das entsprechende<br>Symbol gedrückt, bis rechts oben das<br>Symbol für den Papierkorb angezeigt<br>wird. Halten Sie das Anwendungssymbol<br>weiter gedrückt, und ziehen Sie es auf den<br>Papierkorb.                                                                                                    |

## Häufig gestellte Fragen

| Kategorie<br>Unterkategorie                                                            | Frage                                                                                                    | Antwort                                                                                                    |
|----------------------------------------------------------------------------------------|----------------------------------------------------------------------------------------------------|----------------------------------------------------------------------------------------------------|
| Telefonfunktion<br>Anwendung                                                           | Eine heruntergeladene<br>Anwendung verursacht<br>eine Reihe von Fehlern.<br>Wie kann ich die<br>Anwendung entfernen?                     | <ol> <li>Tippen Sie im Homescreen auf die<br/>Schaltfläche Menü .</li> <li>Tippen Sie auf Systemeinstellungen<br/>&gt; Registerkarte Allgemein<br/>&gt; Anwendungen &gt;<br/>HERUNTERGELADEN.</li> <li>Tippen Sie zuerst auf die Anwendung<br/>und dann auf Deinstallieren.</li> </ol> |
| <b>Telefonfunktion</b><br>Ladegerät                                                    | Kann ich mein Telefon<br>mit dem USB-Datenkabel<br>aufladen, ohne den<br>erforderlichen USB-Treiber<br>zu installieren?                  | Ja. Das Telefon wird über das USB-Kabel<br>aufgeladen, auch wenn die erforderlichen<br>Treiber nicht installiert sind.                                                                                                    |
| <b>Telefonfunktion</b><br>Alarm                                                        | Kann ich Musikdateien für<br>den Wecker verwenden?                                                                                       | Ja. Wenn Sie den Wecker einstellen,<br>wählen Sie den Titel als Alarmton aus.                                                                                                    |
| Telefonfunktion<br>Alarm                                                               | Ist der Wecker bei<br>ausgeschaltetem Telefon<br>hörbar?                                                                                 | Nein, diese Funktion wird nicht unterstützt.                                                                                                    |
| <b>Telefonfunktion</b><br>Alarm                                                        | Kann ich den Wecker<br>auch dann hören, wenn<br>die Ruftonlautstärke<br>ausgeschaltet ist?                                               | Der Wecker kann selbst bei<br>ausgeschalteter Ruftonlautstärke gehört<br>werden.                                                                                                    |
| Wiederherstellungslösung<br>Hardware-Reset<br>(Zurücksetzen auf<br>Werkseinstellungen) | Wie kann ich das Telefon<br>auf die Werkseinstellungen<br>zurücksetzen, wenn<br>ich nicht auf das<br>Einstellungsmenü<br>zugreifen kann? | Wenn das Telefon den ursprünglichen<br>Zustand nicht wiederherstellen<br>kann, verwenden Sie die Funktion<br>"Hardware-Reset" (Zurücksetzen auf<br>Werkseinstellungen), um es zu initialisieren.                                                                                       |

## Allgemeine Anfragen

< LG Customer Information Center > Telefonisch unter: **01806 11 54 11** (0,20 € pro Anruf aus dem deutschen Festnetz der DTAG; Mobilfunk max. 0,60 € pro Anruf)

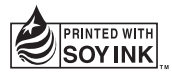

## **C€0168**